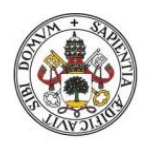

Universidad de Valladolid

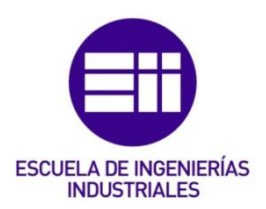

### UNIVERSIDAD DE VALLADOLID

### ESCUELA DE INGENIERIAS INDUSTRIALES

### Grado en Ingeniería Electrónica Industrial y Automática

# Implementación de un entorno de comunicación Bluetooth basado en el módulo HC-06

Autor: Mucientes San José, David

Tutor(es):

Pérez Turiel, Javier Ingeniería de Sistemas y Automática

Valladolid, Julio 2021.

# AGRADECIMIENTOS

En primer lugar, me gustaría quedar constancia que este trabajo y todo lo que conlleva, ha sido posible gracias al apoyo incondicional de mi familia, mis padres y a mi hermana que siempre me han apoyado y han creído en mí. De ellos he aprendido que con constancia y trabajo los resultados llegan por sí solos.

Especial mención a mi madre, que aun en todos los malos momentos siempre he sabido darme el mejor consejo para poder continuar y alcanzar el objetivo final.

Agradecer a mi tío Mauro su apoyo y sus consejos, siendo un gran soporte para poder estudiar durante estos años.

A Raquel, que me ha acompañado en esta etapa de mi vida, confiado y dándome ánimos en todas las circunstancias.

Por último, agradecer a mi tutor Javier y a la encargada del ITAP Ana su gran ayuda para la realización del trabajado, solucionándome las dudas y los problemas que me han surgido

ii

# RESUMEN

El objetivo de este trabajo es la implementación de un entorno de comunicación basado en el módulo Bluetooth HC-06. Con su utilización, buscaremos conectar la interfaz desarrollada en el PC y dos Microcontroladores, Arduino y el Microcontrolador de la familia C2000 LAUNCHXL-F28069M vía Bluetooth.

La realización de este proyecto conlleva conocer el funcionamiento de este tipo de dispositivos, funcionando juntamente con los microcontroladores. Para ello se hace indispensable la compresión de los métodos de programación necesarios para su uso final.

Para el control y el manejo de los datos se ha creado una aplicación grafica con la que interacción entre usuarios y dispositivos es más intuitiva. Con ella vamos a poder realizar la recogida de los datos que nos van a ser útiles. A partir de este punto ya podremos establecer la comunicación entre el equipo principal y los microcontroladores.

Como objetivo final del estudio se busca concluir si el módulo utilizado, es adecuado para establecer una conexión fiable y que pueda ser útil de cara a desarrollar prototipos que se asemejen al diseño final de comercialización. Con la realización de estas fases de diseño, se reducen errores y se puede producir mejoras en el producto final que no se valoraban en un principio.

# PALABRAS CLAVE

Microcontrolador, Arduino, Texas Instruments, Bluetooth, Visual Studio, Interfaz

# INDICE DE CONTENIDO

| INDICE            | DE T  | ABLAS                                                |    |
|-------------------|-------|------------------------------------------------------|----|
| INDICE            | DE II | LUSTRACIONES                                         |    |
| CAPITU            | LO 1: | INTRODUCCION Y OBJETIVOS                             | 1  |
| 1.1. INTRODUCCION |       |                                                      | 1  |
| 1.2.              | OB.   | IETIVOS                                              | 2  |
| CAPITU            | LO 2  | ESTADO DEL ARTE                                      | 3  |
| 2.1.              | Rot   | bhand                                                | 3  |
| 2.2.              | Visi  | Jal Studio                                           | 4  |
| 2.3.              | Mic   | rocontroladores                                      | 4  |
| 2.3               | 3.1.  | Arduino UNO                                          | 5  |
| 2.3               | 3.2.  | TEXAS INSTRUMENTS LAUNCHXL-F28069M                   | 9  |
| CAPITU            | LO 3  | METODOLOGIA                                          | 13 |
| 3.1.              | TEC   | NOLOGIA BLUETOOTH                                    | 13 |
| 3.1               | 1.1.  | Historia                                             | 13 |
| 3.1               | 1.2.  | Tipos de Bluetooth y versiones [8]                   | 13 |
| 3.2.              | MO    | DULO BLUETOOTH HC-06                                 | 15 |
| 3.3.              | DIS   | EÑO DEL PROTOCOLO DE COMUNICACION                    | 17 |
| 3.3               | 3.1.  | Protocolo serial Asíncrono (UART)                    | 17 |
| 3.3               | 3.2.  | Diseño y reglas del protocolo                        |    |
| 3.3               | 3.3.  | Formato de las tramas intercambiados                 | 23 |
| 3.3               | 3.4.  | Transmisión de datos de PC a Microcontrolador        | 25 |
| 3.3               | 3.5.  | Transmisión de datos de Microcontrolador a PC        | 26 |
| 3.3               | 3.6.  | Transmisión de datos errónea                         |    |
| CAPITU            | LO 4  | DESARROLLO                                           | 29 |
| 4.1.              | Cre   | ación de la interfaz en Visual Studio                | 29 |
| 4.1               | 1.1.  | Lenguaje de programación en Visual Studio            | 29 |
| 4.1               | 1.2.  | Diagrama de flujo                                    | 29 |
| 4.1               | 1.3.  | Interfaz desarrollada                                |    |
| 4.1               | 1.4.  | Estructura y creación de los mensajes intercambiados | 35 |
| 4.1               | 1.5.  | Funciones complementarias utilizadas                 | 37 |
| 4.2.              | Imp   | elementación mediante Arduino                        | 40 |
| 4.2               | 2.1.  | Lenguaje de programación en Arduino                  | 40 |
| 4.2               | 2.2.  | Diagrama de flujo                                    | 40 |

| 4.2.3.      | Librería SoftwareSerial [12]               | 41  |
|-------------|--------------------------------------------|-----|
| 4.2.4.      | Esquema de conexión                        | 43  |
| 4.2.5.      | Funciones implementadas                    | 44  |
| 4.3. Imp    | plementación mediante Texas Instruments    | 48  |
| 4.3.1.      | Lenguaje de programación Texas Instruments | 48  |
| 4.3.2.      | Diagrama de flujo                          | 48  |
| 4.3.3.      | Instalación de Control Suite               | 49  |
| 4.3.4.      | Esquema de conexión                        | 50  |
| 4.3.5.      | Funciones implementadas                    | 52  |
| CAPITULO 5  | RESULTADOS                                 | 56  |
| 5.1. RES    | SULTADOS OBTENIDOS USANDO ARDUINO          | 56  |
| 5.2. RES    | SULTADOS OBTENIDOS USANDO TMS320F28069M    | 65  |
| CAPITULO 6  | COSTES DEL PROYECTO                        | 73  |
| 6.1. REC    | CURSOS HARDWARE                            | 73  |
| 6.2. REC    | CURSOS SOFTWARE                            | 73  |
| 6.3. COS    | STE PERSONAL                               | 74  |
| CAPITULO 7: | CONCLUSIONES                               | 75  |
| BIBLIOGRAF  | IA                                         | 76  |
| ANEXOS      |                                            | 78  |
| ANEXO I: (  | CODIGO VISUAL STUDIO                       | 79  |
| ANEXO II:   | CODIGO ARDUINO                             | 95  |
| ANEXO III:  | CODIGO LAUNCHXL-F28069M                    | 104 |

## **INDICE DE TABLAS**

| Tabla 1: Características Arduino UNO                                         | 6    |
|------------------------------------------------------------------------------|------|
| Tabla 2: Características LAUNCHXL-F28069M                                    | 10   |
| Tabla 3: Opciones de los Jumpers de energía                                  | 11   |
| Tabla 4: Opciones de configuración para el arranque [7]                      | 12   |
| Tabla 5: Opciones de conectividad serial [7]                                 | 12   |
| Tabla 6: Detalle de las versiones de Bluetooth                               | 14   |
| Tabla 7: Características módulo HC-06                                        | 15   |
| Tabla 8: Lista de comando para configurar el módulo HC-06                    | 16   |
| Tabla 9: Comandos para configurar la velocidad de transmisión del módulo HC  | 00-0 |
|                                                                              | 16   |
| Tabla 10: Campos que componen las tramas                                     | 23   |
| Tabla 11: Definición del campo COD_INST                                      | 23   |
| Tabla 12: Variables del campo VAR_ID                                         | 24   |
| Tabla 13: Códigos de Error                                                   | 24   |
| Tabla 14: Formato de la trama Petición de Escritura                          | 26   |
| Tabla 15: Parte del mensaje correspondiente a cada actuador                  | 26   |
| Tabla 16: Formato de la trama Respuesta de Escritura                         | 26   |
| Tabla 17: Formato de la trama Petición de Lectura                            | 27   |
| Tabla 18: Formato de la trama Respuesta de Lectura                           | 27   |
| Tabla 19: Desglose de los campos para enviar las variables de los actuadores | 28   |
| Tabla 20: Formato de la trama Error                                          | 28   |
| Tabla 21: Métodos disponibles con SoftwareSerial.h                           | 42   |
| Tabla 22: Costes Recursos Hardware                                           | 73   |
| Tabla 23: Costes Recursos Software                                           | 73   |
| Tabla 24: Aproximación de horas de trabajo empleadas                         | 74   |

## INDICE DE ILUSTRACIONES

| Ilustración 1: Ultima versión del prototipo Robhand                             | 3            |
|---------------------------------------------------------------------------------|--------------|
| Ilustración 2: Esquema de un Microcontrolador [4]                               | 5            |
| Ilustración 3: Arduino UNO                                                      | 6            |
| Ilustración 4: Ubicación de los componentes en la placa Arduino UNO             | 7            |
| Ilustración 5: LAUNCHXL-F28069M                                                 | 9            |
| Ilustración 6: Ubicación de los diferentes componentes en la placa LAUNCH       | HXL-         |
| F28069M                                                                         | .10          |
| Ilustración 7: Opciones del Switch de arranque [7]                              | .12          |
| Ilustración 8: Modulo Bluetooth HC-06                                           | .15          |
| Ilustración 9: Pines de conexión modulo HC-06                                   | .15          |
| Ilustración 10: Esquema de conexión de dos dispositivos para su comunicación se | erial        |
| asíncrona                                                                       | .17          |
| Ilustración 11: Esquema de comunicación entre los elementos                     | .18          |
| Ilustración 12: Esquema de comunicación completo con los protoco                | olos         |
| Implementados                                                                   | .18          |
| ilustración 13: Esquema de envio de petición con respuesta correcta, completa   | nao          |
| la comunicación.                                                                | .20<br>a.al  |
| nústración 14. Esqueina de envio de perición con respuesta de enor, negation    | ום ט<br>רי ט |
| Ilustración 15: Ecquema de envía de patición con recouesta, para esta os errór  | .20          |
| llegando al número máximo de intentos de reenvío, poniendo fin a la comunicad   | iea,         |
| negando al numero maximo de intentos de reenvio, pomendo im a la condincat      | 21           |
| Ilustración 16: Esquema de envío de petición con respuesta de error, sin llega  | ir al        |
| número máximo de intentos de reenvío, completando la comunicación               | .22          |
| Ilustración 17: Esquema de envío de petición con respuesta, pero esta es errór  | nea.         |
| sin llegar al número máximo de intentos de reenvío, completando la comunicad    | ción         |
| с , , , , , , , , , , , , , , , , , , ,                                         | .22          |
| Ilustración 18: Transmisión de datos de PC a microcontrolador                   | .25          |
| Ilustración 19: Transmisión de datos de Microcontrolador a PC                   | .27          |
| Ilustración 20: Diagrama de flujo de la aplicación en Visual Studio             | .29          |
| Ilustración 21: Interfaz de usuario desarrollada en Visual Studio               | .30          |
| Ilustración 22: Ejemplo de ejecución de la opción busca puertos                 | .31          |
| Ilustración 23: Opciones del desplegable Baudrate                               | .31          |
| Ilustración 24: Notificación de opción de conexión no seleccionada              | .32          |
| Ilustración 25: Notificación de rango máximo superado                           | .33          |
| Ilustración 26: Notificación con el rango permitido                             | .33          |
| Ilustración 27: Limpieza del campo erróneo                                      | .33          |
| Ilustración 28: Cuadro de ayuda asociado al botón de Busca Puerto               | .34          |
| Ilustración 29: Cuadro de ayuda asociado al botón Conectar                      | .34          |
| Ilustración 30: Cuadro de ayuda asociado al botón Enviar                        | .34          |
| Ilustración 31: Cuadro de ayuda asociado al botón Leer Posición                 | .35          |
| Ilustración 32: Diagrama de Flujo del funcionamiento de Arduino                 | .40          |
| Ilustración 33: Esquema de conexión entre Arduino y HC-06                       | .44          |
| Ilustracion 34: Diagrama de flujo aplicación en F28069M                         | .48          |
| Ilustracion 35: Mapa de Pines en LAUNCHXL-F28069M [15]                          | .50          |

| Ilustración 36: Tabla de conectividad serial                                     | 50          |
|----------------------------------------------------------------------------------|-------------|
| Ilustración 37: Opciones de pines de salida para J1 y J2 [7]                     | 51          |
| Ilustración 38: Opciones de pines de salida para J4 y J2 [7]                     | 51          |
| Ilustración 39: Esquema de conexión entre F28069M y HC-06                        | 51          |
| Ilustración 40: Prototipo usado con Arduino                                      | 56          |
| Ilustración 41: Introducción de datos para envío en la aplicación de Visual Stud | io 57       |
| Ilustración 42: Confirmación de envío de petición escritura                      | 57          |
| Ilustración 43: Secuencia de recepción de datos en Arduino                       | 57          |
| Ilustración 44: Confirmación de datos correctos con la Repuesta de Escritura     | 58          |
| Ilustración 45: Mensaje de envío de Petición de Lectura                          | 58          |
| Ilustración 46: Monitor Serial tras ciclo de Petición de Lectura                 | 59          |
| Ilustración 47: Confirmación de recepción de respuesta de lectura en interfaz    | 59          |
| Ilustración 48: Comunicación completa después de enviar y leer posición          | 60          |
| Ilustración 49: Mensaje de envío de petición de lectura                          | 60          |
| Ilustración 50: Error detectado y envío de mensaje de error                      | 60          |
| Ilustración 51: Notificación de mensaje de error recibido                        | 61          |
| Ilustración 52: Mensajes de error y fin de comunicación en Arduino               | 61          |
| Ilustración 53: Mensaje de fin de comunicación después de llegar al número má    | ximo        |
| de mensajes de error                                                             | 61          |
| Ilustración 54: Mensaje de envío de petición de lectura                          | 62          |
| Ilustración 55: Recogida de datos y envío de Respuesta de Lectura                | 62          |
| Ilustración 56: Aviso de mensaje de error enviado                                | 62          |
| Ilustración 57: Recepción del error y reenvío de la respuesta de Lectura         | 63          |
| Ilustración 58: Mensaje de aviso de máximo reintentos alcanzados                 | 63          |
| Ilustración 59: Mensaje de fin de comunicación                                   | 63          |
| Ilustración 60: Fin de comunicación tras llegar al máximo número de reenvíos     | 64          |
| Ilustración 61: Prototipo usado con F28069M                                      | 65          |
| Ilustración 62: Datos introducidos para enviar                                   | 65          |
| Ilustración 63: Mensaje de envío de Petición de Escritura                        | 66          |
| Ilustración 64: Resultado del envío de petición de escritura en F28069M          | 66          |
| Ilustración 65: Mensaje de confirmación de respuesta de escritura                | 66          |
| Ilustración 66: Mensaje de confirmación de envío de petición de lectura          | 67          |
| Ilustración 67: Estado de monitor serial después de procesar la petición de le   | ctura<br>67 |
| Ilustración 68: Ventana de confirmación de respuesta de lectura                  | 07          |
| Ilustración 69: Comunicación después de enviar y leer posiciones                 |             |
| Ilustración 70: notificación de envío en interfaz de netición de lectura         | 68          |
| Ilustración 71: Estado del microcontrolador cuando recibe por primera vez una ti | rama        |
| incorrecta                                                                       |             |
| Ilustración 72: Notificación de error tras envío de petición de lectura          |             |
| Ilustración 73: Estado del microcontrolador después de recibir una pet           | ición       |
| incorrecta                                                                       |             |
| Ilustración 74: Mensaie de fin de comunicación tras finalizar reenvío sin éxito  | 69          |
| Ilustración 75: Petición de lectura realizada desde la interfaz                  | 70          |
| Ilustración 76: Eiecución en la placa F28069M                                    | 70          |
| Ilustración 77: Envío de mensaie de error desde interfaz                         | 71          |
| Ilustración 78: Inicio de rutina de reenvío                                      | 71          |
|                                                                                  |             |

| Ilustración 79: Notificación del máximo de reintentos alcanzados        | 71           |
|-------------------------------------------------------------------------|--------------|
| Ilustración 80: Mensaje de fin de comunicación en la interfaz           | 72           |
| Ilustración 81: Estado del microcontrolador después de la rutina de ree | nvío fallida |
|                                                                         | 72           |

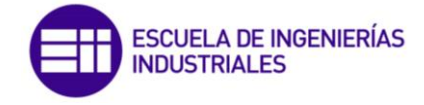

## CAPITULO 1: INTRODUCCION Y OBJETIVOS

#### 1.1. INTRODUCCION

Con la elaboración de este trabajo de fin de grado (TFG) se pretende desarrollar una comunicación inalámbrica estable entre una interfaz que se ejecuta en un ordenador y un microcontrolador, vía Bluetooth.

La comunicación Bluetooth se realiza entre el ordenador y el módulo Bluetooth, el HC-06. Los datos, por tanto, se intercambian entre el ordenador y el microcontrolador. El microcontrolador se comunica con el módulo HC-06 mediante una comunicación serie a través de los hilos TX y RX.

En la primera parte, a fin de conocer y poder tener un desarrollo más cercano al objetivo final el microcontrolador utilizado es el Arduino UNO, con ello podemos comenzar el desarrollo del programa, y poder tener una perspectiva de las posibilidades reales del proyecto, así como de los problemas que puedan surgir.

Como segunda parte, el microcontrolador usado el LAUNCHXL-F28069M de Texas Instruments. Se escoge este microcontrolador ya que es el que actualmente se encuentra en el prototipo de Robhand. Este es el que controla los actuadores del exoesqueleto, lo que posibilita el movimiento de la mano del paciente.

Para poder llevar el control de la comunicación, se va a crear una interfaz de usuario para que, desde el ordenador, se puedan tanto, enviar consignas con las posiciones deseadas de cada actuador, como la de conocer la posición actual de los mismos.

Con la realización del presente trabajo se pretende entender y analizar la comunicación serial con Arduino UNO R3. En concreto sus especificaciones, funcionamiento y el tipo de programación que se debe utilizar para su desarrollo. Comprender el uso del módulo bluetooth HC-06. Estudio del desarrollo a través de circuitos impresos de Texas Instruments, en concreto de la familia C2000 el dispositivo LAUNCHXL-F28069M. Aprender los fundamentos de la programación en C#, para el desarrollo de interfaces a través de Visual Studio, con su aplicación de Windows Forms.

Se busca determinar, si el módulo comercial HC-06 resulta adecuado para el fin que se pretende obtener del desarrollo del trabajo.

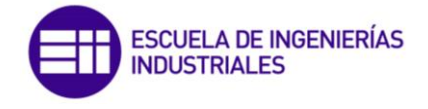

#### 1.2. OBJETIVOS

El objetivo principal del TFG es eliminar la comunicación cableada por USB entre el PC y TMS320F28069M, reemplazándola por la comunicación BLE y que pueda ser de utilidad dentro de la plataforma Robhand.

Para lograr el objetivo final, se han realizado 2 etapas, la primera consistirá en completar la comunicación utilizando la plataforma Arduino y la segunda con la placa de Texas Instruments LAUNCHXL-F28069M.

Se necesita diseñar un programa en Visual Studio para que el usuario pueda controlar la comunicación. Esto será, iniciar la comunicación con el módulo bluetooth, poder definir los datos a enviar y solicitar los datos al microcontrolador.

Durante la primera etapa el objetivo es completar la comunicación entre le ordenador y el Arduino utilizando el módulo HC-O6. Para ello será necesario configurar en Arduino que puertos serie (TX y RX) se va a usar para poder enviar y recibir datos a través del módulo bluetooth. Necesitaremos poder comprobar que los datos recibidos en Arduino son correctos, y además recoger los datos para poder enviarlos de vuelta al ordenador. Para ello será necesario que configuremos otra comunicación a través del monitor serial.

En la segunda parte, el objetivo será sustituir el Arduino por el LAUNCHXL-F28069M. Esto conlleva la creación de un nuevo programa para la placa de desarrollo de Texas, pero reutilizar el programa creado de Visual Studio. De nuevo, tendremos que configurar el dispositivo y realizar las conexiones para que se comunique vía serial (TX y RX) con el módulo bluetooth. Deberemos poder leer datos para poder enviarlos al ordenador, para ello usaremos el monitor serial del propio IDE de Texas o de otro programa externo.

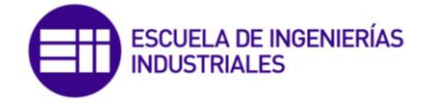

### CAPITULO 2: ESTADO DEL ARTE

#### 2.1. Robhand

La plataforma Robhand es un proyecto que nace en el Instituto de las Tecnologías Avanzadas de la Producción (ITAP) de la Universidad de Valladolid en colaboración con la empresa CyL Imas D de Salamanca, y dos centros asistenciales, el Hospital Clínico Universitario de la Universidad de Valladolid y la Corporación de Rehabilitación Club Leones Cruz del Sur de Chile. Se encuentra financiado parcialmente por el Centro para el Desarrollo Tecnológico Industrial (CDTI) [1]

Este entorno creado se fundamenta en un dispositivo robótico para rehabilitación de mano, mediante terapias activas y pasivas, cuyo objetivo principal es ayudar a las personas con discapacidad neuromotora.

Está diseñado para interactuar con personas que muestran una limitación funcional de la mano. Este dispositivo no busca sustituir la mano, sino ayudar al paciente a recuperar la capacidad de realizar movimientos de apertura y cierre de la mano.

Para poder llevar a cabo este proyecto es necesario el desarrollo de numerosos elementos complementarios que, unidos, nos permiten alcanzar el objetivo final. Estos son el exoesqueleto, que es la estructura creada para que el paciente pueda reposar su mano, actuadores como los servomotores que van a realizar los movimientos de la mano. Estos van a estar controlados por un microcontrolador, el cual se va a comunicar con el entorno software creado para el paciente.

Durante el desarrollo del proyecto, se han creado varios prototipos para ir cumpliendo con las fases de evolución del proyecto. Actualmente se continua con su progreso y mejora.

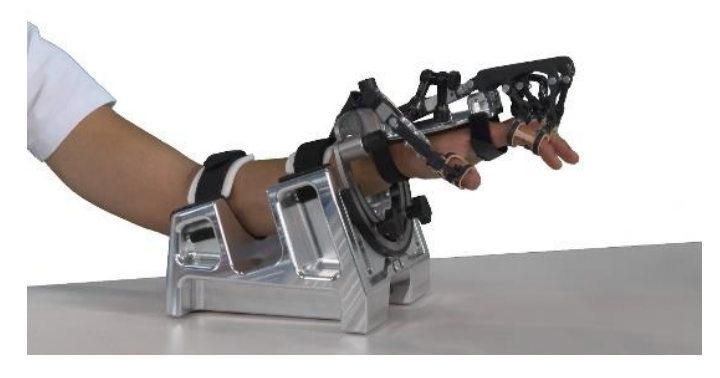

Ilustración 1: Ultima versión del prototipo Robhand

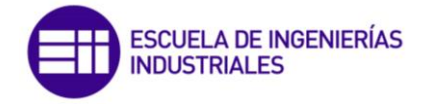

#### 2.2. Visual Studio

Visual Studio es un Entorno de Desarrollo Integrado (IDE) creado y desarrollado por Microsoft. Reúne una gran cantidad de herramientas que nos permiten crear multitud de aplicaciones de escritorio, aplicaciones móviles, aplicaciones web o servicios web. Ofrece una gran cantidad de opciones que permite a todo tipo de personas, ya sean grandes desarrolladores o alguien con poca experiencia crear aplicaciones de escritorio muy completas.

Está basado en BASIC (Beginner's All-purpose Symbolic Instruction Code), un lenguaje de programación de alto nivel, que puede ser tanto interpretado como compilado, no estructurado, y de fácil aprendizaje, Visual Basic .NET es un lenguaje de programación orientado a objetos que cuenta con los beneficios que le brinda .NET Framework, el modelo de programación diseñado para simplificar la programación de aplicaciones en un entorno sumamente distribuido. [2]

Para el objetivo descrito en cuanto a la interfaz de usuario para la comunicación vamos a utilizar la opción de Windows Forms que nos ofrece Visual Studio.

Windows Forms es un marco de interfaz de usuario para compilar aplicaciones de escritorio de Windows. Es una de las vías más provechosas de crear aplicaciones de escritorio basadas en el diseñador visual proporcionado en Visual Studio. [3] Con ello podemos realizar aplicaciones muy agradables visualmente y amigables con el usuario final, al tener el mismo aspecto que la propia interfaz de Windows.

#### 2.3. Microcontroladores

Un microcontrolador es un circuito integrado digital que debido a su capacidad de programación puede usarse para numerosas aplicaciones. Está formado por una unidad central de procesamiento (CPU), unidades de memoria (RAM y ROM) y periféricos (unidades de entrada y de salida). Todas estas partes están interconectadas entre sí. Como vemos tiene características similares a las de un ordenador personal estándar. Su función es la de automatizar procesos y procesar información.

Al tener todo el hardware integrado dentro del mismo chip, para poder usarlo debemos especificar el funcionamiento de sus elementos a través del software, con el programa que el microcontrolador requiera. Dentro de la memoria se guardan los programas que se desarrollan y las CPU va a ser la encargada de procesas paso a paso las instrucciones del programa a ejecutar.

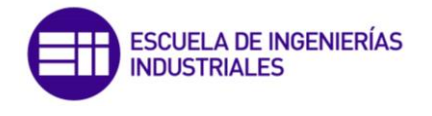

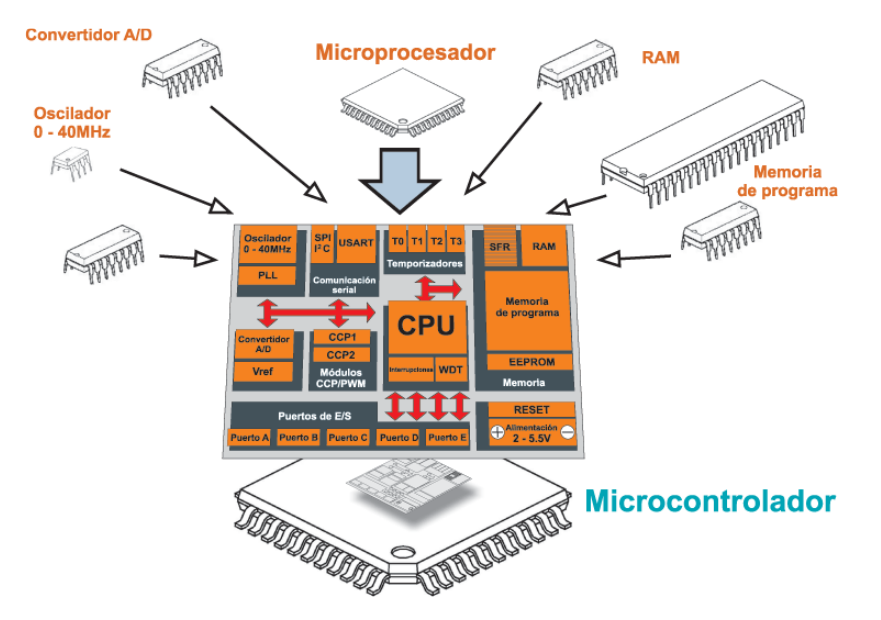

Ilustración 2: Esquema de un Microcontrolador [4]

Las ventajas del uso de microcontroladores son su bajo coste y su fácil integración en la mayoría de los circuitos y proyectos de electrónica. Su capacidad para almacenar y ejecutar programas únicos los hace muy versátiles para infinidad de aplicaciones.

Visto que es un microcontrolador y las ventajas que nos ofrecen, los microcontroladores utilizados para la realización del trabajo han sido:

#### 2.3.1. Arduino UNO

Arduino es una plataforma de hardware de código abierto. Es una placa de circuito impreso que integra un microcontrolador ATMEL. Dependiendo de la placa podemos tener un tipo un tipo de microcontrolador u otro, Arduino se basa en los ATMEGA168, ATMEGA328 y ATMEGA1280. La placa cuenta con una serie de puertos y conexiones que le permite comunicarse con otros dispositivos, como puede ser el propio PC, otras placas, módulos o sensores. Existen diversas placas Arduino, cada una con unas características determinadas que las hacen más adecuadas depende el uso que se requiera de ellas. En cualquier caso, todas ellas comparten una serie de elementos comunes que son diferencia respecto al resto de plataformas para el diseño electrónico.

Entre el resto de las plataformas posibles, que podríamos elegir para el desarrollo del proyecto donde las herramientas que se nos prestan son más complicadas a la hora de programar, Arduino es la que más sencillo y simplificado nos permite trabajar, debido a su amplia compatibilidad con muchos sensores y a una interfaz sencilla.

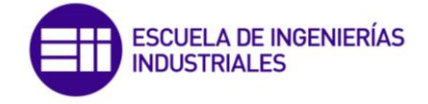

Las principales ventajas frente a otras plataformas son:

- Multi-plataforma: el software de Arduino funciona en los 3 sistemas operativos más usados en la actualidad, Windows, Linux y Mac-OS.
- **Programación sencilla:** en el aprendizaje se resulta muy sencillo con el ambiente de programación que ofrece Arduino a los usuarios.
- Accesible: son unas placas baratas y fáciles de adquirir en numerosas tiendas, ofreciéndonos una buena potencia para diferentes el desarrollo de aplicaciones
- Software y hardware ampliable y de código abierto: tanto el hardware como el software son de licencia libre, por lo que cualquier programador o desarrollador puede modificar tanto hacer una versión similar o modificar las librerías propias para adaptarlas al uso que le quieran dar.

Una vez conocidas las características que se han descrito, vamos a usar para este proyecto, la placa Arduino UNO.

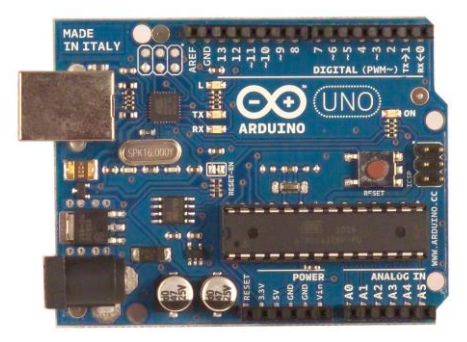

Ilustración 3: Arduino UNO

Las principales características de la placa son [5]:

| Microprocesador                  | Atmega 238P           |
|----------------------------------|-----------------------|
| Voltaje de Operación             | 5 V                   |
| Voltaje de Entrada (recomendado) | 7-12 V                |
| Voltaje de Entrada (limite)      | 6-20 V                |
| Velocidad de reloj               | 16 MHz                |
| Pines digitales de E/S           | 14 (6 con salida PWM) |
| Pines digitales PWM de E/S       | 6                     |
| Entradas analógicas              | 6                     |
| Corriente DC por pin de E/S      | 20mA                  |
| Corriente DC para 3.3V pin       | 50mA                  |
| Memoria de Programa (Flash)      | 32 Kb                 |
| Memoria de Datos (SRAM)          | 2Kb                   |
| Memoria Auxiliar (EEPROM)        | 1Kb                   |
| Largo                            | 68.6mm                |
| Ancho                            | 53.4mm                |
| Peso                             | 25g                   |

Tabla 1: Características Arduino UNO

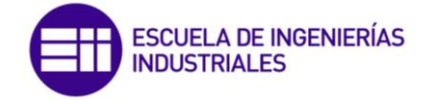

Las principales partes que componen la placa son las que se muestran en la figura siguiente:

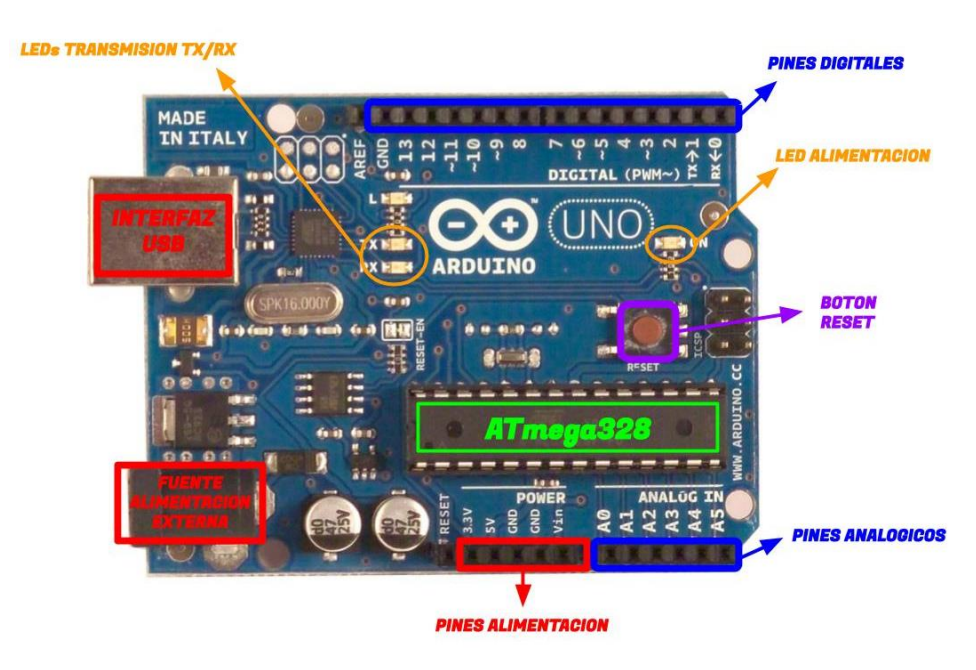

Ilustración 4: Ubicación de los componentes en la placa Arduino UNO

2.3.1.1. Pines de alimentación Entre estos pines se encuentran:

#### 2.3.1.1.1. Pin de 3.3V

Desde este pin obtenemos 3.3V para cualquier dispositivo que necesite de esta tensión y tiene una corriente máxima de 50mA. Es generada por el chip FTDI que se encuentra integrado en la placa

#### 2.3.1.1.2. Pin de 5V

Este pin saca 5V del regulador de la placa. Dicho regulador es necesario puesto que puede ser alimentado con distintos voltajes

#### 2.3.1.1.3. Pin de Tierra

Masa del circuito para los pines, es decir la tensión de referencia OV.

#### 2.3.1.1.4. Pin de Vin

Es el voltaje de entrada cuando se usa una fuente de alimentación externa (no tiene en cuenta la conexión USB). Se puede proporcionar voltaje a la placa a través de este pin, o en caso de que se esté utilizando una fuente de alimentación externa tomar el valor que está siendo suministrado.

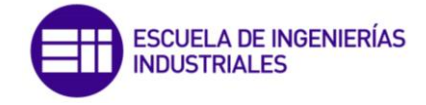

#### 2.3.1.2. Pines digitales de entrada y salida

En estos pines conectaremos los diferentes sensores o actuadores. Desde podremos recoger datos o enviar señales a los actuadores. De entre todos los pines de los que dispone la placa, tenemos 14 pines digitales que pueden utilizarse como entrada o salida con las funciones pinMode(), digitalWrite() y digitalRead(). Operan a 5V. Estos reciben como máximo 40mA y disponen de una resistencia pull-up (la cual por defecto se encuentra desconectada) de 20-50kOh. Hay numerosos pines que se encuentran reservados para usos específicos [6]

- Serie: O(RX) y 1(TX). Utilizados para recibir (RX) y trasmitir (TX) datos serie. Están directamente conectados a los pines serie del microcontrolador. Utilizando estos pines podremos conectarnos con otras placas.
- Interrupciones externas: 2 y 3. Estos pines pueden ser configurados para activar interrupciones.
- PWM: 3, 5, 6, 9, 10 y 11. Proporcionan una salida de 8 bits en modo PWM.
- SPI: 10-13. Estos pines soportan la librería de comunicación de dispositivos SPI.
- LED: 13. Este pin está conectado con un led de la placa. Es completamente configurable, cuando se le asigne un valor HIGH se encenderá, en cambio en LOW estará apagado.

#### 2.3.1.3. Pines Analógicos

Esta placa contiene 6 pines de entrada analógicos. Los elementos que se conecten aquí suelen tener mayor precisión que los digitales pero su uso requiere de una lógica levemente mayor. Más adelante se comentará el uso de un termistor analógico.

#### 2.3.1.4. Conector USB

De entre los diferentes tipos de conectores USB que existen, el Arduino UNO utiliza el tipo B hembra. La placa se puede alimentar directamente desde este puerto cuando lo conectamos el ordenador sin necesidad de utilizar otra fuente de alimentación externa. Es a través de este bus, por donde cargamos le programa desarrollado en el software de Arduino.

#### 2.3.1.5. Botón de Reset

Utilizando este botón podemos reiniciar la ejecución del código del microcontrolador

#### 2.3.1.6. Microcontrolador ATmega328

El microcontrolador es el elemento más importante de la placa. Es donde se instalará y ejecutará el código que se haya diseñado. Ha sido creado por la compañía Atmel, tiene un voltaje operativo de 5V, aunque se recomienda como entrada de 7-12V con un límite de 20V. Contiene 14 pines digitales de entrada y salida, 6 pines analógicos que están conectados directamente a los pines de

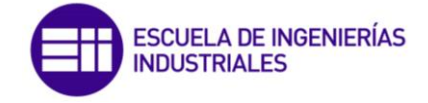

la placa Arduino comentados anteriormente. Dispone de 32KB de memoria flash (de los cuales 512 bytes son utilizados por el bootloader). En la memoria flash se instalará el programa a ejecutar. El bootloader será el encargado de preparar el microcontrolador para que pueda ejecutar nuestro programa. También tiene una memoria EEPROM de 1KB que puede ser leída o escrita con la librería EEPROM. En la parte de procesamiento dispone de un reloj de 16Mhz y 2KB de memoria RAM. [6]

#### 2.3.1.7. Fuente de alimentación externa

Para alimentar a la placa también podemos usar el conector Jack de 3.5mm con corriente continua entre 7 y 12V

#### 2.3.2. TEXAS INSTRUMENTS LAUNCHXL-F28069M

Es una placa de circuito impreso desarrollada por la empresa Texas Instruments. Este microcontrolador pertenece a la familia C2000 de TI. Los procesadores de esta familia están dedicados al control digital de la señal (DSC). Este dispositivo está diseñado para realizar las operaciones más generales que se usan cuando se trabaja con sensores digitales. Su objetivo es completar el proceso en el menor tiempo posible para que se pueda formar la salida con ese nuevo valor en tiempo real. Este tipo de procesadores es el indicado para sistemas en los que se requiere de control avanzado de tiempo real. Este nos permite el control de motores, almacenamiento de datos y sistemas de control digital con un coste mínimo. TMS320F28069M

Dentro de la familia de los C2000, tenemos 3 grupos de DSC's. Los llamados C24x que utilizan 16 bit, los C28x que usan 32 bit y el grupo que incluye memoria flash que son los F28xx.

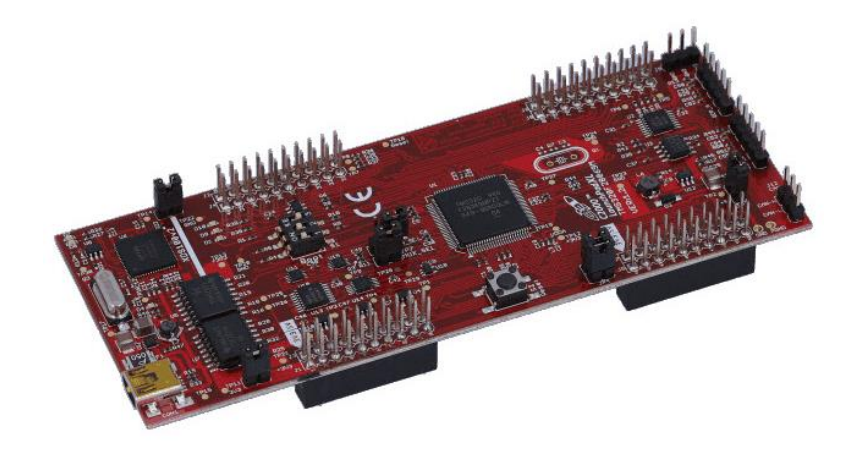

Ilustración 5: LAUNCHXL-F28069M

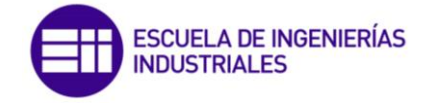

Las características de la placa de desarrollo son las que se reflejan en la siguiente tabla: [7]

| Microprocesador     | TMS320F28069MPZT        |
|---------------------|-------------------------|
| Velocidad           | 90MHz                   |
| Memoria Flash       | 256kB                   |
| RAM                 | 96kB                    |
| EEPROM              | N/A                     |
| TIMERS              | 3x32 bit                |
| Comunicación Serial | 2SPI, i2c, 2 UARTs, CAN |
| Canales ADC         | 12-bit 16 canales       |
| BoosterPacks Pins   | 2x40                    |
| Largo               | 131mm                   |
| Ancho               | 51mm                    |
| Peso                | 40g                     |

Tabla 2: Características LAUNCHXL-F28069M

Los principales componentes que forman el circuito son las que se muestran en la figura siguiente:

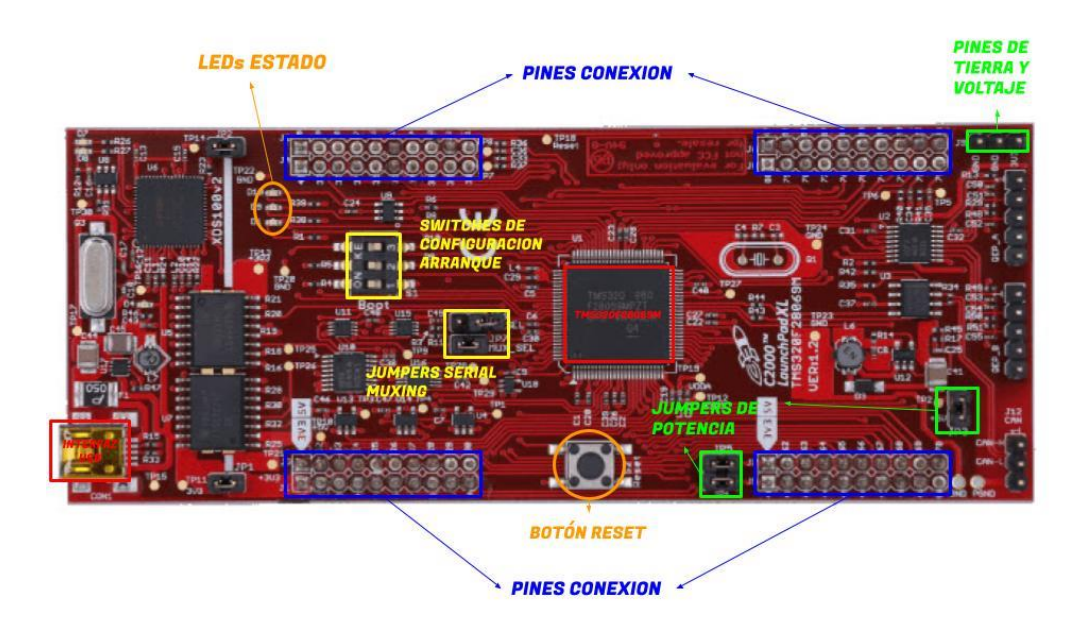

Ilustración 6: Ubicación de los diferentes componentes en la placa LAUNCHXL-F28069M

2.3.2.1. LEDs de Estado

Disponemos de dos LEDs de usuario que podemos programar y controlar, y de otro LED que nos indica el estado de encendido o apagado de la misma.

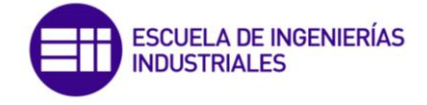

#### 2.3.2.2. Pines de conexión

La placa dispone de un total de 40 pines de conexión, los cuales se encargan de controlar las distintas partes y funciones que nos brinda. Dentro del manual del propio microcontrolador se nos presentan las diferentes opciones en las que podemos configurar estos pines, así como para los tipos de interfaces que están implementados.

#### 2.3.2.3. Pines de Tierra y voltaje

El circuito impreso dispone de 3 pines de alimentación principales, a los cuales podremos conectar los módulos a tierra, a 3.3V y a 5V. Estos pines son de conexión directa, por lo que no tendremos que activar ninguna opción vía software para que habilitarlos.

#### 2.3.2.4. Botón Reset

Utilizando este botón podemos reiniciar la ejecución del código del microcontrolador

#### 2.3.2.5. Jumpers de Potencia

Esta placa dispone de 5 Jumpers diferentes, que podemos habilitar, para poder elegir la configuración por donde pasa la energía. [7]

| JUMPER | OPCION DE ENERGIA                                                                              |
|--------|------------------------------------------------------------------------------------------------|
| JP1    | Habilita 3.3 V desde USB (deshabilita el aislamiento)                                          |
| JP2    | Habilitar GND desde USB (deshabilita el aislamiento)                                           |
| JP3    | Habilite el conmutador de 5 V (desconectado el suministro de 3,3 V del dispositivo de destino) |
| JP4    | Conecta la CPU de destino 3.3 V al segundo conjunto de BoosterPack encabezados                 |
| JP5    | Conecta la MCU de 5 V de destino al segundo conjunto de encabezados BoosterPack                |

Tabla 3: Opciones de los Jumpers de energía

#### 2.3.2.6. Interfaz USB

Sirve a su vez tanto de alimentación para la propia placa, como de puerto para la conexión e intercambio de datos con el ordenador, para poder crear y cargar los programas. Este incluye el método de depuración XDS100v2 de alta velocidad.

#### 2.3.2.7. Switches de configuración de arranque

Se incluye en el microcontrolador una ROM de arranque, para que se realicen unas comprobaciones de inicio del dispositivo. Se incluye en la placa un Switch de arranque, con diferentes configuraciones posibles. Este Switch está formado por tres pines que combinando entre sus estados H(ON) y L(OFF) tendremos la posibilidad de escoger la configuración que más se ajuste a nuestras necesidades, esta se encuentra recogida en la tabla 4.

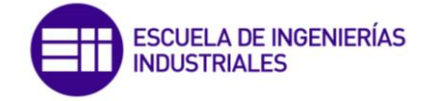

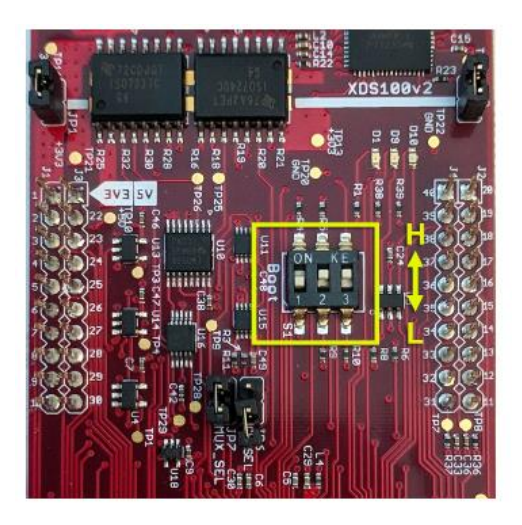

Ilustración 7: Opciones del Switch de arranque [7]

| Modo Boot      | S1-Switch 1<br>(GPI034)<br>H = Pulled to 1<br>L = Pulled to 0 | S1-Switch 2<br>(GPI037 / TD0)<br>H = Pulled to 1<br>L = Pulled to 0 | S1-Switch 3<br>(TRSTn)<br>H = XDS100v2<br>L = Tied to 0 |
|----------------|---------------------------------------------------------------|---------------------------------------------------------------------|---------------------------------------------------------|
| Modo Emulación | L                                                             | Н                                                                   | Н                                                       |
| IO Paralelo    | L                                                             | L                                                                   | L                                                       |
| SCI            | Н                                                             | L                                                                   | L                                                       |
| Wait           | L                                                             | Н                                                                   | L                                                       |
| GetMode        | Н                                                             | Н                                                                   | L                                                       |

Tabla 4: Opciones de configuración para el arranque [7]

#### 2.3.2.8. Jumpers Serial Muxing

El propio circuito tiene integrado un adaptador USB a UART integrado, además contiene dos periféricos SCI, mientras que el Launchpad tiene tres lugares donde estos deben estar enrutados. Con todo esto, la placa incluye un multiplexor de conectividad serie para poder realizar esta configuración de SCI. En la tabla siguiente vemos sus funciones:

| MUX_SEL<br>(JP7) | CH_SEL<br>(JP6) | FUNCION                                                                              |
|------------------|-----------------|--------------------------------------------------------------------------------------|
| ON               | ON              | USB / UART desactivado; J1.3 y J1.4 - GPI028 y GPI029; J7.3 y J7.4 - GPI015 y GPI058 |
| ON               | OFF             | USB/UART – GPI028 y GPI029, J1.3 and J1.4 – Hi-Z; J7.3 y J7.4 – GPI015 y GPI058      |
| OFF              | ON              | USB/UART – GPI015 and GPI058; FAULT/OCTW – GPI028 and GPI029; J7.3 and J7.4 – Hi-Z   |
| OFF              | OFF             | USB/UART – GPI015 y GPI058; FAULT/OCTW – GPI028 y GPI029; J7.3 y J7.4 – Hi-Z         |

Tabla 5: Opciones de conectividad serial [7]

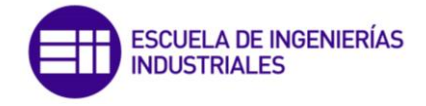

## CAPITULO 3: METODOLOGIA

#### 3.1. TECNOLOGIA BLUETOOTH

Bluetooth es un estándar desarrollado con la finalidad de lograr la comunicación de datos de corto alcance. Las principales características de esta tecnología son el bajo coste, consumo y complejidad. Hoy en día se encuentra integrada en la mayoría de los dispositivos cotidianos, con el fin de sustituir las conexiones cableadas sin perder seguridad ni fiabilidad.

En 2010, se introdujo la versión Bluetooth Low Energy, la que es la versión 4.0 de Bluetooth. Se pretende mejorar con esta versión algunos de los aspectos que tiene el Bluetooth Clásico. La mejora principal se encuentra en el consumo energético (de ahí su nombre)

Se utiliza como especificación industrial en redes WPAN o Wireless Personal Area Network, lo que permite la transmisión de datos en la banda de 2,4GHz

#### 3.1.1. Historia

La tecnología bluetooth tiene su origen en la compañía Ericsson Mobile Communications, la cual inició una investigación en 1997 para lograr una interfaz de radio de baja potencia y bajo coste que pudiera ser usada entre teléfonos móviles y tarjetas de PC, a fin de eliminar los cables entre dispositivos. Viendo la gran posibilidad que sería la creación de un estándar de comunicaciones inalámbricas, contactaron con Intel para que se uniese al proyecto.

Un año más tarde, se crea el grupo de interés especial o SIG, formado por cinco grandes compañías (Ericsson, Intel, Nokia, IBM y Toshiba), oficializando como Bluetooth, el nombre de este nuevo estándar.

#### 3.1.2. Tipos de Bluetooth y versiones [8]

Todos los dispositivos Bluetooth están formados por dos piezas imprescindibles, el primero la radio que se encarga de transmitir la señal, y el segundo la CPU que se ocupa de procesar las señales que le llegan.

Podemos clasificar, en base a la potencia de transmisión, en cuatro clases a los dispositivos Bluetooth

- Clase 1: conectividad hasta 100m y potencia de 100mW
- Clase 2: rango conectividad hasta 20m y potencia de 2.5mW
- Clase 3: alcance hasta 1m y potencia de 1mW
- Clase 4: rango máximo de 50cm y potencia de 0.5mW

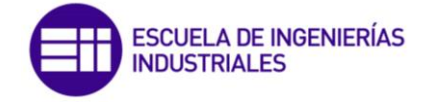

A lo largo del desarrollo de la tecnología se han pasado por numerosas versiones en las que se han mejora e incluido nuevos aspectos, para dotar al estándar de mejores especificaciones.

Todas las versiones de los diferentes estándares Bluetooth, tiene capacidad de retrocompatibilidad, por lo que el ultimo estándar cubre todas las versiones anteriores.

| Versión del<br>Estándar | Fecha Adopción               | Nota de la Versión                                                                                                    |
|-------------------------|------------------------------|----------------------------------------------------------------------------------------------------|
| 1.0-1.0a-<br>1.0b-1-1   | Julio 1999 - Febrero<br>2001 | Progreso desde la primera versión borrador hasta la incorporada en el IEEE 802.15.1                                                                                                 |
| 1.2                     | Noviembre 2003               | Añadidas mejoras para la transmisión de voz                                                                                                    |
| 2.0+EDR                 | Noviembre 2004               | Gracias al EDR se aumenta la velocidad de flujo de datos a 3Mbps                                                                                                    |
| 2.1+EDR                 | Julio 2007                   | Añade opción de emparejamiento simple seguro                                                                                                    |
| 3.0+HS                  | Abril 2009                   | Incluye nuevo canal de transmisión para<br>incrementar la velocidad de flujo de datos a<br>10Mbps                                                                                   |
| 4.0                     | Junio 2010                   | Incluyen estándar de BLE y ATT y GATT en lugar de<br>EDR                                                                                                    |
| 4.1                     | Diciembre 2013               | Actualización de la arquitectura para incluir en el futuro nuevas funcionalidades                                                                                                   |
| 5.0                     | Mitad 2016                   | Versión orientada para el Internet de las Cosas<br>(IOT) incluye SAM para prevenir y detectar<br>interferencias. Doble de ancho y 4 veces de<br>alcance más que la versión anterior |
| 5.1                     | Enero 2019                   | Añade funcionalidad para conocer la ubicación a<br>los que estén conectados (No tan precisa como<br>GPS)                                                                            |
| 5.2                     | Enero 2020                   | Mejoras en BLE. Nuevo perfil EATT. Permite enviar<br>audio sincronizado a varios dispositivos. Aumenta<br>seguridad de la conexión                                                  |

Tabla 6: Detalle de las versiones de Bluetooth

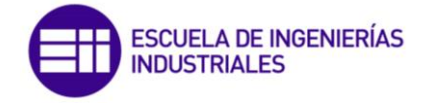

#### 3.2. MODULO BLUETOOTH HC-06

El módulo HC-06 contiene la tecnología Bluetooth SPP (protocolo de puerto serie), la cual está diseñada para establecer conexiones inalámbricas a través del puerto serial del dispositivo al que lo conectemos y con ello poder hacerle capaz de comunicarse mediante Bluetooth.

La ventaja que nos puede dar el utilizar este módulo, es que la tecnología Bluetooth se encentra de forma nativa en la mayoría de los dispositivos que usamos día a día como el PC, Smartphones y Tablet. Su uso es, además, independiente del sistema operativo, por lo que su compatibilidad la hace completa con cualquier plataforma en la que queramos desarrollar nuestro trabajo o proyecto.

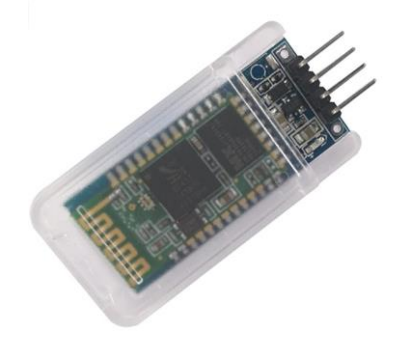

Ilustración 8: Modulo Bluetooth HC-06

El módulo utilizado para este trabajo es de la compañía DSD TECH. Las características de este módulo son:

| Bluetooth                        | V2.0+EDR       |
|----------------------------------|----------------|
| Voltaje de trabajo               | 3,3-6 V        |
| Rango profundidad modulación     | 2Mbps - 3Mbps. |
| Corriente de Emparejamiento      | 30~40 mA       |
| Corriente en Comunicación        | 8mA            |
| Rango temperatura almacenamiento | -40°C ~ +85°C  |
| Rango de temperatura de trabajo  | -25°C ~ +75°C  |
| Potencia de emisión              | 3dBm           |

Tabla 7: Características módulo HC-06

El módulo HC-06 dispone de 4 pines para su conexión y de un led que parpadea si no se encuentra emparejad y que se queda fijo una vez que si lo está.

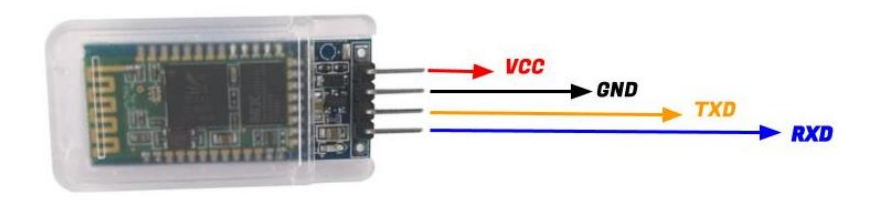

Ilustración 9: Pines de conexión modulo HC-06

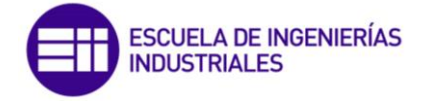

- VCC: pin de alimentación del dispositivo
- GN: pin de conexión a tierra
- TXD: pin de transmisión de datos
- **RXD**: pin de recepción de datos

De fabrica viene configurado para actuar como esclavo, es decir, se mantiene a la espera de recibir la orden por parte del maestro. Además, dispone de un reducido número de instrucciones. Su conexión es sencilla a través de comandos AT con un puerto serie.

Por defecto los parámetros son:

- BaudRate: 9600N81
- o Contraseña: 1234

Lista de comandos AT: [9]

| COMANDO     | INFORMACION                                              | RESPUESTA |
|-------------|----------------------------------------------------------|-----------|
| AT          | Prueba de comunicación (cada segundo)                    | OK        |
| AT+NAMEname | Resetear nombre del Bluetooth                            | OKname    |
| AT+PINxxxx  | Cambiar PIN vinculación, xxxx deben ser 4<br>números     | OKsetPIN  |
| AT+BAUDX    | Configuración velocidad (Baudrate) (ver tabla siguiente) | ОКХ       |
| AT+PN       | Eliminar verificación de paridad                         | OK NONE   |
| AT+PO       | Establecer comprobación de paridad impar                 | OK ODD    |
| AT+PE       | Establecer comprobación de paridad par                   | OK EVEN   |

Tabla 8: Lista de comando para configurar el módulo HC-06

| COMANDO  | INFORMACION                                | RESPUESTA |
|----------|--------------------------------------------|-----------|
| AT+BAUD1 | Velocidad (baudrate) de 1200               | 0K1200    |
| AT+BAUD2 | Velocidad (baudrate) de 2400               | 0K2400    |
| AT+BAUD3 | Velocidad (baudrate) de 4800               | 0K4800    |
| AT+BAUD4 | Velocidad (baudrate) de 9600 (por defecto) | 0K9600    |
| AT+BAUD5 | Velocidad (baudrate) de 19200              | 0K19200   |
| AT+BAUD6 | Velocidad (baudrate) de 38400              | 0K38400   |
| AT+BAUD7 | Velocidad (baudrate) de 57600              | 0K57600   |
| AT+BAUD8 | Velocidad (baudrate) de 115200             | OK115200  |

Tabla 9: Comandos para configurar la velocidad de transmisión del módulo HC-06

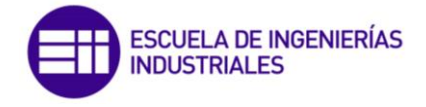

#### 3.3. DISEÑO DEL PROTOCOLO DE COMUNICACION

Para poder realizar un correcto de diseño del protocolo de comunicación tendremos que conocer, como se comunican los dispositivos con los que vamos a trabajar.

#### 3.3.1. Protocolo serial Asíncrono (UART)

La comunicación entre el módulo Bluetooth y los microcontroladores va a ser cableada, por lo que el protocolo que va a regir esta comunicación va a ser el protocolo serial asíncrono. Vamos a ver en que consiste:

El protocolo serial asíncrono es un protocolo de comunicación común en el mundo de la electrónica, utilizado para comunicar información entre varios dispositivos. Este protocolo se implementa con los receptores trasmisores asíncronos universales UART. Cuando un dispositivo utiliza este protocolo serial, su UART transmite en la línea "TX" y recibe datos por la línea "RX"

Para poder conectar dos dispositivos usando este método, uno de los dos envía un carácter por su línea TX y el otro la recibe por su línea RX y viceversa. Para realizar la conexión correcta de dos dispositivos se sigue el esquema de la figura 10.

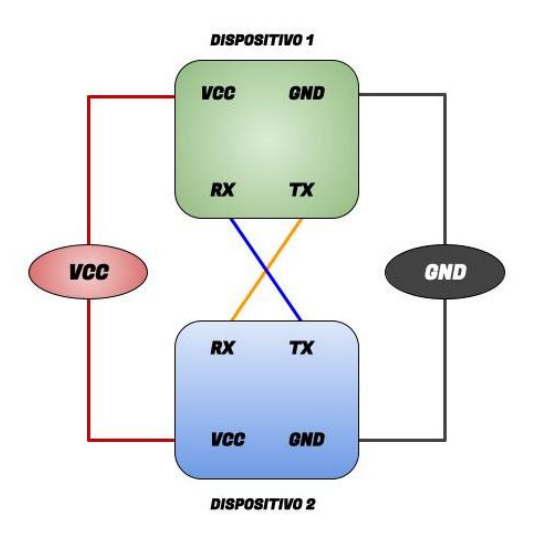

Ilustración 10: Esquema de conexión de dos dispositivos para su comunicación serial asíncrona

Lo más importante a destacar y tener en cuenta es que el pin TX del dispositivo 1 está conectado el pin RX del dispositivo 2. De modo que el dispositivo 1 envía datos por el pin TX mientras que el dispositivo 2 los recibe por el pin RX.

En UART, solo uno de los dispositivos puede tener el control de la línea en un determinado momento. Si más de un dispositivo transmite a la línea RX de otro dispositivo, se produce un error llamado "contención de bus"

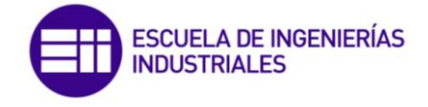

#### 3.3.2. Diseño y reglas del protocolo

Además de los dispositivos principales de la comunicación vamos a disponer de entidades que son los elementos que en un equipo realizan parte de las funciones correspondientes al nivel de arquitectura al que pertenecen.

Las entidades van a proporcionar los servicios de comunicación a los usuarios, están deben de permitir iniciar la comunicación, finalizarla y poder enviar y recibir mensajes. Van a trabajar en el nivel de enlace.

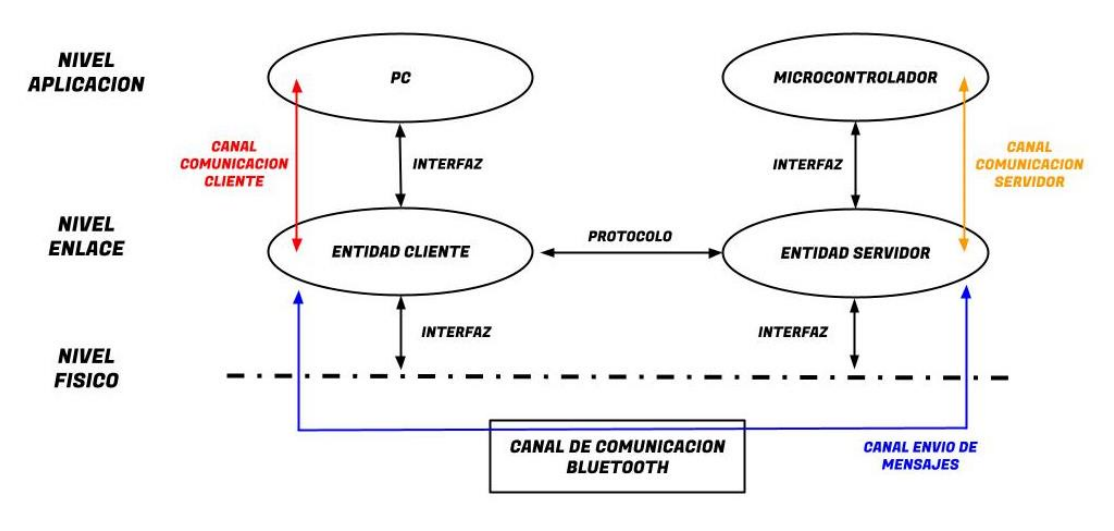

Ilustración 11: Esquema de comunicación entre los elementos

La comunicación va a ser de tipo cliente-servidor. De este modo tendremos una comunicación bidireccional entre los dispositivos. A nivel de enlace la interacción entre las entidades va a seguir la regla de parada y espera.

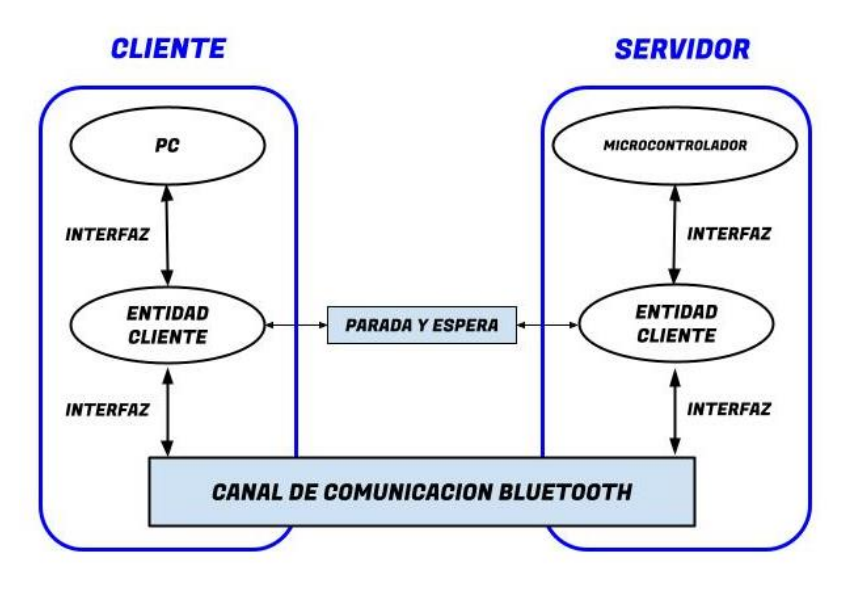

Ilustración 12: Esquema de comunicación completo con los protocolos implementados

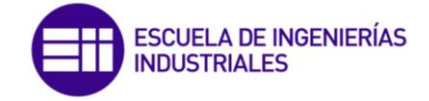

El cliente es el que inicia y dirige la comunicación, espera y recibe las respuestas del servidor. En nuestro caso el dispositivo que actúa como cliente es el PC, y los servidores van a ser los microcontroladores. Utilizando esta arquitectura podríamos conectarnos a ambos servidores al mismo tiempo, pero por el uso final que lo vamos a dar, el cliente solo se va a conectar a uno de ellos durante la comunicación. Para interactuar con el usuario final se va a disponer de una interfaz gráfica.

Las reglas que va a definir el protocolo de comunicación son las siguientes:

- Por cada petición realizada por parte del PC se va a esperar la respuesta por parte del microcontrolador conectado. Una vez que se envía la petición por parte del PC, que es el encargado de iniciar y dirigir la comunicación, no se envía la siguiente hasta que no se recibe la respuesta de confirmación.
- En el que caso de que se produzca un error, debido a perdida de información o alguna interferencia en el dispositivo bluetooth durante la comunicación, se producirán 3 reintentos de envío del mensaje. Si tras el 3 envío no se logra enviar el mensaje correctamente pondremos fin a la comunicación.
- Para el envío y recepción de los mensajes vamos a suponer que el usuario puede introducir a través de la interfaz valores incorrectos, pero que no serán admitidos, es decir, se notificará por pantalla que no admitiremos texto, valores negativos, ni valores que superen el rango máximo del vástago del actuador que será de 0-30mm.
- Del lado de los microcontroladores, vamos a suponer que siempre se introducen los valores correctos, es decir valores numéricos entre 0-30mm
- Vamos a trabajar con la premisa de que los mensajes de petición-respuesta y su contenido siempre es correcto, es decir, los casos admitidos como error van a ser aquellos que se produzcan por algún condicionante externo como interferencias. En cuyo caso al no recibir el mensaje correctamente por alguna de las dos partes, se reenviará de nuevo el último mensaje enviado, ya sea de petición o de respuesta. De igual modo ser realizará la comprobación en ambos dispositivos de que tanto los mensajes como su contenido son los adecuados y correspondientes.

Durante la recepción y el envío de los mensajes se pueden dar varios eventos diferentes para tener en cuenta:

# 1. Envío de petición con respuesta correcta, completando la comunicación

Se realiza una petición por parte del PC hacia el microcontrolador, el mensaje es recibido correctamente en el microcontrolador. Se procesa el mensaje y se genera la respuesta correspondiente a la petición recibida, que tras analizarla el cliente es la esperada.

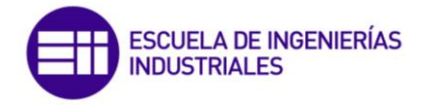

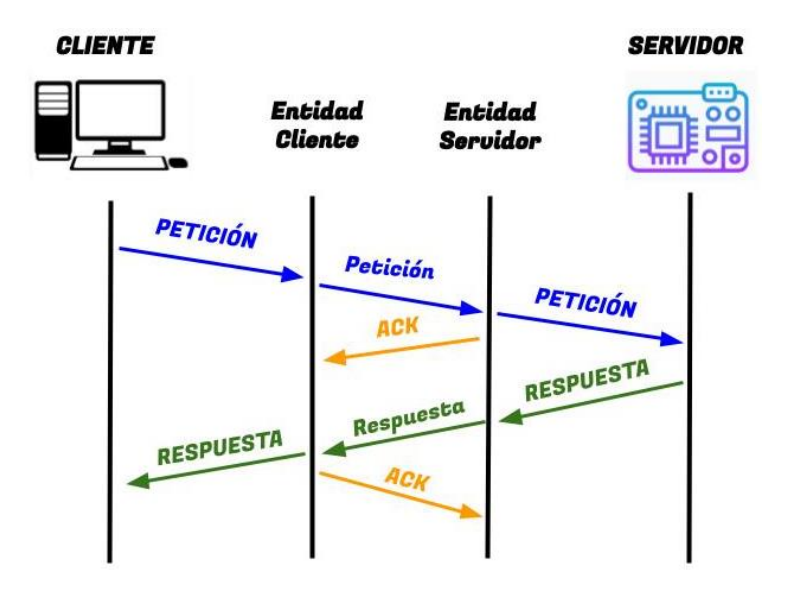

Ilustración 13: Esquema de envío de petición con respuesta correcta, completando la comunicación

# 2. Envío de petición con respuesta de error, llegando al número máximo de intentos de reenvío, poniendo fin a la comunicación

Se inicia una petición por parte del PC. El mensaje recibido no es correcto debido a que se ha producido una pérdida de información durante la transmisión. El servidor envía mensaje de error al cliente para notificarlo. El cliente al recibir el error reenvía la petición de nuevo. Se produce la misma secuencia 3 veces por lo que se pone fin a la comunicación sin lograr completar el envío.

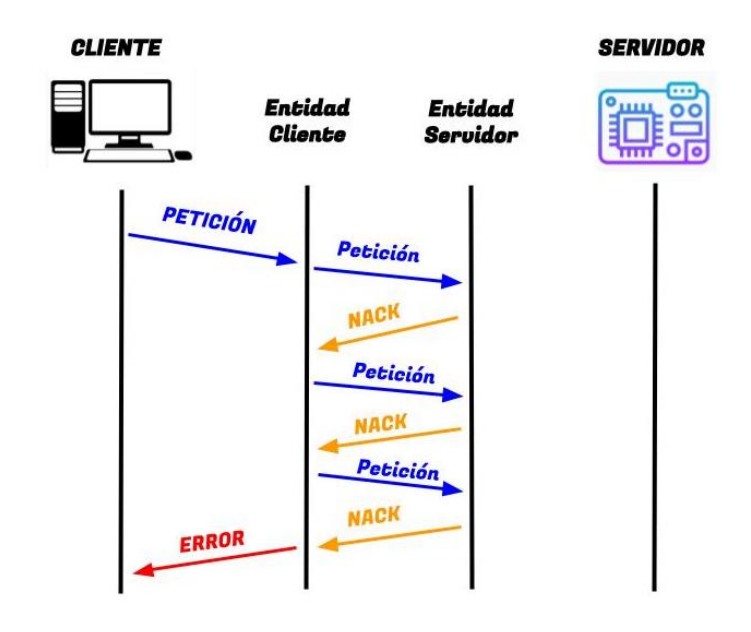

Ilustración 14: Esquema de envío de petición con respuesta de error, llegando al número máximo de intentos de reenvío, poniendo fin a la comunicación

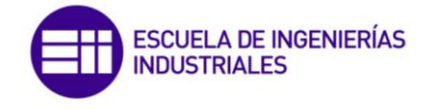

#### Envío de petición con respuesta, pero esta es errónea, llegando al número máximo de intentos de reenvío, poniendo fin a la comunicación

Se inicia una petición por parte del PC. El mensaje recibido en servidor es correcto por lo que se envía la respuesta. La respuesta recibida por el cliente es errónea por lo que se notifica el error. El servidor al recibir el mensaje de error procede al reenvío de la respuesta a la petición primera. Se produce la misma secuencia 3 veces por lo que se pone fin a la comunicación sin lograr completar el envío de la información.

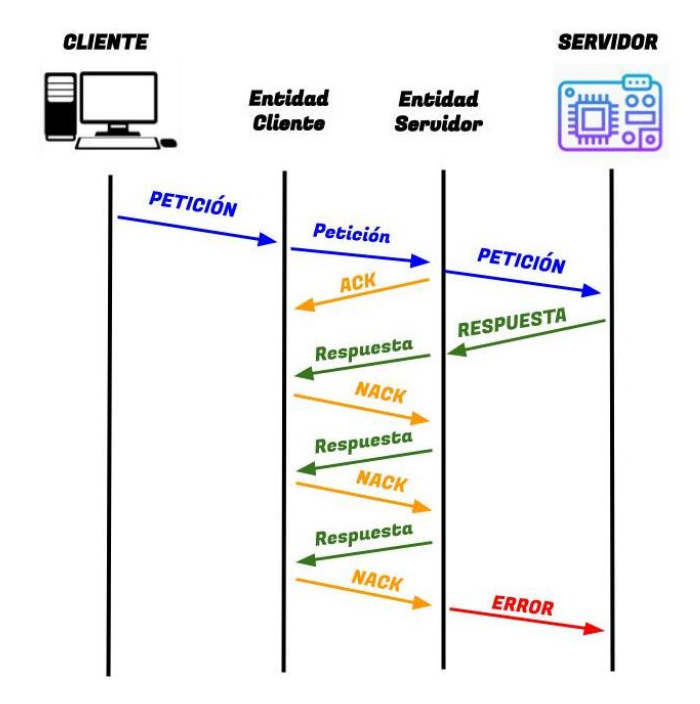

llustración 15: Esquema de envío de petición con respuesta, pero esta es errónea, llegando al número máximo de intentos de reenvío, poniendo fin a la comunicación

# 4. Envío de petición con respuesta de error, sin llegar al número máximo de intentos de reenvío, completando la comunicación

Se inicia una petición por parte del PC. El mensaje recibido no es correcto debido a que se ha producido una pérdida de información durante la transmisión. El servidor envía mensaje de error al cliente para notificarlo. El cliente al recibir el error reenvía la petición de nuevo. Se produce la misma secuencia 2 veces, pero al tercer intento se logra enviar la respuesta por parte del servidor, por lo que finalmente se logra completar la comunicación.

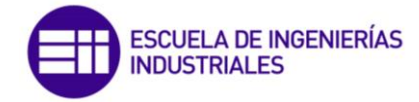

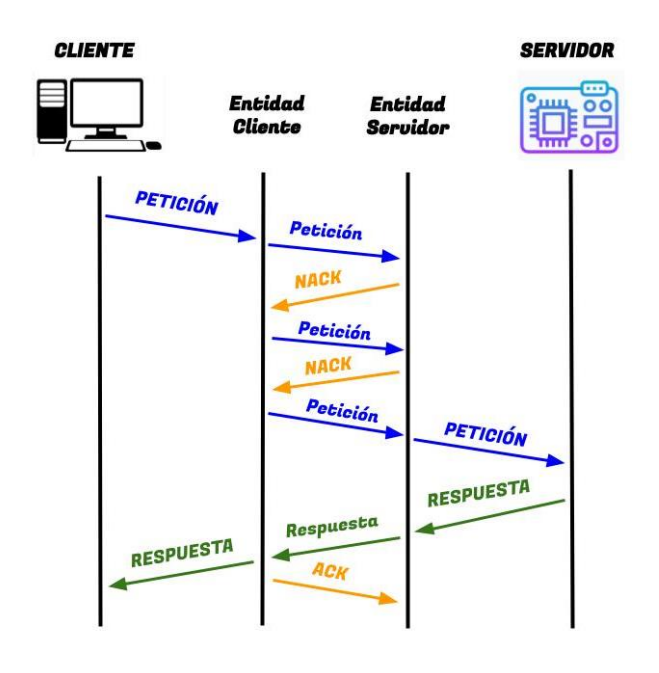

Ilustración 16: Esquema de envío de petición con respuesta de error, sin llegar al número máximo de intentos de reenvío, completando la comunicación

5. Envío de petición con respuesta, pero esta es errónea, sin llegar al número máximo de intentos de reenvío, completando la comunicación Se inicia la comunicación con la petición por parte del cliente, el servidor procesa el mensaje recibido y manda la respuesta. El cliente detecta un error y lo notifica, al recibir el mensaje de error el servidor reenvía la respuesta que recibe correctamente el cliente por lo que se logra completar la comunicación.

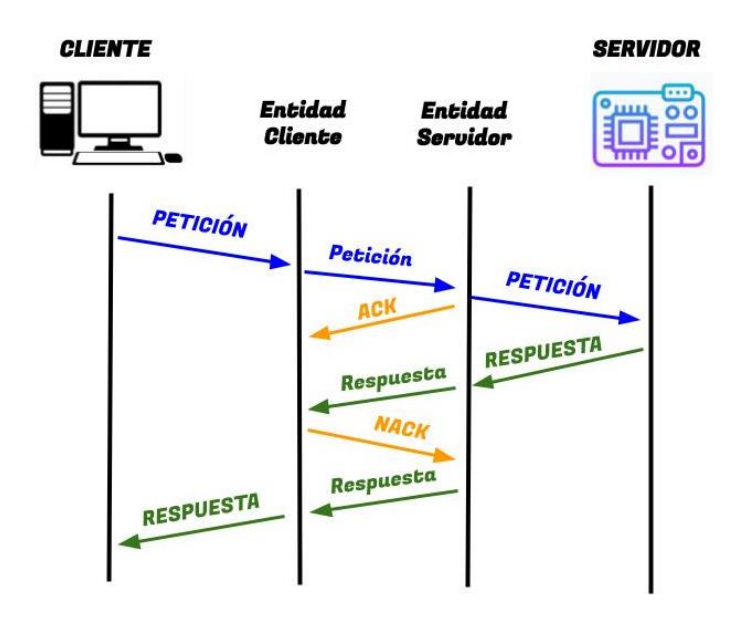

Ilustración 17: Esquema de envío de petición con respuesta, pero esta es errónea, sin llegar al número máximo de intentos de reenvío, completando la comunicación

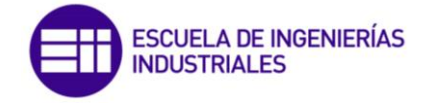

#### 3.3.3. Formato de las tramas intercambiados

Los diferentes tipos de mensajes que se van a intercambiar van a seguir una estructura fija compuesta por bytes. Estos bytes van a ser identificativos únicamente para nuestro protocolo.

El formato de la descripción de los campos que componen las tramas se describe en la siguiente tabla:

| CAMPO           | FORMATO | DESCRIPCION                                               |
|-----------------|---------|-----------------------------------------------------------|
| CABECERA        | BYTE    | Indica comienzo de trama. Byte fijo: 1B                   |
| TAMAÑO DE TRAMA | BYTE    | Indica la longitud de la trama en bytes:<br>6+Tamaño dato |
| COD_INST        | BYTE    | Código de instrucción                                     |
| VAR_ID          | BYTE    | Etiqueta identificativa para el tipo de dato              |
| DATO            | BYTE    | Datos a enviar                                            |
| COD_ERROR       | BYTE    | Código de Error                                           |
| CHECK_SUM       | BYTE    | Valor de la suma de todos los bits                        |
| FIN             | BYTE    | Indica finalización de trama. Byte fijo: 1D               |

#### Tabla 10: Campos que componen las tramas

Vamos a definir que posibles valores pueden tener los distintos campos mencionados:

#### 3.3.3.1. COD\_INST

El código de instrucción (COD INST) va a ser diferente, dependiendo del tipo de mensaje que utilice en la comunicación. Para ello se ha asignado un valor para cada una de las tramas, los cuales se presentan en la siguiente tabla:

| TRAMA               | CODIGO INSTRUCCIÓN | DESCRIPCION                                           |
|---------------------|--------------------|-------------------------------------------------------|
| Petición Lectura    | 0x01               | Solicitud para enviar datos de<br>Microcontrolador→PC |
| Respuesta Lectura   | 0x11               | Respuesta a Petición Lectura                          |
| Petición Escritura  | 0x02               | Solicitud para enviar datos de<br>PC→Microcontrolador |
| Respuesta Escritura | 0x22               | Respuesta a Petición Escritura                        |
| Error               | OxFF               | Informe de fallo                                      |

Tabla 11: Definición del campo COD\_INST

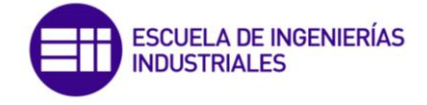

#### 3.3.3.2. VAR\_ID

El campo de las variables (VAR\_ID) se compone de cinco tipos de variables dependiendo del tipo de dato (posición del actuador) Este se asocia a cada actuador. Es el byte que marca el comienzo de la transmisión del dato de posición del actuador. Las distintas variables se presentan en la siguiente tabla:

| VARIABLE            | VAR_ID | DESCRIPCION                        |
|---------------------|--------|------------------------------------|
| TODOS               | OXff   | Se envían todos los datos posibles |
| Posición Actuador 1 | 0x00   | Posición actuador 1                |
| Posición Actuador 2 | 0x01   | Posición actuador 2                |
| Posición Actuador 3 | 0x02   | Posición actuador 3                |
| Posición Actuador 4 | 0x03   | Posición actuador 4                |
| Posición Actuador 5 | 0x04   | Posición actuador 5                |

Tabla 12: Variables del campo VAR\_ID

#### 3.3.3.3. ERROR

Como código de Error, vamos a tener 2 estados distinguiendo cuando alguno de los campos de las tramas es incorrecto y otro para cuando no hay error, como vemos en la tabla siguiente:

| COD_ERROR | DESCRIPCION    |
|-----------|----------------|
| 0x00      | No hay error   |
| 0xF0      | Trama invalida |

Tabla 13: Códigos de Error

#### 3.3.3.4. CHECKSUM

El Checksum o también llamado suma de verificación es una función sencilla que se utiliza para garantizar la integridad de una serie de datos. Con ello se pretende encontrar cambios accidentales en una secuencia de datos y con ellos poder protegerlos. La forma de utilizarlo correctamente es utilizarlo dentro del mensaje como un campo más en el que se sumen todos los valores anteriores a él (a excepción del campo de cabecera), y realizar este cálculo tanto desde el lado de la transmisión como de la recepción.
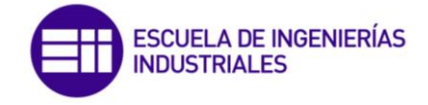

3.3.4. Transmisión de datos de PC a Microcontrolador

Se quiere enviar los datos de posición de todos los actuadores del PC al Microcontrolador (igual para Arduino que para Texas). Para ello, introducimos los datos de posición al ordenador (mediante la aplicación de Visual Studio) y damos al botón enviar.

A nivel interno, lo que sucede en el proceso es lo siguiente:

- PC manda una petición de escritura al Microcontrolador con los datos de posición que hemos introducido por pantalla
- El Microcontrolador recibe los datos y verifica que los datos recibidos son correctos. Posteriormente, manda un mensaje de respuesta de escritura al Arduino (si los datos han sido recibidos correctamente) o un mensaje de error.

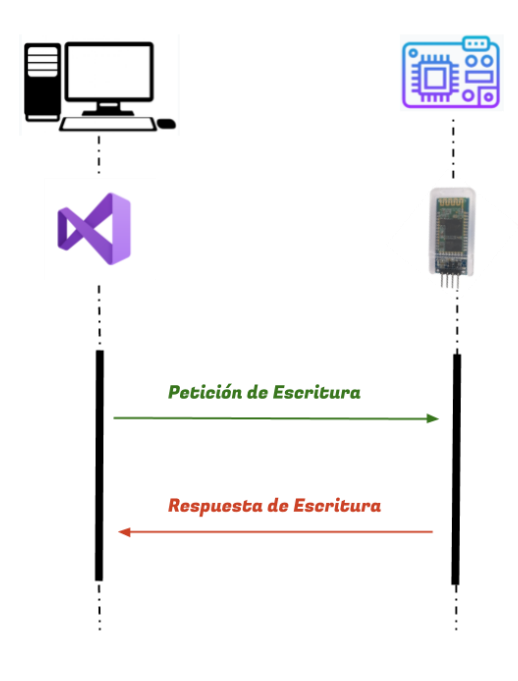

Ilustración 18: Transmisión de datos de PC a microcontrolador

3.3.4.1. PETICION DE ESCRITURA

Una vez que a través de la interfaz de usuario se han introducido los datos a enviar, y el usuario así lo ha indicado, se procese a enviar hacia el microcontrolador el mensaje Petición de Escritura.

Los campos que componen la trama son:

| CABECERA | TAMAÑO | COD_INST | VAR_ID (1) | DATO (1) |  |
|----------|--------|----------|------------|----------|--|
| BYTE     | BYTE   | BYTE     | BYTE       | 4BYTE    |  |
| 1B       | 1F     | 02       | XX         | XX       |  |

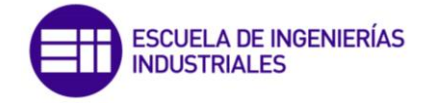

| <br>VAR_ID (5) | DATO (5) | COD_ERROR | CS   | FIN  |
|----------------|----------|-----------|------|------|
| <br>BYTE       | 4BYTE    | BYTE      | BYTE | BYTE |
| <br>XX         | XX       | 00        | XX   | 1D   |

Tabla 14: Formato de la trama Petición de Escritura

La trama petición de escritura está formada por un total de 31 campos (byte). Al igual que el resto de las tramas los bytes de inicio (cabecera) y de fin son compartidos, el resto de los campos son únicos para este tipo de mensaje.

Los campos DATO (X), que como vemos reflejado en la tabla está formado por 4 bytes, corresponde al valor descompuesto en 4 bytes del valor (en float32) que ha introducido el usuario. Los valores se explicarán más adelante en los apartados obtenido como se logra descomponer un valor *float* a su equivalente array de 4 bytes.

| VAR_ID<br>(ACTUADOR 1) | DATO (1) | DATO (2) | DATO (3) | DATO (4) |
|------------------------|----------|----------|----------|----------|
| BYTE                   | BYTE     | BYTE     | BYTE     | BYTE     |
| 00                     | XX       | XX       | XX       | XX       |

Tabla 15: Parte del mensaje correspondiente a cada actuador

#### 3.3.4.2. RESPUESTA DE ESCRITURA

Una vez el microcontrolador ha recibido y comprobado que los campos del mensaje Petición de Escritura son los esperados, este procede a crear y enviar la respuesta al PC de que los datos.

Los campos que componen la trama son:

| CABECERA | TAMAÑO | COD_INST | VAR_ID (1) | <br>VAR_ID (5) | COD_ERROR | CS   | FIN  |
|----------|--------|----------|------------|----------------|-----------|------|------|
| BYTE     | BYTE   | BYTE     | BYTE       | <br>BYTE       | BYTE      | BYTE | BYTE |
| 1B       | OB     | 22       | XX         | <br>XX         | 00        | XX   | 1D   |

Tabla 16: Formato de la trama Respuesta de Escritura

#### 3.3.5. Transmisión de datos de Microcontrolador a PC

El ordenador desea conocer los datos de posición del Microcontrolador (igual para Arduino y Texas) Cuando el microcontrolador recibe esta petición de lectura de datos, enviará dichos datos al pc (estos datos se introducirán mediante el ordenador, en concreto, desde el monitor serie de la IDE de Arduino o desde el monitor serie que nos proporciona de Texas, Code Composer Studio).

Internamente, lo que pasa es lo siguiente:

- o PC manda una petición de lectura
- El Microcontrolador recibe la petición de lectura. Si el mensaje se ha recibido correctamente, el Microcontrolador manda un mensaje de respuesta de lectura al PC con los datos de posición.

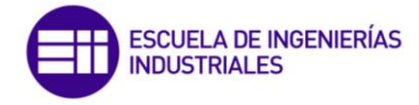

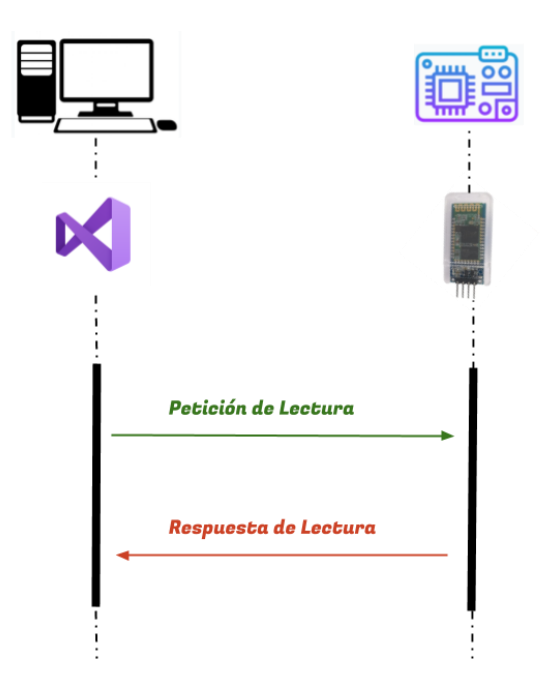

Ilustración 19: Transmisión de datos de Microcontrolador a PC

# 3.3.5.1. PETICION DE LECTURA

Cuando el usuario decide solicitar los datos al microcontrolador se produce la Petición de Lectura.

Los campos que componen la trama son:

| CABECERA | TAMAÑO | COD_INST | VAR_ID (1) | VAR_ID (5) | COD_ERROR | CS   | FIN  |
|----------|--------|----------|------------|------------|-----------|------|------|
| BYTE     | BYTE   | BYTE     | BYTE       | <br>BYTE   | BYTE      | BYTE | BYTE |
| 1B       | OB     | 01       | XX         | <br>XX     | 00        | XX   | 1D   |

Tabla 17: Formato de la trama Petición de Lectura

# 3.3.5.2. RESPUESTA DE LECTURA

Cuando el microcontrolador recibe el mensaje de Petición de Lectura, comprueba que estos son los adecuados y procede a crear el mensaje de respuesta.

Los campos que componen la trama son:

| CABECERA | TAMAÑO | COD_INST | VAR_ID (1) | DATO (1) |  |
|----------|--------|----------|------------|----------|--|
| BYTE     | BYTE   | BYTE     | BYTE       | 4BYTE    |  |
| 1B       | 1F     | 11       | XX         | XX       |  |

| <br>VAR_ID (5) | DATO (5) | COD_ERROR | CS   | FIN  |
|----------------|----------|-----------|------|------|
| <br>BYTE       | 4BYTE    | BYTE      | BYTE | BYTE |
| <br>XX         | XX       | 00        | XX   | 1D   |

Tabla 18: Formato de la trama Respuesta de Lectura

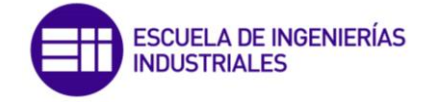

Como vemos, los campo DATO (X), estará formado por los 4 bytes resultado de descomponer el valor *float* de cada actuador que se ha recogido desde el monitor serial del microcontrolador. El proceso exacto de cómo se convierte el valor *float* a un array de 4 bytes, se detalla más adelante.

Con lo que el formato del mensaje, usando como ejemplo al valor de pulgar quedaría:

| VAR_ID<br>(PULGAR) | DATO (1) | DATO (1) | DATO (1) | DATO (1) |
|--------------------|----------|----------|----------|----------|
| BYTE               | BYTE     | BYTE     | BYTE     | BYTE     |
| 00                 | XX       | XX       | XX       | XX       |

Tabla 19: Desglose de los campos para enviar las variables de los actuadores

# 3.3.6. Transmisión de datos errónea

Cuando algunos de los campos de los mensajes recibidos no es el esperado, o bien cuando el mensaje que se espera recibir no es el deseado, se genera el mensaje de error, el cual se reenviara el número de veces establecido para notificarlo. Está formado por los siguientes campos:

| CABECERA | TAMAÑO | COD_INST | COD_ERROR | CS   | FIN  |
|----------|--------|----------|-----------|------|------|
| BYTE     | BYTE   | BYTE     | BYTE      | BYTE | BYTE |
| 1B       | 06     | FF       | FO        | XX   | 1D   |

Tabla 20: Formato de la trama Error

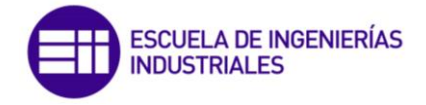

# CAPITULO 4: DESARROLLO

# 4.1. Creación de la interfaz en Visual Studio

En este apartado se describe de forma funcional cómo se comporta la aplicación y como se ejecuta el programa, pasando por todas las funciones encargadas de la correcta ejecución del programa.

# 4.1.1. Lenguaje de programación en Visual Studio

Visual Studio utiliza un lenguaje de programación basado en C#. Este lenguaje fue desarrollado e impulsado por Microsoft, mezcla las características más básicas del lenguaje C++ simplificándolos al estilo Java y ofreciendo un entorno de trabajo. C# forma parte la plataforma .NET, las principales ventajas de usarlo es que unifica los modelos de programación, simplifica el desarrollo del programa, ofrecer una gran interoperabilidad con código existente y simplifica la instalación y administración de las aplicaciones siendo extensible. [10]

# 4.1.2. Diagrama de flujo

El funcionamiento general de la aplicación se describe en la ilustración 20:

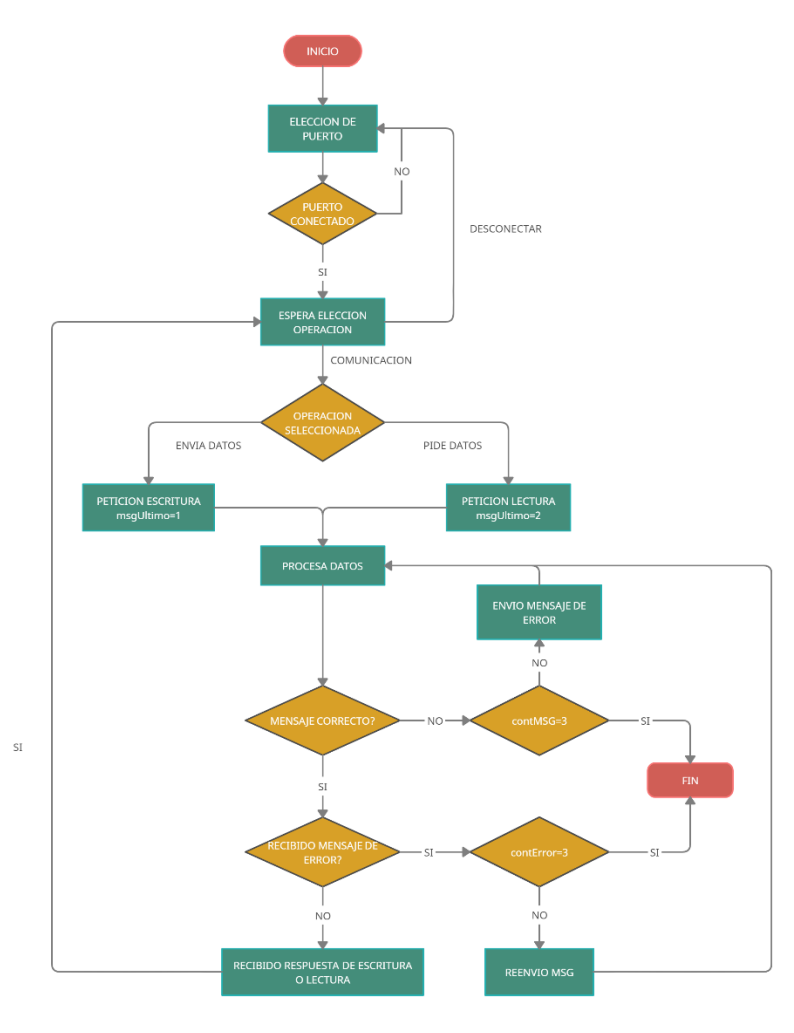

Ilustración 20: Diagrama de flujo de la aplicación en Visual Studio

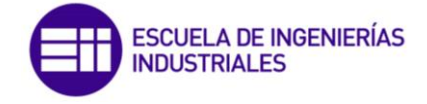

La aplicación en su inicio se encuentra a la espera de que se seleccione el puerto al que conectarse para poder iniciar la comunicación. Una vez el usuario seleccione el puerto y la velocidad de transmisión, se procede a intentar la conexión con el módulo bluetooth.

Una vez establecida la conexión, la aplicación queda a la espera de que se seleccione la operación. En el caso de quiere enviar datos se pasará al estado de Petición de Escritura, donde se recogen los datos que el usuario introduce en la aplicación para crear el mensaje y enviarlo hacia el microcontrolador. Sin embargo, si se elige la opción de pedir datos, el programa envía el mensaje de petición de lectura automáticamente.

Si se recibe el mensaje de Respuesta de Escritura, la ejecución del programa quedara a elección del usuario, le cual puede realizar una petición nueva, o finalizar la conexión.

Si en vez de recibir alguno de los mensajes de respuesta, se recibe un mensaje de Error, esto significara que el mensaje que hemos enviado al microcontrolador es incorrecto o se ha producido una pérdida de información, en ese caso se procederá con el reenvío del mensaje, hasta un máximo de 3 veces, llegado a ese máximo, se pondrá fin a la ejecución del programa.

Cuando el mensaje que se recibe es correcto, pero alguno de los campos que lo componen no lo es, o el mensaje recibido no es el esperado, se generara el un mensaje de error que se enviara al microcontrolador, para notificar el error.

#### 4.1.3. Interfaz desarrollada

A fin de utilizar la misma aplicación para ambos microcontroladores, se ha diseñado la interfaz, de forma compatible para ambas plataformas, es decir, no vamos a tener que seleccionar con que microcontrolador vamos a trabajar sino el puerto COM al que tenemos conectado el módulo bluetooth.

| 🖳 Interfaz U    | Isuario     |                    |                          |              |                    |              |
|-----------------|-------------|--------------------|--------------------------|--------------|--------------------|--------------|
| Busca<br>Puerto | Puerto<br>~ | BaudRate<br>9600 ↔ | POSICION A<br>Actuador 1 | ENVIAI<br>mm | R PO<br>Actuador 1 | SICION LEIDA |
|                 | Conectar    | Desconectar        | Actuador 2               | mm           | Actuador 2         | mm           |
|                 |             |                    | Actuador 3               | mm           | Actuador 3         | mm           |
| ?               | Enviar      | Leer Posicion      | Actuador 4               | mm           | Actuador 4         | mm           |
| AYUDA           |             |                    | Actuador 5               | mm           | Actuador 5         | mm           |
| SALIF           | 2           |                    | Borra                    | r            |                    |              |

Ilustración 21: Interfaz de usuario desarrollada en Visual Studio

Una vez vista el aspecto general de la aplicación creada vamos a explicar sus funciones:

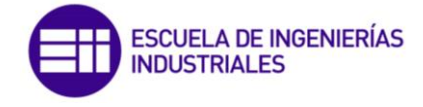

# 4.1.3.1. Busca Puertos

El botón busca puertos, está asociado a la función que busca los puertos disponibles dentro del PC. Esta hace un chequeo tanto de los puertos USB como de los bluetooth a los que se puede conectar. Se encuentra asociada al desplegable de *Puerto*, y colocara en él, los puertos que haya obtenido tras la búsqueda. Una vez cargados en el menú desplegable ya podremos seleccionar el puerto al cual queremos establecer conexión.

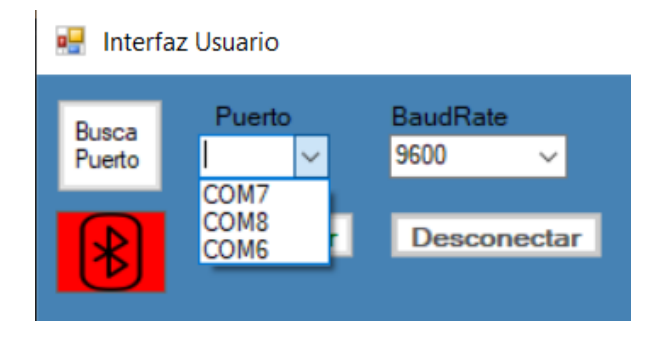

Ilustración 22: Ejemplo de ejecución de la opción busca puertos

#### 4.1.3.2. Baudrate

En este desplegable podremos elegir la velocidad del puerto. Por defecto este preseleccionado el valor más típico 9600, pero también se la da la opción de configurarlo con 115200 o de incluso poder añadir más. Para los requisitos de la aplicación y las características del módulo, usamos 9600.

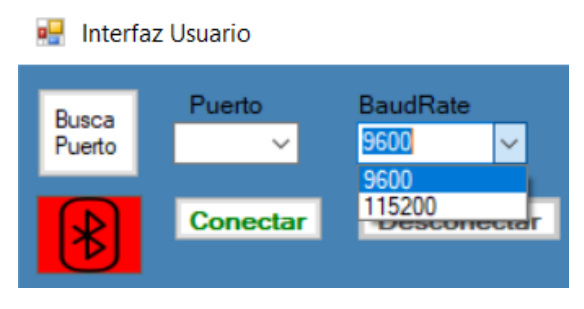

Ilustración 23: Opciones del desplegable Baudrate

#### 4.1.3.3. Conexión/desconexión

Estos botones son los que nos permiten el control de la comunicación.

El botón de conectar va a llamar a la rutina que crea el puerto según los datos recogidos en desplegables de *Puerto* y *Baudrate*.

En el caso de que alguno de los que se encontrase vacío sin escoger ningún valor por el usuario se nos notificaría por pantalla (Ilustración 24) al pulsar el botón de conectar.

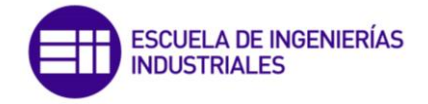

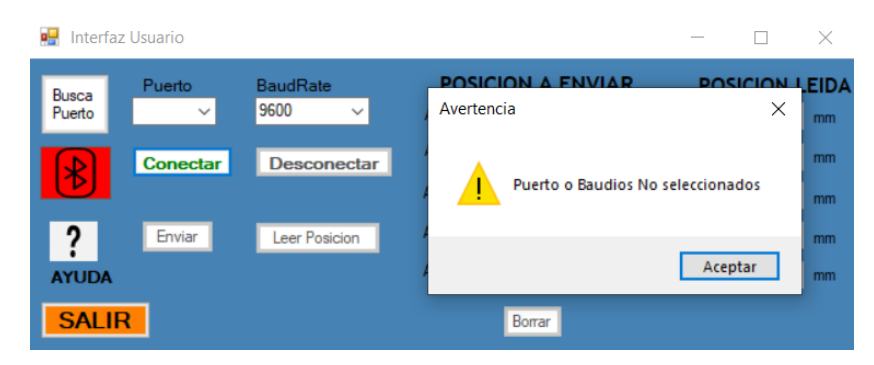

Ilustración 24: Notificación de opción de conexión no seleccionada

Teniendo el nombre y la velocidad del puerto tendremos que configurar el resto de los campos, según las reglas del protocolo. Este va a ser del tipo 8N1, es decir, 8 bits de datos, sin paridad y con un bit de parada.

Después se ejecutará la opción de abrir el puerto para establecer conexión, si no se consigue abrir el puerto se muestras el mensaje de "Error al Abrir el puerto" y podremos tras ello volver a intentar establecer conexión. Cuando se logre establecer conexión, el icono del bluetooth de la interfaz cambiara a color verde, para indicarnos que la conexión se ha realizado correctamente.

La función del botón desconectar es cerrar la comunicación con el módulo bluetooth. Además, reinicia la interfaz al estado inicial limpiando los datos recibidos o enviados de sus casillas correspondientes y liberando los recursos usados por el sistema. Llegados a este punto podríamos volver a establecer conexión y empezar con una nueva comunicación.

#### 4.1.3.4. Enviar

El botón enviar se encuentra asociado con varias funciones complementarias. A través de él, vamos a recoger los datos que el usuario ha introducido previamente en los cuadros correspondiente a la zona de *Posición a Enviar*.

En primer lugar, se comprueban la integridad de los datos que ha introducido el usuario a través de una función externa, esta comprueba que los valores que ha introducido el usuario se encuentran el rango permitido por los vástagos de los motores, que es 0-30mm. Además de esto, en los propios cuadros de texto se han limitado los caracteres que se puede introducir por teclado, permitiendo solo valores numéricos y el signo '.' para cuando se requiera de introducir valores decimales. Si los valores de los actuadores exceden los márgenes establecidos, se notifica con un mensaje (Ilustraciones 25 y 26) y automáticamente se procede al borrado de dicho valor en su campo, para que se pueda volver a introducir uno correcto (Ilustración 27)

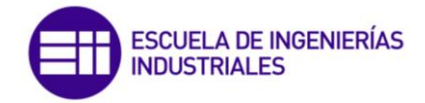

| 🖳 Interfa       | z Usuario        |                    |                                           | _                        |          | $\times$ |                                                          |   |
|-----------------|------------------|--------------------|-------------------------------------------|--------------------------|----------|----------|----------------------------------------------------------|---|
| Busca<br>Puerto | Puerto<br>COM8 ~ | BaudRate<br>9600 ∽ | POSICION A ENVIA<br>Actuador 1 15.2 mm    | R PO<br>Actuador 1       | SICION L | EIDA     | A ATENCION >>                                            | × |
|                 | Conectar         | Desconectar        | Actuador 2 6.41 mm<br>Actuador 3 35 mm    | Actuador 2<br>Actuador 3 |          | mm<br>mm | Actuador 3, supera el rango máximo del vastago permitido |   |
| ?<br>AYUDA      | Enviar           | Leer Posicion      | Actuador 4 22.98 mm<br>Actuador 5 1.24 mm | Actuador 4<br>Actuador 5 |          | mm<br>mm | Aceptar                                                  | 1 |
| SALI            | R                |                    | Borrar                                    |                          |          |          |                                                          |   |

#### Ilustración 25: Notificación de rango máximo superado

| 🛃 Interfa       | z Usuario        |                    |                                           | _                        |              |              |                                      |
|-----------------|------------------|--------------------|-------------------------------------------|--------------------------|--------------|--------------|--------------------------------------|
| Busca<br>Puerto | Puerto<br>COM8 ~ | BaudRate<br>9600 ∽ | POSICION A ENVIA<br>Actuador 1 15.2 mm    | Actuador 1               | SICION LEIDA | ATENCION     | ×                                    |
| ₿               | Conectar         | Desconectar        | Actuador 2 6.41 mm<br>Actuador 3 35 mm    | Actuador 2<br>Actuador 3 | mm mm        | Introduce de | nueva valor permitido RANGO [0-30]mm |
| ?               | Enviar           | Leer Posicion      | Actuador 4 22.98 mm<br>Actuador 5 1.24 mm | Actuador 4               | mm           |              | Acoutar                              |
| SALI            | R                |                    | Borrar                                    | Actuador 5               |              |              | Асерсаг                              |

Ilustración 26: Notificación con el rango permitido

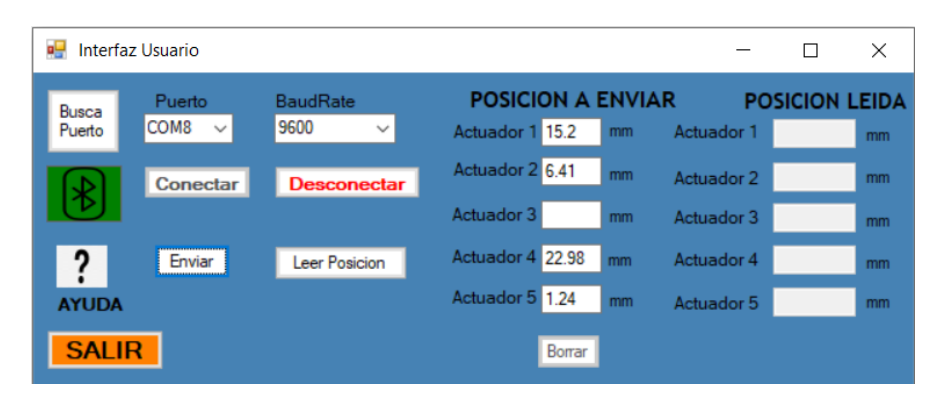

Ilustración 27: Limpieza del campo erróneo

Una vez los datos introducidos son correctos, se proceder a iniciar el envío del mensaje *Petición de Escritura*, su funcionamiento lo veremos en el siguiente apartado más en profundidad.

#### 4.1.3.5. Leer posición

Es el botón asociado a la rutina que realiza la Petición de Lectura al microcontrolador. La creación y funcionamiento de este mensaje lo veremos en el siguiente apartado.

#### 4.1.3.6. Ayuda

Se ha creado un cuadro de ayuda para que el usuario pueda obtener información sobre las funciones que realizan los diferentes botones que tiene disponibles en la interfaz.

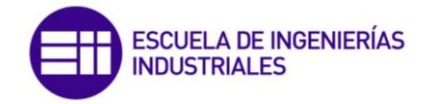

| 🛃 Interfaz      | Usuario     |                    | - 🗆 X                                           |
|-----------------|-------------|--------------------|-------------------------------------------------|
| Busca<br>Puerto | Puerto<br>~ | BaudRate<br>9600 ∽ | Cuadro de Ayuda X                               |
| ₿               | Conectar    | Desconectar        | Pulse Buscar Puerto para seleccionar Puerto COM |
| ?<br>AYUDA      | Enviar      | Leer Posicion      | Aceptar                                         |
| SALIF           | 2           |                    | Borrar                                          |

Ilustración 28: Cuadro de ayuda asociado al botón de Busca Puerto

| 🖳 Interfaz      | z Usuario   |                    | - 🗆 X                                                          |   |
|-----------------|-------------|--------------------|----------------------------------------------------------------|---|
| Busca<br>Puerto | Puerto<br>~ | BaudRate<br>9600 ∽ | Cuadro de Ayuda                                                | × |
| ₿               | Conectar    | Desconectar        | Boton Conectar para establecer/cancelar conexion con el equipo |   |
| ?<br>AYUDA      | Enviar      | Leer Posicion      | Aceptar                                                        | ] |
| SALIF           | 2           |                    | Borrar                                                         |   |

Ilustración 29: Cuadro de ayuda asociado al botón Conectar

| 🖳 Interfa       | z Usuario   |                    | - 🗆 X                                                                      |
|-----------------|-------------|--------------------|----------------------------------------------------------------------------|
| Busca<br>Puerto | Puerto<br>~ | BaudRate<br>9600 ∽ | Cuadro de Ayuda X                                                          |
| ₿               | Conectar    | Desconectar        | Boton Enviar/Borrar para enviar datos/limpiar contenido de<br>las casillas |
| ?<br>AYUDA      | Enviar      | Leer Posicion      | Aceptar                                                                    |
| SALI            | 2           |                    | Borrar                                                                     |

Ilustración 30: Cuadro de ayuda asociado al botón Enviar

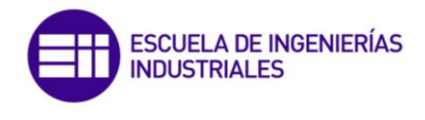

| 🔡 Interfaz      | . Usuario   |                    | - 🗆 X                                                      |   |
|-----------------|-------------|--------------------|------------------------------------------------------------|---|
| Busca<br>Puerto | Puerto<br>~ | BaudRate<br>9600 ∽ | Cuadro de Ayuda                                            | × |
| ₿               | Conectar    | Desconectar        | Boton Pedir Datos para solicitar datos al microcontrolador | r |
| ?<br>AYUDA      | Enviar      | Leer Posicion      | Aceptar                                                    |   |
| SALIF           | 2           |                    | Borrar                                                     |   |

Ilustración 31: Cuadro de ayuda asociado al botón Leer Posición

#### 4.1.3.7. Salir

Asociado al botón Salir, rutina encargada de finalizar la ejecución del programa.

# 4.1.4. Estructura y creación de los mensajes intercambiados

Para la creación de las tramas, vamos a disponer de unos campos fijos, que van a ser los campos de las tramas de los mensajes. Estos son los mismo descritos en el punto 3.3.3. El tipo de dato utilizado para estos datos es el byte, ya que es la unidad más pequeña y útil que podemos utilizar, y que nos va a permitir no tener problemas de compatibilidad en ambas plataformas.

Una vez dispuestos dichos campos, es hora de crear los mensajes que vamos a enviar. Para ello se han creado 3 funciones independientes, una para cada mensaje, en cada una de ellas se define un vector de tamaño fijo, que los mensajes van a disponer siempre del mismo tamaño y estructura.

#### 4.1.4.1. Petición de Escritura

Se creado una función específica para el mensaje de petición de escritura. Esta función es de tipo Void y se invocara desde la función asociada al botón de Enviar, después de que la ejecución de la función que comprueba los datos introducidos finaliza.

Necesitamos crear un matriz de tipo byte, de tamaño correspondiente a petición de escritura, la cual vamos a rellenar con los campos requeridos, mediante la siguiente línea de código:

```
int tPETESC = 31;
byte[] mPetEsc = new byte[tPETESC];
```

Ahora ya podemos rellenar los datos del vector, según los campos descritos en la Tabla 14, del punto 3.3.4.1, empezaremos por el byte menos significativo para que el dato a enviar sea recibido correctamente.

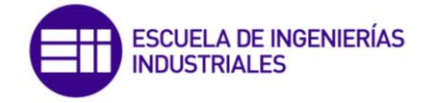

Una vez tenemos el vector completamente relleno podemos pasar a realizar el envío del mensaje. Nos ayudamos de la función propia serialBT.Write la cual escribe un número especificado de bytes en el puerto serie utilizando los datos de un búfer.

Como parámetros de esta función pasamos *mPetEsc*, que es la matriz de bytes que queremos escribir en el puerto serie, O que corresponde al desplazamiento en bytes de base cero del parámetro buffer donde comienzan a copiarse los datos para el puerto y por último *mPetEsc.Length* es el número de bytes que se van a escribir. Como resultado tenemos la siguiente línea:

#### serialBT.Write(mPetEsc, 0, mPetEsc.Length);

Para finalizar mostramos un mensaje para confirmar el envío de la petición, y establecemos la variable que controla el último mensaje enviado a 1.

#### 4.1.4.2. Petición de Lectura

Para la creación del mensaje de petición de escritura se ha creado una función específica de tipo Void.

Se ejecutará la función petición de escritura cuando el usuario solicite los datos al microcontrolador. Esto será cuando se active el botón *Pedir Datos.* 

Este mensaje al no requerir datos por parte del usuario podemos crearlo de igual modo que el mensaje petición de escritura, es decir primero creando una matriz y después rellenando según los campos descritos en la Tabla 17.

Una vez cerrado el mensaje, lo enviamos por el puerto serie con la función serialBT.Write, de igual modo que lo descrito para el mensaje de petición de escritura.

Después de que se envíe mostramos un mensaje por pantalla para indicar que se ha completado la transmisión y pondremos la variable que controla el último mensaje enviado a 2.

#### 4.1.4.3. Mensaje de Error

La trama de error podrá surgir en numerosos puntos durante la ejecución del programa. Es por ello por lo que se ha creado una función que se ejecutara cuando detecte alguno de los errores contemplados durante el diseño. Los campos que componen el mensaje son los descritos en la

Cuando se ejecute un mensaje de error, se notificará en la interfaz y enviara el mensaje a los microcontroladores para notificarles el Error.

Añadiremos una variable para contar el número de veces que se envía el mensaje de error y en el caso de que se produzca el máximo permitido pueda finalizar el programa, llamando a la función de Desconexión que será la encargada de llevar la interfaz al estado inicial, finalizar la comunicación y cerrar el programa.

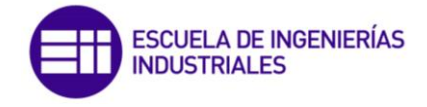

# 4.1.5. Funciones complementarias utilizadas

A fin de realizar un programa más compacto y reutilizable, se han creado varias funciones complementarias a las principales que serían las de los mensajes creados, las principales son:

#### 4.1.5.1. Recepción de datos

La recepción de los datos por parte del puerto serial necesitamos dicha indicación por parte del puerto que hemos creado con el objeto SerialPort. En nuestro programa se ha agregado un *SerialDataReceivedEventHandler* a *DataReceived* para leer todos los datos disponibles que se reciben por el puerto que se seleccione (en nuestro caso el COM8, que es el correspondiente a dispositivo bluetooth HC-06).

El evento creado para la recepción de los datos es: SerialBT\_DataReceived

El primer elemento por configurar es el número de bytes en el buffer interno antes de que se produzca el evento. Esto lo hacemos a la hora de crear y configurar el puerto y es aspecto muy importante ya que ajustando bien este parámetro nos vamos a asegurar de esperar una cantidad suficiente de datos para poder tratarlos, ya que puede ser que no se envíen con la suficiente rapidez desde el microcontrolador y recibamos solo parte del mensaje. Como el tamaño de mensaje mínimo que vamos a utilizar en la comunicación es 6, se ha configurado este parámetro con ese valor.

#### serialBT.ReceivedBytesThreshold = 6;

Para poder recibir los datos vamos a checkear si hay datos disponibles para leer en el puerto. En primer lugar, vamos a leer el número de bytes que tenemos disponibles con la función *Serial.BytesToRead*, y después crearemos una matriz del tamaño leído para almacenar los datos.

Con los datos guardados vamos a comprobar que el mensaje que hemos recibido es el correcto, para ello vamos a comparar que el tamaño de los datos recibidos coincide con el campo del tamaño, si es así, podemos administrar el mensaje recibido y comprobar que todos y cada uno de los campos son los esperados, con la función *administraMSGrecibido*, la cual se explicará más adelante.

Para los casos en los cuales estas dos variables no coinciden, se crea de nuevo una matriz auxiliar para terminar de leer los datos que se encuentran en el buffer. Después combinamos ambas matrices para formar el mensaje completo y procedes a administrarlo y comprobar los datos.

Con este esquema de funcionamiento nos vamos a asegurar de que en caso de que se produzca un error por perdida de información, sea por algún problema de conexión entre los dispositivos y no por un retraso en el envío de las tramas, que haga que el mensaje no llegue dividido en partes, pero en realidad es correcto.

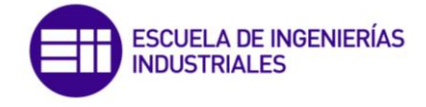

# 4.1.5.2. Administrar mensaje recibido

Función de tipo void, cuyos argumentos son el tamaño de la matriz de tipo int, y la propia matriz de bytes donde se encuentran los datos.

La utilidad de esta función es discriminar por tamaño los mensajes recibidos para saber qué tipo de petición hemos recibido y con ello continuar con la ejecución del programa.

Se recorre la matriz de datos recibida y se compara uno a uno con el formato de dicho mensaje, en el caso de ser correcto se continúa avanzado por el bucle, si hay algún campo que no se corresponde se llama a la función CodigoError, que es la que enviara el mensaje de error.

Si el mensaje que hemos recibido es el de Respuesta de lectura, necesitamos pasarlo a tipo *float*, para disponer del valor real de cada actuador y para poder presentarlo en la interfaz al usuario. Para ello usamos la función propia de C#, *BitConverter.ToSingle*, esta función devuelve un numero de punto flotante de precisión sencilla convertido a partir de cuatro bytes en la posición especificada de una matriz de bytes. Los parámetros de esta función son la matriz de bytes y la posición inicial de dicha matriz a convertir. Además, para acotar el valor a 2 decimales usamos la función propia *Math.Round* y después realizaremos un casteo a *float* para poder almacenar la variable. Como resultado general de la conversión general, para cada actuador tendremos:

float fAct1R = (float)Math.Round(BitConverter.ToSingle(aAct1R, 0),2);

Al usar un objeto de tipo *textbox* para mostrar los valores recibidos, necesitamos tener los valores a mostrar en tipo *string*, por lo que nos hace falta realizar una última transformación con la función propia *Convert.ToString*, la cual convierte el valor del número de punto flotante de precisión simple especificado en la representación de cadena equivalente.

Para añadir elementos al cuadro de texto, necesitamos crear un delegado con la rutina *this.Invoke*, este será el encargado de encapsular el método que hace que se agregue un elemento al cuadro de la lista. En él se ejecuta el subproceso que encuentre dentro de sus parámetros. Al trabajar los cuadros de texto, con variables de tipo string, tendremos que realizar otra conversión de *float* a *string*. La expresión general para poder imprimir los datos en los cuadros de texto es:

sAct1 = Convert.ToString(fAct1R); this.Invoke(new EventHandler(MostrarDatos));

Además de esto necesitamos hacer otro evento para imprimir en el cuadro de texto, este es *TextBoxBase.AppendText(String)* siendo el *String* el texto que hemos convertido previamente y asociaremos a cada cuadro de texto su equivalente para cada actuador.

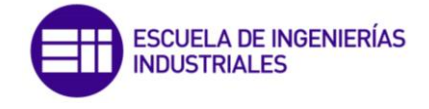

# 4.1.5.3. CompruebaDatos

Esta función consta de tres partes. Lo primero que hace esta función es recoger el texto que se ha introducido en los cuadros de texto de la interfaz, y lo convierte a través de la función *float*.*Parse* a una variable de tipo *float*. Para ello se usa la siguiente línea de código:

fAct1 =

float.Parse(txtAct1Env.Text.Trim(),CultureInfo.InvariantCulture.NumberFormat);

Como segundo paso, vamos a comprobar que los valores introducidos se encuentran dentro del rango del actuador. En caso contrario, se notificará al usuario para que vuelva a introducirlos.

Después de tener las variables de cada actuador en tipo *float* necesitamos convertirlas a una matriz de 4 bytes para poder introducir cada valor en el campo correspondiente de cada mensaje. Para ello utilizamos la función propia, *BitConverter.GetBytes()*. Previamente debemos crear una variable tipo *byte[]* donde almacenar los valores que nos devuelve la función.

#### aAct1 = BitConverter.GetBytes(fAct1);

#### 4.1.5.4. ReenvioMSG

Función encargada de enviar el último mensaje hacia el microcontrolador en el caso de producirse un error. Este reenvío se produce un máximo de 3 veces, si se supera este límite se pondrá fin a la comunicación.

#### 4.1.5.5. CalculaChecksum

Como se ha explicado anteriormente, para poder calcular el *ckecksum* necesitamos realizar la suma de todos los elementos que componen las tramas a excepción del byte de inicio y fin.

Para realizar dicha suma se ha creado una función de tipo byte, por lo cual nos retorna una variable de tipo byte y como parámetros tiene una variable de tipo *int*, y una matriz también de tipo byte. Las cuales son el tamaño del mensaje y el propio mensaje

Dentro de la función se discrimina por el tamaño, el mensaje de petición de escritura y el de respuesta de lectura, ya que en ese caso se realiza la suma de los bytes fijos del mensaje.

Para calcular el *checksum*, tendremos que sumar sus elementos y realizar su complemento a dos, para obtener el valor correcto.

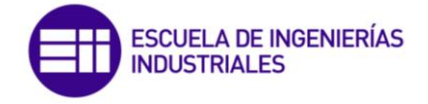

# 4.2. Implementación mediante Arduino

# 4.2.1. Lenguaje de programación en Arduino

El equipo de desarrollo de Arduino creo un lenguaje de programación propio para poder programar este tipo de tarjetas basado en Wiring. Este en un framework de código abierto para la programación de microcontroladores. Wiring está escrito en C/C++. La principal ventaja de usar este framework para su programación es la gran cantidad de microcontroladores que soporta, el caso que nos interesa a nosotros también el Atmega que es el usado por Arduino. [11]

# 4.2.2. Diagrama de flujo

El funcionamiento desde el punto de vista del microcontrolador es la de servidor, el cual se encuentra a la espera de resolver las peticiones por parte del cliente.

El funcionamiento general de la aplicación se describe en la ilustración 32:

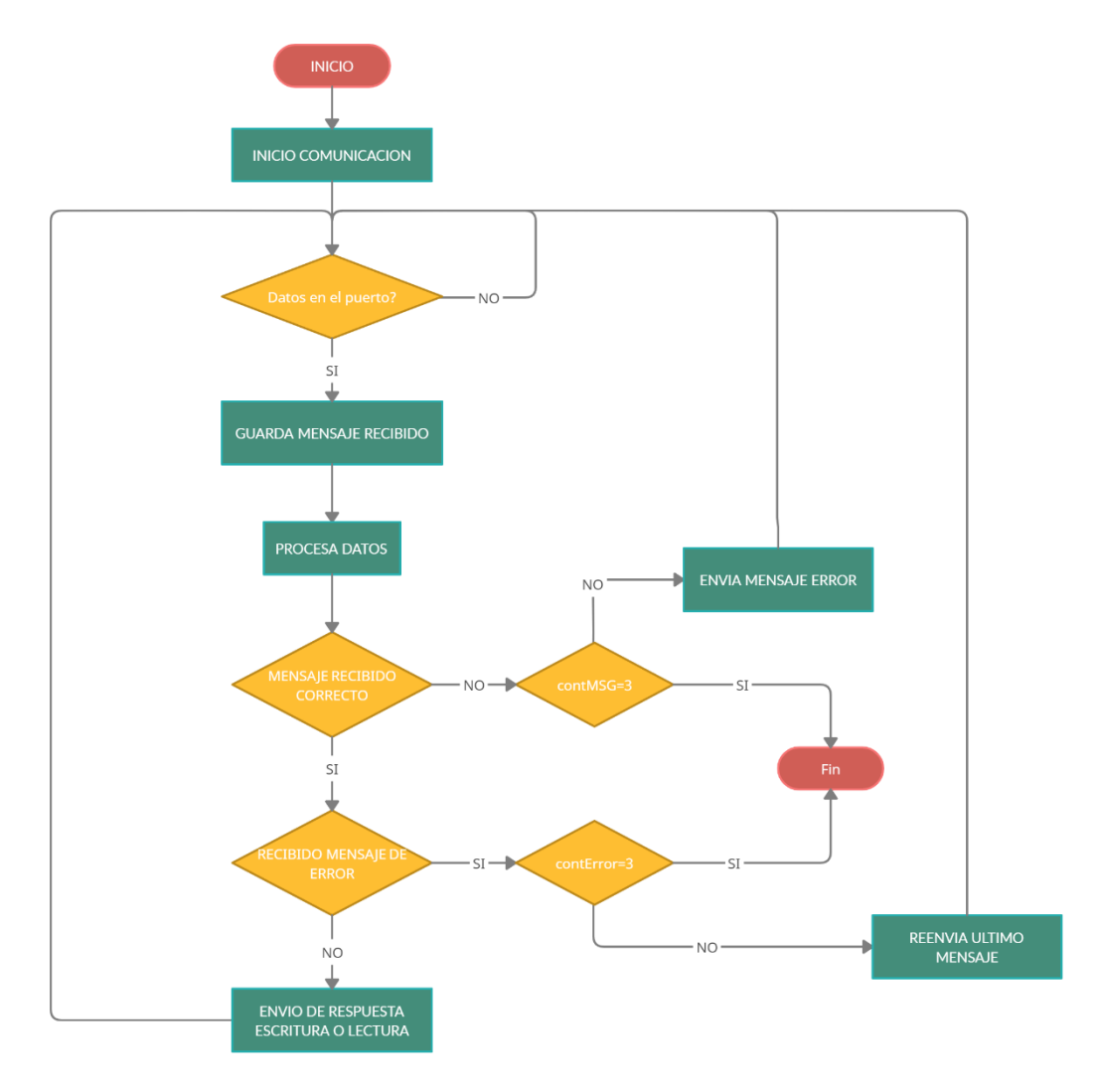

Ilustración 32: Diagrama de Flujo del funcionamiento de Arduino

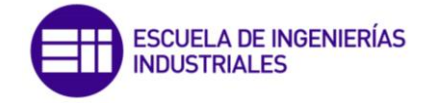

En el estado inicial el Arduino inicia los dos puertos de comunicación, una para su comunicación serial y otro para la vía bluetooth. A partir de ese momento, queda a la espera de recibir datos por su puerto. En el momento que se detectan datos entrantes en el puerto, se almacenan en una variable para después poder mandarlos a la función que se encarga de comprobar la integridad de los datos recibidos. En primer lugar, se hace una discriminación por tamaño, si el mensaje recibido no corresponde con el tamaño que se tiene predefinido o alguno de los campos no son los correctos se generara el mensaje de error para enviar a la aplicación.

Si la trama recibida es alguna de las contempladas (Petición Escritura, Petición Lectura o Mensaje de Error), se pasará a analizar que los campos del mensaje sean los correctos.

Si recibimos un mensaje de error, esto significara que el último mensaje enviado es incorrecto, por lo que tendremos que proceder al reenvío del último mensaje, esta operación se realizara un máximo de 3 veces antes de poner fin a la comunicación.

Si el mensaje recibido es alguna de las peticiones, se comenzará con su rutina. Para el mensaje de Petición de Escritura, se desencriptará el mensaje el mensaje y se almacenaran los datos de los actuadores en sus variables correspondientes además de mostrarlas por el propio monitor serial de Arduino. Después se devolverá hacia la aplicación la trama de Respuesta de Escritura para notificar que el mensaje se ha recibido correctamente.

Por el contrario, si recibimos una petición de lectura, tendremos que solicitar los datos a través del monitor serial, almacenarlos y generar el mensaje de Respuesta de Lectura para enviar los datos a la interfaz de usuario en el PC.

4.2.3. Librería SoftwareSerial [12]

4.2.3.1. Descripción

El propio Hardware de Arduino tiene incorporado los pines 0 y 1, para la comunicación serie, pero estos pines también van al conector USB donde se cargas los sketches, por lo que es delicado usarlos. No se puede realizar transmisiones simultáneas por el mismo pin.

Esta librería lo que permite es la comunicación en serie por otros pines digitales de Arduino, vía software para realizar la misma funcionalidad. Con ella, es posible crear múltiples puertos serie de software con velocidades de hasta 115200 bps.

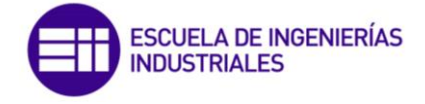

# 4.2.3.2. Sintaxis y parámetros

Para poder utilizar la librería deberemos incluir la cabecera:

#### #include <SoftwareSerial.h>

Para llamar la función tendremos que realizar la siguiente declaración:

#### SoftwareSerial NombreT(Rx,Tx);

Con:

- NombreT: el que deseemos asignar al puerto serie
- **Rx:** pin digital para Recibir datos
- Tx: pin digital para Transmitir datos

# 4.2.3.3. Métodos

| METODO        | DESCRIPCION                                                                                                    |
|---------------|----------------------------------------------------------------------------------------------------|
| begin()       | Abre el puerto serie, fija su configuración y velocidad de<br>comunicación                                                                                                    |
| available()   | Indica el número de bytes/caracteres disponibles para<br>lectura                                                                                                    |
| read()        | Lee un carácter disponible y lo borra del buffer                                                                                                    |
| peek()        | Lee un carácter disponible, pero queda disponible en el<br>buffer (no borra)                                                                                                    |
| write()       | Envía datos binarios al puerto serie                                                                                                    |
| flush()       | Espera a que la transmisión de datos de salida serie termine                                                                                                    |
| print()       | Imprime una representación textual de un dato                                                                                                    |
| println()     | Imprime una representación textual de un dato junto con su saldo de línea; o solo este ultimo                                                                                                    |
| overflow()    | Prueba para ver si se ha producido un desbordamiento del<br>búfer en serie del software                                                                                                    |
| listen()      | Habilita el puerto serie del software seleccionado para<br>escuchar. Solo un puerto serie de software puede escuchar a<br>la vez; Los datos que lleguen a otros puertos serán<br>descartados. Cualquier dato ya recibido se descarta durante<br>la llamada a listen() (a menos que la instancia dada ya este<br>escuchando). Devuelve un bool. |
| isListening() | Pruebas para ver si el puerto serie del software solicitado<br>está escuchando activamente. Devuelve bool.                                                                                                    |
| end()         | Desactiva la comunicación. Para reactivar usar begin()<br>nuevamente                                                                                                    |

Tabla 21: Métodos disponibles con SoftwareSerial.h

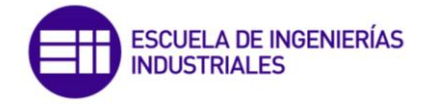

# 4.2.3.4. Limitaciones

Esta librería tiene las siguientes limitaciones conocidas:

- Si utiliza varios puertos de serie de software, solo uno puede recibir datos a la vez
- No todos los pines del Arduino Mega admiten interrupciones, por lo que solo se puede usar los siguientes pines para RX: 10, 11, 12, 13, 14, 15, 50, 51, 52, 53, A8 (62), A9 (63), A10 (64), A11 (65), A12 (66), A13 (67), A14 (68), A15 (69).
- No todos los pines del Arduino Leonardo admiten interrupciones, por lo que solo se puede usar lo siguiente para RX: 8,9,10,11,14 (MISO), 15(SCK), 16(MOSI)
- En Arduino o Genuino 101, la velocidad máxima de RX actual es 57600 bps
- En Arduino o Genuino 101 RX no funciona en el Pin 13

#### 4.2.3.5. Advertencias

- Siempre es mejor opción utilizar hardware serial, ya que tiene mucho mejor rendimiento
- *AltSoftSerial* puede transmitir y recibir simultáneamente. Consume un temporizador de 16 bits, deshabilita algunos pines PWM
- SoftwareSerial puede tener varias instancias en casi cualquier pin, pero solo 1 puede estar activo a la vez. Tampoco se puede transmitir y recibir al mismo tiempo.

#### 4.2.4. Esquema de conexión

Para poder conectar el módulo HC-06 al Arduino debemos de conectar los pines del módulo a +5V y GND respectivamente. Para conectar los RX y TX, como hemos visto durante la explicación del protocolo serial asíncrono, será de forma cruzada entre Arduino y el módulo. El propio modulo en la placa tiene asignados unos pines específicos TX y RX, pero estos al necesitar de la comunicación vía USB con el PC, no podemos usarlo. Para ello se hace indispensable el uso de la librería SoftwareSerial, que nos permite crear un puerto serial virtual. Con ello podemos escoger cualquier pin Digital de la placa para poder crearlo, y a través de la definición de la librería en el programa seleccionarlos. En mi caso he elegido los pines 11 y 10. El pin 11 (cable naranja Ilustración 34) será el que conectamos al RX del módulo y el pin 10 (cable azul Ilustración 34) al TX.

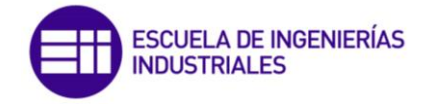

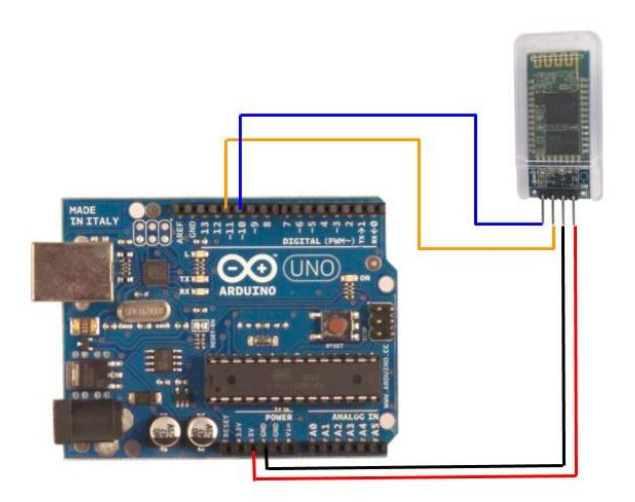

Ilustración 33: Esquema de conexión entre Arduino y HC-06

#### 4.2.5. Funciones implementadas

El primer paso del desarrollo del programa con Arduino es definir la librería software serial, la cual iniciaremos los pines de TX/RX a los 10 y 11 del Arduino.

Los bytes que componen los mensajes descritos en puntos anteriores los definiré al comienzo del programa, y fuera de todos los bucles principales, para que puedan ser usados por todas las partes del sketch. Además, esto nos permitirá poder reutilizar el programa o poder modificar los valores de las tramas de una manera más segura, en definitiva, aumentar la compatibilidad del programa.

#### 4.2.5.1. Union en C

El principal problema que nos vamos a encontrar durante la realización del programa es como convertir de un valor de tipo float a un array de 4 bytes que podamos añadir al mensaje que necesitamos enviar por el puerto serial de Arduino. Para ello tenemos en C un tipo de dato especial llamado unión. Estas uniones nos permiten utilizar de una forma eficiente la misma ubicación de memoria.

Para definir la union, tenemos que usar su declaración propia unión, del mismo modo que definiríamos una estructura. Dentro de la unión vamos a definir los miembros que componen la unión:

union datos {

float fval;

#### byte b[4];

#### } act1, act2, act3, act4, act5;

Una vez definida, tenemos una variable de tipo datos la cual puede almacenar una variable de tipo *float* o una cadena de bytes. Esto significa que

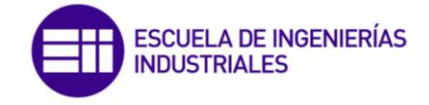

una sola variable, la misma ubicación de memoria, se puede usar para almacenar múltiples tipos de datos. [13]

Para usar cualquier miembro de la unión, se utiliza el operador de acceso (.), por ejemplo, *act1.fval* 

#### 4.2.5.2. Setup

En esta parte del programa vamos a inicializar la comunicación tanto con el monitor serie de Arduino como con el módulo bluetooth. Para ello nos vamos a ayudar del método *begin()* descrito en la tabla 21. Configuraremos la velocidad de transmisión a 9600.

#### 4.2.5.3. Loop

Es la parte principal del programa, en ella el microcontrolador va a estar ejecutando el código continuamente, es por ello que aquí es donde vamos a realizar la comprobación de cuando tenemos datos disponibles en el puerto. Para ello utilizamos el método *availbale()* para comprobar cuando y cuantos datos hay en el puerto. Aprovechando esta última característica vamos a poder crear el matriz donde almacenar los datos recibidos con el tamaño que nos devuelve dicha función. Una vez tenemos leído el mensaje.

#### 4.2.5.4. Respuesta Escritura

Este mensaje se ejecuta como mensaje de confirmación de que de que la instrucción de Petición de Escritura se ha recibido correctamente. Una vez creado la matriz asignamos a cada campo su valor correspondiente y después procedemos a enviarlo gracias a la función *write()*. Cuando se envía el mensaje completo es importante establecer la variable que nos permite identificar el último mensaje enviado a 1, para en caso de que se produzca error, poder saber qué mensaje hay que reenviar.

#### 4.2.5.5. Respuesta Lectura

Es función va a ser la encargada de pedir los datos al usuario a través del monitor serial de Arduino y enviarlos hacia el PC. Para ello tendremos que invocar en primer lugar a la función auxiliar que pide datos.

Una vez se tiene los datos, el primer paso para la creación de la instrucción completa, es convertir el valor tipo *float* que hemos recogido a su equivalente array de 4 bytes para poder enviarlo encapsulado en el mensaje. Para ello hacemos uso de nuevo de la *Union*, a través de la siguiente instrucción:

#### act1.fval = fAct1R;

El envío se realiza de manera análoga a la trama de Respuesta de Escritura. En este caso pondremos la variable de último mensaje enviado a 2.

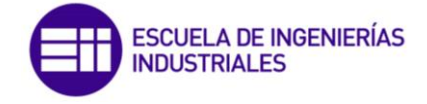

# 4.2.5.6. Mensaje Error

Esta instrucción es la más sencilla de todas de construir ya que todos sus campos son fijos y constantes siempre. En se va a llevar el control del estado de error. Cada vez que se envíe, el contador de envío de mensajes de error aumentará, y una vez llegue al máximo establecido, será el encargado de ejecutar la rutina para finalizar la comunicación.

# 4.2.5.7. Procesa Datos

Función encargada de procesar el mensaje recibido. Una vez sabemos el número de datos que tenemos en el puerto, se va a crear una matriz de tamaño el leído donde vamos a almacenar el mensaje. Si el tamaño no coincide con los establecidos se descarta el mensaje y se notifica el error. Cuando el tamaño corresponde a las peticiones, ya sea de lectura o de escritura o del mensaje de error, se pasará después a la comprobación de que cada campo del mensaje es el adecuado, en caso de no serlo se notificara el error.

En el caso de Petición de Lectura y Error, cuyos campos son fijos y no incluyen ningún dato para ser almacenado y procesado, una vez se llegue al último byte del mensaje y se compruebe se invocará a la función correspondiente para que se genere la respuesta a la petición solicitada.

Sin embargo, cuando recibimos una Petición de Escritura, que sí que contiene datos para almacenar tendremos que recoger dichos datos, los cuales vendrán en tipo *byte* y convertirlos a su equivalente *float*, para poder guardarlos. Para ello asociaremos cada byte a su matriz correspondiente en *Big-endian* [14]

aAct1[0] = bLeido[7]; aAct1[1] = bLeido[6]; aAct1[2] = bLeido[5]; aAct1[3] = bLeido[4];

Después para convertirlo a tipo *float* usaremos un puntero a memoria, con la siguiente expresión:

Después de terminar de recoger todos los datos de los actuadores y comprobados que el resto de los campos del mensaje son correctos, mostraremos los datos al usuario a través del monitor serial, e invocaremos a la función Respuesta de Escritura para devolver la confirmación de recepción de los datos.

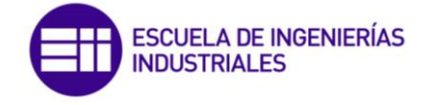

# 4.2.5.8. Pide Datos

A través de esta función auxiliar vamos a solicitar los datos de los actuadores, a modo de simulación de los que sería realizar una lectura directa al sensor de los actuadores del prototipo. De forma análoga para los 5 actuadores, se solicitará al usuario la introducción de la posición.

## 4.2.5.9. Reenvío Mensaje

Esta función simplemente controla a través de la variable de último mensaje enviado, a qué tipo de trama tiene que invocar para realizar el reenvío del mensaje, cuando se ha producido un error en el envío último.

# 4.2.5.10. Calcula Checksum

Función de tipo byte, que tiene como argumentos una variable de *int* que es el tamaño del vector, y otra de tipo *byte[]* que es la matriz de bytes que se ha recibido por serial.

La función dependiendo del tamaño de los datos recibidos, va a sumar esos campos. En el caso de que el mensaje sea el de Respuesta Lectura o Petición Escritura. En este caso se sumarán los bytes fijos del mensaje para comprobar que es el correcto

Para el resto de los casos se sumarán todos los bytes del mensaje a excepción de los bytes de inicio y de fin.

Esta función también nos va a servir para comprobar la integridad del dato que recibimos. Para ello dentro de la comprobación de cada mensaje llamaremos a esta función.

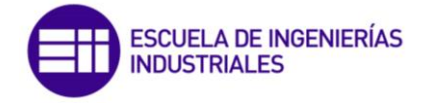

# 4.3. Implementación mediante Texas Instruments

# 4.3.1. Lenguaje de programación Texas Instruments

El lenguaje básico de programación en los microcontroladores de Texas Instruments, el lenguaje C. La ventaja principal que nos proporciona este tipo de lenguaje para la programación de este tipo de microcontrolador es que además de disponer estructuras típicas de los lenguajes de alto nivel, también las tiene a nivel bajo que es donde nos interesa llegar en la programación. Con esto y gracias al compilador conseguimos mezclar el código ensamblado con código C o acceder directamente a la memoria de este.

# 4.3.2. Diagrama de flujo

El modo de funcionamiento con el microcontrolador de Texas Instruments, es a grandes rasgos similar al de Arduino pero con alguna pequeña variación.

El funcionamiento general de la aplicación se describe en la ilustración siguiente:

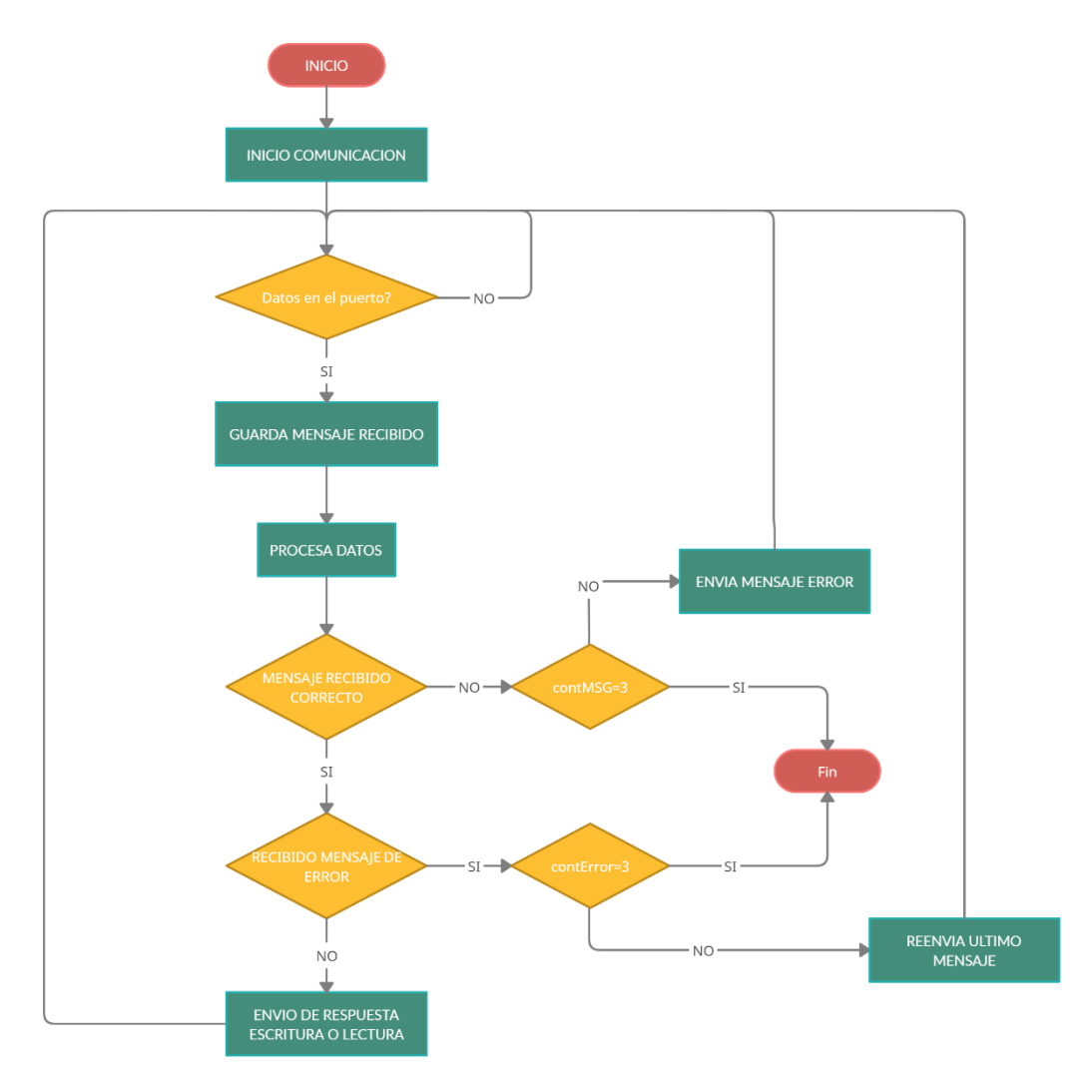

llustración 34: Diagrama de flujo aplicación en F28069M

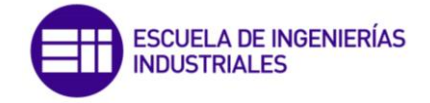

El funcionamiento de la aplicación en F28069M es similar a la utilizada en el otro microcontrolador, pero utilizando sus funciones y programación propia.

En el inicio de la ejecución del programa tenemos que inicializar ciertos recursos del sistema que son necesarios para el correcto funcionamiento de la placa, esto lo conseguimos con *InitSysCtrl()*. Para poder utilizar correctamente los pines y los GPIO de la placa tenemos que en primer lugar inicializar la función donde se incluyen todos los pines con initGpio() y además de este el de cada puerto SCI especifico que vamos a utilizar, estos son InitSciaGpio() y InitScibGpio(). En ellos tenemos que definir cuáles de los pines disponibles que tiene la placa vamos a usar, así como realizar su configuración la cual incluye activar su resistencia pull-up y establecer que pin es el transmisor y cual el receptor.

Los otros dos necesarios son las funciones que nos van a permitir disponer de los dispositivos PIE que viene con la placa *InitPieCtrl()* y *InitPieVectTable()*.

La configuración de cada puerto SCI-A y SCI-B, se realiza con las funciones *iniciaSCIa()* y *iniciaSCIb()*. En estas funciones se realiza la configuración del puerto (byte de datos, parada, arranque, velocidad de transmisión...)

El programa se encuentra a la espera de recibir datos por el puerto Bluetooth, para poder avanzar al siguiente estado. Una vez recibe datos se continua con su procesamiento para determinar qué tipo de mensaje se ha recibido. Si el mensaje no es correcto se genera la rutina de error, siempre y cuando el contador de envío de mensajes de error no llegue al máximo, momento en el cual se pondría fin a la comunicación.

Si la trama recibida es correcta, pero es un mensaje de error, se pasará a la subrutina de reenvío de mensaje, ya que esto será indicativo que ha habido algún error en el último mensaje enviado.

Cuando se han realizado todas las comprobaciones y el mensaje recibido es finalmente el esperado se genera la respuesta a la petición recibida, y el programa se queda en el punto inicial, esperando a recibir nuevos datos por el puerto para poder nuevamente procesarlos.

4.3.3. Instalación de Control Suite

Para poder utilizar será necesario instalar también ControlSuite: <u>https://www.ti.com/tool/CONTROLSUITE</u>

Además de control suite deberemos instalar C2000Ware que es el software más reciente disponible para poder utilizar nuestra placa de desarrollo.

Como base para el desarrollo del programa se ha utilizado el programa de ejemplo dado con este software que es sci\_echoback. Este utiliza la configuración inicial para una comunicación serial básica.

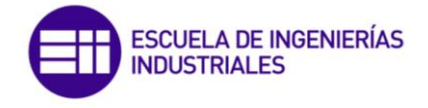

# 4.3.4. Esquema de conexión

Para poder establecer comunicación entre el PC y Visual Studio es necesario configurar dos puertos, uno para comunicarnos vía serial con el PC y crear otro virtual por el que enviamos los datos vía bluetooth a la interfaz en el PC.

Para la comunicación vía USB, usaremos la predeterminada que viene cargada con la placa que por defecto es pines 28 y 29 que son a los que están asociados el cable USB, esto lo podemos comprobar en el documento de introducción de la placa:

| BoosterPack star | ndard                                                                                                    | LAUNCHXL-F28069                                                                                                    | M Pin map                                                                                                    | LAUNCH                                                                                                    | XL-F280                                                                                                    | 069M                                                                                                    |
|------------------|----------------------------------------------------------------------------------------------------|----------------------------------------------------------------------------------------------------|----------------------------------------------------------------------------------------------------|----------------------------------------------------------------------------------------------------|----------------------------------------------------------------------------------------------------|----------------------------------------------------------------------------------------------------|
| 3.3V             | +5V                                                                                                    | +5V                                                                                                    | • •                                                                                                    |                                                                                                    |                                                                                                    |                                                                                                    |
| nalog In         | GND                                                                                                    | GND                                                                                                    | •••                                                                                                    |                                                                                                    |                                                                                                    |                                                                                                    |
| A DT RX (->MCU)  | Analog In 🕽                                                                                                    | ADCINA7                                                                                                    | • •                                                                                                    |                                                                                                    |                                                                                                    |                                                                                                    |
| TX (+MCU)        | Analog In                                                                                                    | ADCINB1                                                                                                    | • •                                                                                                    |                                                                                                    |                                                                                                    |                                                                                                    |
|                  | Analog In                                                                                                    | ADCINA2                                                                                                    | ••                                                                                                    |                                                                                                    |                                                                                                    |                                                                                                    |
| nalog In 🛛 🦯     | Analog In                                                                                                    | ADCINB2                                                                                                    | ••                                                                                                    | ÷                                                                                                    |                                                                                                    |                                                                                                    |
| PICLK            | Analog In                                                                                                    | ADCINAO                                                                                                    | • •                                                                                                    |                                                                                                    |                                                                                                    |                                                                                                    |
| PIO (!)          | Analog In )                                                                                                    | ADCINB0                                                                                                    | • •                                                                                                    | <u> </u>                                                                                                    |                                                                                                    |                                                                                                    |
| SCL              | Reserved                                                                                                    | ADCINA1                                                                                                    | • •                                                                                                    |                                                                                                    |                                                                                                    |                                                                                                    |
| SDA (            | Reserved                                                                                                    |                                                                                                    | • •                                                                                                    | <u> </u>                                                                                                    | <b>A</b>                                                                                                    |                                                                                                    |
|                  | BoosterPack sta<br>3.3V<br>Palog In<br>ART TX (→MC0)<br>PIO (1)<br>PIO (1) | BoosterPack standard<br>3.3V +5V<br>nalog In GND<br>ART TX (→MCU) Analog In<br>TX (→MCU) Analog In<br>PIO (!) Analog In<br>PIO (!) Analog In | BoosterPack standard     LAUNCHXL-F28063       3.3V     +5V       nalog In     GND       ART     TX (→MC0)       ART     TX (→MC0)       Analog In     ADCINA7       Analog In     ADCINA7       Inalog In     Analog In       ADCINA2       nalog In     Analog In       Analog In     ADCINA2       Inalog In     Analog In       Analog In     ADCINB2       PIO     (!)       Analog In     ADCINB0       IC     SDA | BoosterPack standard     LAUNCHXL-P28069M Pin map       3.3V     +5V     +5V       nalog In     GND     GND       ART     TX (→MC0)     Analog In     ADCINA7       ART     TX (→MC0)     Analog In     ADCINA7       PIO     (1)     Analog In     ADCINB2       PIO     (1)     Analog In     ADCINB2       PIO     (1)     Analog In     ADCINB2       PIO     (1)     Analog In     ADCINB2       PIO     (1)     Analog In     ADCINB2       PIO     (1)     Analog In     ADCINB0       PIO     (1)     Analog In     ADCINA0       PIO     (2)     Reserved     ADCINA1 | BoosterPack standard<br>3.3V +5V +5V<br>nalog In<br>ART TX (→MC0)<br>ART TX (→MC0)<br>PIO (1) Analog In<br>nalog In<br>Analog In<br>Analog In<br>Analog In<br>Analog In<br>Analog In<br>Analog In<br>Analog In<br>Analog In<br>Analog In<br>ADCINA2<br>C<br>SDA<br>Reserved<br>ADCINA1<br>ADCINA0<br>ADCINA0<br>Analog In<br>ADCINA0<br>Analog In<br>ADCINA0<br>Analog In<br>ADCINA0<br>Analog In<br>ADCINA0<br>Analog In<br>ADCINA0<br>Analog In<br>ADCINA0<br>Analog In<br>ADCINA0<br>ADCINA0 | BoosterPack standard<br>ART TX (→MC0)<br>ART TX (→MC0)<br>Analog In<br>Analog In<br>An |

Ilustración 35: Mapa de Pines en LAUNCHXL-F28069M [15]

Para configurar el puerto virtual, sobre el que conectaremos el módulo HC-06, tenemos que mirar a la configuración que hay que hacer en la placa. Si acudimos al manual de usuario podemos ver en el apartado de conectividad serial que para usar la depuración USB, tenemos que conectar el Jumping J7 y desconectado el Jumping J6

| MUX_SEL<br>(JP7) | CH_SEL(JP<br>6) | Function                                                                                |
|------------------|-----------------|-----------------------------------------------------------------------------------------|
| ON               | ON              | USB/UART Disabled; J1.3 and J1.4 - GPIO28 and GPIO29; J7.3 and J7.4 - GPIO15 and GPIO58 |
| ON               | OFF             | USB/UART - GPIO28 and GPIO29, J1.3 and J1.4 - Hi-Z; J7.3 and J7.4 - GPIO15 and GPIO58   |
| OFF              | ON              | USB/UART - GPI015 and GPI058; FAULT/OCTW - GPI028 and GPI029; J7.3 and J7.4 - Hi-Z      |
| OFF              | OFF             | USB/UART - GPI015 and GPI058; FAULT/OCTW - GPI028 and GPI029; J7.3 and J7.4 - Hi-Z      |

llustración 36: Tabla de conectividad serial

Después en este mismo manual tendremos que ver que pines de nuestra placa son válidos para crear otro segundo puerto de comunicación, por ejemplo, SCITXDB y SCIRXDB.

Vamos a localizar estos puertos dentro de las tablas del fabricante para ver cómo debemos conectar el módulo Bluetooth a la placa.

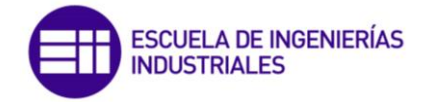

|          | Mu        | ıx Value |         |        |        | Mux Value |   |   |   |
|----------|-----------|----------|---------|--------|--------|-----------|---|---|---|
| 3        | 2         | 1        | 0       | J1 Pin | J3 Pin | 0         | 1 | 2 | 3 |
|          |           |          | +3.3V   | 1      | 21     | +5V       |   |   |   |
|          |           |          | ADCINA6 | 2      | 22     | GND       |   |   |   |
|          |           |          | J1.3    | 3      | 23     | ADCINA7   |   |   |   |
|          |           |          | J1.4    | 4      | 24     | ADCINB1   |   |   |   |
| SPISIMOB | SCITXDA   | TZ1      | GPIO12  | 5      | 25     | ADCINA2   |   |   |   |
|          |           |          | ADCINB6 | 6      | 26     | ADCINB2   |   |   |   |
| XCLKOUT  | SCITXDB   | SPICLKA  | GPIO18  | 7      | 27     | ADCINA0   |   |   |   |
| SCITXDB  | MCLKXA    | EQEP1S   | GPIO22  | 8      | 28     | ADCINB0   |   |   |   |
| ADCSOCBO | EPWMSYNCO | SCLA     | GPIO33  | 9      | 29     | ADCINA1   |   |   |   |
| ADCSOCAO | EWPMSYNCI | SDAA     | GPIO32  | 10     | 30     | NC        |   |   |   |

#### Ilustración 37: Opciones de pines de salida para J1 y J2 [7]

|          | Mu       | ux Value |        |        |        | Mux Value |          |         |        |
|----------|----------|----------|--------|--------|--------|-----------|----------|---------|--------|
| 3        | 2        | 1        | 0      | J4 Pin | J2 Pin | 0         | 1        | 2       | 3      |
| Rsvd     | Rsvd     | EPWM1A   | GPIO0  | 40     | 20     | GND       |          | $\sim$  |        |
| COMP10UT | Rsvd     | EPWM1B   | GPI01  | 39     | 19     | GPIO19    | SPISTEA  | SCIRXDB | ECAP1  |
| Rsvd     | Rsvd     | EPWM2A   | GPIO2  | 38     | 18     | GPIO44    | MFSRA    | SCIRXDB | EPWM7B |
| COMP2OUT | SPISOMIA | EPWM2B   | GPIO3  | 37     | 17     | NC        |          |         |        |
| Rsvd     | Rsvd     | EPWM3A   | GPIO4  | 36     | 16     | RESET#    |          |         |        |
| ECAP1    | SPISIMOA | EPWM3B   | GPI05  | 35     | 15     | GPIO16    | SPISIMOA | Rsvd    | TZ2    |
| SPISOMIB | Rsvd     | TZ2      | GPIO13 | 34     | 14     | GPIO17    | SPISOMIA | Rsvd    | TZ3    |
|          |          |          | NC     | 33     | 13     | GPIO50    | EQEP1A   | MDXA    | TZ1    |
|          |          |          | DAC1   | 32     | 12     | GPIO51    | EQEP1B   | MDRA    | TZ2    |
|          |          |          | DAC2   | 31     | 11     | GPIO55    | SPISOMIA | EQEP2A  | HRCAP1 |

Ilustración 38: Opciones de pines de salida para J4 y J2 [7]

Como vemos tenemos el pin 7 que corresponde con el GPI018 y el pin 19 que corresponde con el GPI019. Ahora deberemos inicializar dichos pines dentro de nuestro programa para ello deberemos cargar el InitGpio();que encontramos dentro de Controlsuite, una vez añadido este fichero a nuestro proyecto tendremos que ir a F2806x\_Sci.c para activar dichos pines GPI018 y GPI019. Habilitamos su resistencia pull-up y después como vemos en la tabla de arriba tenemos que asignarles el valor del MUX correspondiente a la tabla, en este caso 2.

Una vez conocido los pines de conexión para el módulo ya podemos proceder con su conexionado:

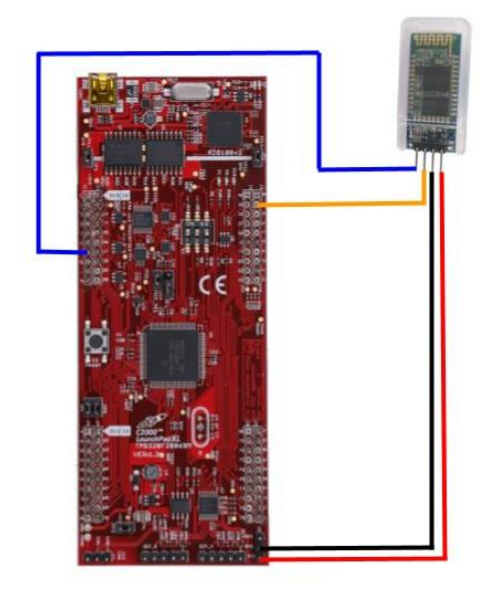

Ilustración 39: Esquema de conexión entre F28069M y HC-06

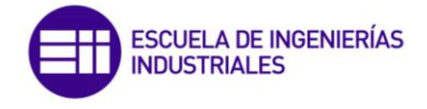

# 4.3.5. Funciones implementadas

Una vez inicializadas todas las funciones principales para que la comunicación serial funcione correctamente, tenemos que derivar el programa en diferentes rutinas para lograr una correcta ejecución del algoritmo.

# 4.3.5.1. Inicia Puerto Serial A (serial UART) y Puerto Serial B (Bluetooth)

En estas funciones tendremos que inicializar y dar los valores a los registros de configuración del puerto, según lo descrito en el manual que nos proporciona el propio fabricante. Lo vamos a configurar de igual modo, pero debemos de hacerlas por separado ya que sus registros, aunque realizan las mismas funciones su llamada es diferente (SciaRegs y ScibRegs)

En primer lugar, vamos a configurar el registro SCICCR, el cual define el formato de los caracteres, le protocolo y el modo de comunicación que vamos a utilizar. Podemos configurar cada una de las direcciones por separado o configurar su valor vía hexadecimal que es más cómodo, por lo que si establecemos el valor de este registro a:

SciaRegs.SCICCR.all = 0x0007;

Esto significa que vamos a trabajar sin bit de parada, sin paridad, sin modo loopback, con el modo Idle-line, y la longitud de los caracteres será de 8.

El siguiente registro SCICTL1, controla la habilitación del receptor/transmisión, las funciones TXWAKE y SLEEP y el reinicio del SCI. La configuración para este es:

SciaRegs.SCICTL1.all = 0x0003;

Con esto, activamos la transmisión y recepción de datos, el reloj interno y desactivamos TXWAKE y SLEEP.

Tenemos que desactivar los bits TXINTENA y RXBKINTENA del registro SCICTL2, ya que no vamos a utilizar las interrupciones.

Para poder configurar la velocidad de transmisión de los datos a 9600 como en el resto de proyecto tendremos que usar el registro SCIBAUD y lo configuramos con los siguientes parámetros:

SciaRegs.SCIHBAUD = 0x0001;

SciaRegs.SCILBAUD = 0x0024;

Por último, al utilizar la cola FIFO para la transmisión y recepción de datos deberemos configurar los siguientes registros.

SCIFFTX es el registro encargado de la transmisión, SCFFRX controla la recepción y SCIFFCT en el registro de control.

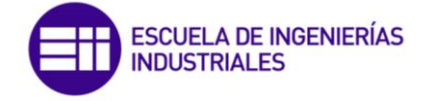

Como expresiones finales tendremos:

SciaRegs.SCIFFTX.all = 0xE040;

SciaRegs.SCIFFRX.all = 0x2044;

SciaRegs.SCIFFCT.all = 0x0;

4.3.5.2. Loop

En la ejecución principal del programa, vamos a establecer el ciclo de repetición, a través de un bucle de tipo *for*, al que no agregaremos condiciones.

Dentro del propio bucle, vamos a quedar a la espera de recibir datos por el puerto serial B, que es el configurado para Bluetooth, con el registro *ScibRegs.SCIFFRX.bit.RXFFST.* Vamos a ir leyendo y almacenando los datos en una matriz hasta dar con el byte de Fin, momento en el cual llamaremos a la función que procesa el mensaje recibido que será el encargado de derivar el programa hacia las siguientes instrucciones.

4.3.5.3. Union en C

Para este apartado podremos definir la unión de la misma manera que con Arduino, con una salvedad, que previamente hay que crear una estructura para definir el tipo y tamaño de cada byte.

```
struct BYTES
{
            Uint8 byte1 :8;
            Uint8 byte2 :8;
            Uint8 byte3 :8;
            Uint8 byte4 :8;
            };
```

Ahora procedemos a definir la Union:

```
union
{
  float32 fval;
  struct BYTES bytes;
} act1, act2, act3, act4, act5;
```

4.3.5.4. Respuesta Escritura

Este mensaje se ejecuta como mensaje de confirmación de que de que la instrucción de Petición de Escritura se ha recibido correctamente. Una vez creado la matriz asignamos a cada campo su valor correspondiente y después procedemos a enviarlo gracias a la función *enviaSCIb*. A esta función tenemos que pasarla el mensaje que hemos creado con los campos correspondientes a este tipo de mensaje, y se encargara de ir cargando en el buffer de la cola FIFO cada dato del mensaje para poder enviarlo.

```
SciaRegs.SCITXBUF = a;
```

(siendo a cada uno de los campos que se leen del mensaje a enviar)

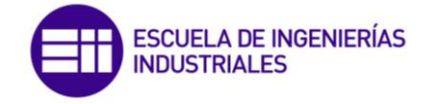

Cuando se envía el mensaje completo es importante establecer la variable que nos permite identificar el último mensaje enviado a 1, para en caso de que se produzca error, poder saber qué mensaje hay que reenviar.

## 4.3.5.5. Respuesta Lectura

Es función va a ser la encargada de pedir los datos al usuario a través del monitor serial del IDE Code Composer Studio y enviarlos hacia el PC. Para ello tendremos que invocar en primer lugar a la función auxiliar que pide datos.

Esta función auxiliar, como veremos en su apartado correspondiente, se encargará de recoger los datos y una vez transformados los cargará en el campo de tipo *float* en la unión. Para poder enviarlos de forma adecuada en la trama, tendremos que cargar cada dato accediendo a su posición de memoria correspondiente de tipo *byte*, para enviarlos en el mensaje lo haremos siguiendo *Big-Endian*.

En definitiva, para poder enviar por ejemplo correctamente el valor del Actuador 1, dentro de la trama tendremos que colocar los campos de la siguiente manera:

bAct1, act1.bytes.byte4, act1.bytes.byte3, act1.bytes.byte2, act1.bytes.byte1

El envío se realiza de manera análoga a la trama de Respuesta de Escritura, después pondremos la variable de último mensaje enviado a 2.

# 4.3.5.6. Error

Esta instrucción es la más sencilla de todas de construir ya que todos sus campos son fijos y constantes siempre. En se va a llevar el control del estado de error. Cada vez que se envíe, el contador de envío de mensajes de error aumentará, y una vez llegue al máximo establecido, será el encargado de ejecutar la rutina para finalizar la comunicación.

#### 4.3.5.7. Procesa Datos

Función que recibe el mensaje captado y lo identifica. Se encarga de leer el número de datos que se han extraído del buffer y con esa variable, hace una primera discriminación por tamaño. Si el tamaño no coincide con los establecidos se descarta el mensaje y se notifica el error. Cuando el tamaño corresponde a las peticiones, ya sea de lectura o de escritura o del mensaje de error, se pasará después a la comprobación de que cada campo del mensaje es el adecuado, en caso de no serlo se notificara el error.

En el caso de Petición de Lectura y Error, cuyos campos son fijos y no incluyen ningún dato para ser almacenado y procesado, una vez se llegue al último campo de la instrucción y se compruebe, se invocará a la función correspondiente para que se genere la respuesta.

Cuando recibimos una Petición de Escritura, tendremos que guardar los datos correspondientes a los actuadores, para ello guardaremos cada byte dentro de nuestra unión:

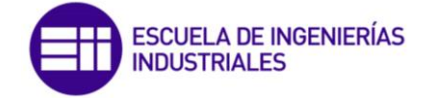

act2.bytes.byte1 = MSG[12]; act2.bytes.byte2 = MSG[11]; act2.bytes.byte3 = MSG[10]; act2.bytes.byte4 = MSG[9];

Para almacenar el valor de tipo *float,* usamos la expresión equivalente que nos proporciona la Union:

Act1R = act1.fval;

Terminado de recoger y comprobar todos los datos invocamos a la función Respuesta de Escritura para enviar la confirmación de recepción de los datos.

#### 4.3.5.8. Pide datos

Encargada de recoger los datos que se introducen, es este caso debido al rango de valores con los que se trabaja, se van a recoger 5 dígitos por cada actuador incluyendo el punto de tal modo que, si queremos enviar el número 5, tendremos que escribir vía serial 05.00, de esta manera nos aseguramos que no se produce una pérdida de datos, cuando convertimos a *float*.

Después de recoger las distancias de los 5 actuadores, usando la estructura unión creada previamente, asignamos el valor *float* a la conversión de los dígitos recogidos. Previamente tenemos que convertir la cadena recogida a su valor numérico, para eso nos apoyamos de la funcion propia del lenguaje C *atof*. Finalmente implementando ambas herramientas, tenemos la expresión:

#### act1.fval = atof(aAct1R);

#### 4.3.5.9. Reenvía Mensaje

Función de control del ultima mensaje enviado para poder hacer los reenvíos de los mensajes en el caso de que se produzca algún fallo en el envío de las tramas hacia el la interfaz de Visual Studio

#### 4.3.5.10. Calcula Checksum

Función de tipo byte, que tiene como argumentos una variable de *int* que es el tamaño del vector, y otra de tipo *byte[]* que es la matriz de bytes que se ha recibido por serial.

La función dependiendo del tamaño de los datos recibidos, va a sumar esos campos. En el caso de que el mensaje sea el de Respuesta Lectura o Petición Escritura. En este caso se sumarán los bytes fijos del mensaje para comprobar que es el correcto. Para el resto de los casos se sumarán todos los bytes del mensaje a excepción de los bytes de inicio y de fin.

Esta función también nos va a servir para comprobar la integridad del dato que recibimos. Para ello dentro de la comprobación de cada mensaje llamaremos a esta función.

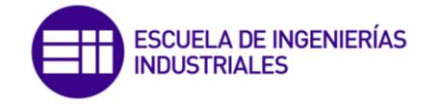

# CAPITULO 5: RESULTADOS

En este capítulo se van a detallar los resultados finales obtenidos durante el trascurso del desarrollo del TFG. Vamos a ver cómo se desarrolla de la comunicación entre plataformas creadas y mencionadas durante todo el trascurso de la memoria:

## 5.1. RESULTADOS OBTENIDOS USANDO ARDUINO

Para realizar la conexión del módulo HC-06 con Arduino (he usado uno del fabricante ELEGOO) se ha realización con una *protoboard* y unos cables para realizar la conexión.

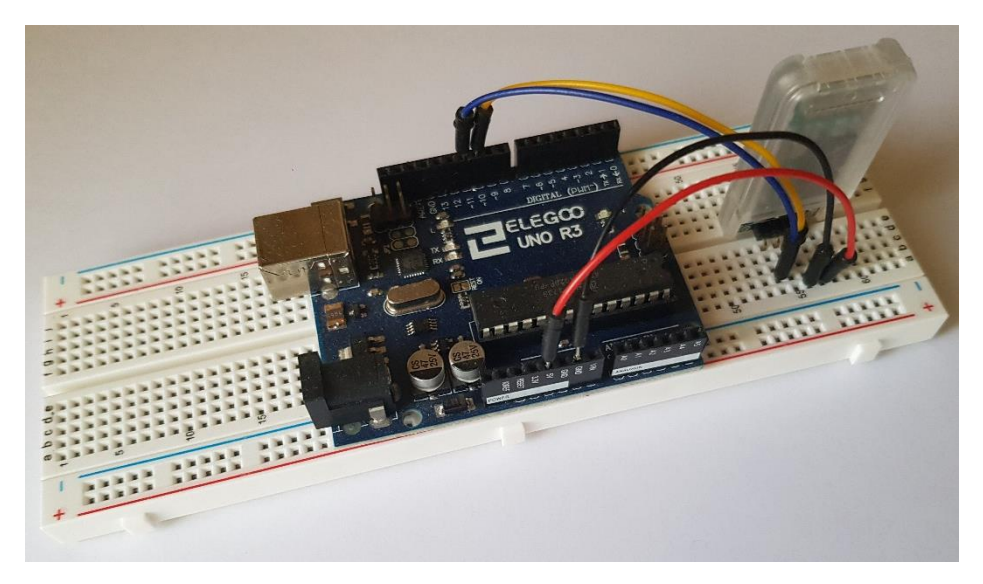

Ilustración 40: Prototipo usado con Arduino

Vamos a presentar varios casos de ejecución del programa usando este microcontrolador:

#### 5.1.1. Comunicación completa

Vamos a ver un ejemplo de solicitud de datos, en primer lugar, petición de escritura y después de lectura.

Siguiendo los pasos previos que se desarrollaron y explicaron en el apartado 4.1.3 Interfaz Desarrollada, se procede al intento de conexión con el módulo el cual se realiza de manera correcta, el usuario introduce los datos a enviar (Ilustración 41) y se pulsa el botón de enviar, en ese momento se produce el envío y se notifica con un mensaje vía interfaz de que se ha enviado la trama (Ilustración 42)

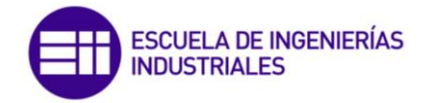

| 🖳 Interfa       | az Usuario       |                    |                               |             | 2 <u>—</u> 2        |        | ×           |
|-----------------|------------------|--------------------|-------------------------------|-------------|---------------------|--------|-------------|
| Busca<br>Puerto | Puerto<br>COM8 ~ | BaudRate<br>9600 ∽ | POSICION A<br>Actuador 1 5.23 | ENVIA<br>mm | AR PO<br>Actuador 1 | SICION | LEIDA<br>mm |
| *               | Conectar         | Desconectar        | Actuador 2 20                 | mm          | Actuador 2          |        | mm          |
| ?               | Enviar           | Leer Posicion      | Actuador 4 1.23               | mm          | Actuador 3          |        | mm          |
| AYUDA           |                  |                    | Actuador 5 28.6               | mm          | Actuador 5          |        | mm          |
| SALI            | R                |                    | Borrar                        |             |                     |        |             |

Ilustración 41: Introducción de datos para envío en la aplicación de Visual Studio

| 🖳 Interfa       | az Usuario       |                    |                               |       |                     |         | ×     |
|-----------------|------------------|--------------------|-------------------------------|-------|---------------------|---------|-------|
| Busca<br>Puerto | Puerto<br>COM8 ~ | BaudRate<br>9600 ∨ | POSICION A<br>Actuador 1 5.23 | ENVIA | AR PO<br>Actuador 1 | DSICION | LEIDA |
| *               | Conectar         | Desconectar        | Actuador 2 20                 | mm    | Actuador 2          |         | mm    |
| ?               | Enviar           | Estado             |                               | ×     | Actuador 4          |         | mm    |
| AYUDA<br>SALI   | R                |                    | ON DE ESCRITURA EN            | /IADA | Actuador 5          |         | mm    |
|                 |                  |                    | Ac                            | eptar |                     |         |       |

Ilustración 42: Confirmación de envío de petición escritura

Del lado de Arduino, en su monitor serial vemos un mensaje donde se indica que se ha recibido la petición de escritura, y continua después mostrándonos los datos recibidos. Una vez acaba de mostrarles, envía la respuesta de escritura y nos los indica con un mensaje a través del monitor serial

```
© COM6

----RECIBIDA PETICION DE ESCRITURA----

Posicion Actuador 1: 5.23

Posicion Actuador 2: 20.00

Posicion Actuador 3: 14.78

Posicion Actuador 4: 1.23

Posicion Actuador 5: 28.60

----RESPUESTA DE ESCRITURA ENVIADA----
```

Ilustración 43: Secuencia de recepción de datos en Arduino

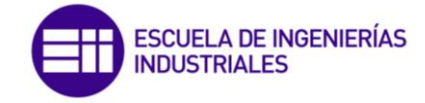

El computador nos muestra el mensaje (Ilustración 44) de que hemos recibido la respuesta de escritura, por lo que el ciclo de Petición de Escritura se da por finalizado.

| 🖳 Interfa       | az Usuario       |                    |                                                            | —                   |        | $\times$    |
|-----------------|------------------|--------------------|------------------------------------------------------------|---------------------|--------|-------------|
| Busca<br>Puerto | Puerto<br>COM8 ~ | BaudRate<br>9600 ✓ | POSICION A ENVID<br>Actuador 1 5.23 mm<br>Actuador 2 20 mm | AR PC<br>Actuador 1 | SICION | LEIDA<br>mm |
| ?               | Enviar           | Estado             | Actuador 3 14.78 mm                                        | Actuador 3          |        | mm          |
| AYUDA<br>SALI   | R                |                    | DA RESPUESTA DE ESCRITURA                                  | Actuador 5          |        | mm          |
|                 |                  |                    | Aceptar                                                    |                     |        |             |

Ilustración 44: Confirmación de datos correctos con la Repuesta de Escritura

En el mismo ciclo de ejecución procedemos a solicitar datos al microcontrolador, pulsando el botón de leer posición, de igual modo que en casos anteriores se notifica que se han ha enviado la petición.

| 🖳 Interfa       | az Usuario       |                    |                               |             | _                   |        | $\times$ |
|-----------------|------------------|--------------------|-------------------------------|-------------|---------------------|--------|----------|
| Busca<br>Puerto | Puerto<br>COM8 ~ | BaudRate<br>9600 ∽ | POSICION A<br>Actuador 1 5.23 | ENVIA<br>mm | AR PO<br>Actuador 1 | SICION | LEIDA    |
|                 | Conecta          | r Desconectar      | Actuador 2 20                 | mm          | Actuador 2          |        | mm       |
| <b>B</b>        |                  | Estado             | ×                             | mm          | Actuador 3          |        | mm       |
| ?               | Enviar           |                    |                               | mm          | Actuador 4          |        | mm       |
| AYUDA           |                  | PETICION DE L      | ECTURA ENVIADA                | mm          | Actuador 5          |        | mm       |
| SALI            | R                | -                  |                               |             |                     |        |          |
|                 |                  |                    | Aceptar                       |             |                     |        |          |

Ilustración 45: Mensaje de envío de Petición de Lectura

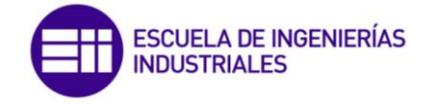

En el monitor serial del microcontrolador, igual que en casos anteriores, nos detalla que tipo de petición hemos recibido, y esta al ser de lectura, comienza la ejecución para recoger los datos. Una vez recogidos se envía la respuesta

| © COM6                                 |                   |
|----------------------------------------|-------------------|
|                                        |                   |
| RECIBIDA PETICION DE ESCRITURA         | -                 |
| Posicion Actuador 1: 5.23              |                   |
| Posicion Actuador 2: 20.00             |                   |
| Posicion Actuador 3: 14.78             |                   |
| Posicion Actuador 4: 1.23              |                   |
| Posicion Actuador 5: 28.60             |                   |
| RESPUESTA DE ESCRITURA ENVIADA         | -                 |
| RECIBIDA PETICION DE LECTURA           |                   |
| INTRODUCE POSICIONES DE LOS ACTUADORES | 6 (formato XX.XX) |
| Posicion Actuador 1: 16.24             |                   |
| Posicion Actuador 2: 29.45             |                   |
| Posicion Actuador 3: 2.34              |                   |
| Posicion Actuador 4: 12.00             |                   |
| Posicion Actuador 5: 21.59             |                   |
| RESPUESTA DE LECTURA ENVIADA           |                   |
|                                        |                   |

Ilustración 46: Monitor Serial tras ciclo de Petición de Lectura

Volvemos a la interfaz y vemos que la Respuesta de Lectura es correcta.

| 🛃 Interfaz Usuario                    |                                   |                                                           | _                                      | $\Box$ $\times$ |
|---------------------------------------|-----------------------------------|-----------------------------------------------------------|----------------------------------------|-----------------|
| Busca<br>Puerto<br>COM8 ✓<br>Conectar | BaudRate<br>9600 ✓<br>Desconectar | POSICION A ENVI<br>Actuador 1 5.23 mm<br>Actuador 2 20 mm | AR PO<br>Actuador 1<br>Actuador 2      | SICION LEIDA    |
| ? Enviar                              | Estado                            | × ×                                                       | Actuador 3<br>Actuador 4<br>Actuador 5 | mm<br>mm<br>mm  |
| SALIR                                 | <b>I</b> RECIBIDA RI              | ESPUESTA DE LECTURA                                       |                                        |                 |

Ilustración 47: Confirmación de recepción de respuesta de lectura en interfaz

Después de confirmar el cuadro de estado, se nos muestran los valores leídos de posición de los actuadores:

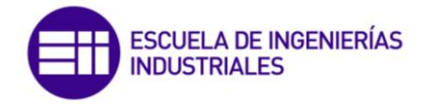

| 🖳 Interfa       | az Usuario       |                    |                                    |              | <u></u>                  |                         | ×           |
|-----------------|------------------|--------------------|------------------------------------|--------------|--------------------------|-------------------------|-------------|
| Busca<br>Puerto | Puerto<br>COM8 ~ | BaudRate<br>9600 ∽ | POSICION A<br>Actuador 1 5.23      | ENVIAF<br>mm | Actuador 1               | <b>DSICION</b><br>16,24 | LEIDA<br>mm |
| *               | Conectar         | Desconectar        | Actuador 2 20<br>Actuador 3 14.78  | mm<br>mm     | Actuador 2<br>Actuador 3 | 29,45<br>2,34           | mm          |
| ?               | Enviar           | Leer Posicion      | Actuador 4 1.23<br>Actuador 5 28.6 | mm           | Actuador 4               | 12                      | mm          |
| SALI            | R                |                    | Borrar                             |              | Actuador 5               | 21,00                   |             |

Ilustración 48:Comunicación completa después de enviar y leer posición

5.1.2. Microcontrolador detecta un error en la petición recibida Iniciamos una secuencia en la que queremos enviar una petición de lectura.

| 🖳 Interfa       | z Usuario        |                  |        |                       |         |             | -            |                |        | $\times$    |
|-----------------|------------------|------------------|--------|-----------------------|---------|-------------|--------------|----------------|--------|-------------|
| Busca<br>Puerto | Puerto<br>COM8 ∽ | BaudRate<br>9600 | ~      | POSICIO<br>Actuador 1 | DN A I  | ENVIA<br>mm | R<br>Actuado | <b>PO</b><br>1 | SICION | LEIDA<br>mm |
| $\mathbb{R}$    | Conectar         | Desconec         | tar    | Actuador 2            |         | mm          | Actuado      | 2              |        | mm          |
|                 |                  |                  | _      | Actuador 3            |         | mm          | Actuado      | 3              |        | mm          |
| ?<br>AYUDA      | Enviar           | Leer Posicio     | Estado |                       |         |             | ×            | 4<br>5         |        | mm          |
| SALI            | R                |                  | 1      | PETICION              | DE LECT | URA EN      | VIADA        |                |        |             |
|                 |                  |                  |        |                       |         | A           | ceptar       |                |        |             |

Ilustración 49: Mensaje de envío de petición de lectura

Arduino detecta el error, he inmediatamente se inicia la secuencia de notificación del error.

| oo COM6 |    |       |         |
|---------|----|-------|---------|
|         |    |       |         |
| MENSAJE | DE | ERROR | ENVIADO |
|         |    |       |         |
|         |    |       |         |
| 1       |    |       |         |

Ilustración 50: Error detectado y envío de mensaje de error
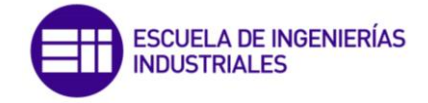

Desde la aplicación, se nos notifica que se ha recibido el error

| 💀 Interfa       | az Usuario       |                    |                          |          |                      |   | ×       |
|-----------------|------------------|--------------------|--------------------------|----------|----------------------|---|---------|
| Busca<br>Puerto | Puerto<br>COM8 ~ | BaudRate<br>9600 ∽ | POSICION<br>Actuador 1   | A ENVIA  | AR Actuador          |   | M LEIDA |
| *               | Conectar         | Desconectar        | Actuador 2<br>Actuador 3 | mm       | Actuador<br>Actuador | 3 | mm      |
| ?               | Enviar           | Leer Posicion      | stado                    |          | ×                    | 5 | mm      |
| SALI            | R                |                    | MENSAJE DE               | ERROR RE | CIBIDO               |   |         |
| _               |                  |                    |                          | A        | ceptar               |   |         |

Ilustración 51: Notificación de mensaje de error recibido

Se volvería a enviar la petición de lectura, igual que la ilustración 49. Finalmente al continuar el error, se procede a poner fin a la ejecución del programa tanto en Arduino como en la aplicación de Visual Studio

| 💿 COM6   |     |         |         |
|----------|-----|---------|---------|
|          |     |         |         |
| MENSAJE  | DE  | ERROR   | ENVIADO |
| MENSAJE  | DE  | ERROR   | ENVIADO |
| MENSAJE  | DE  | ERROR   | ENVIADO |
| FIN DE I | A ( | COMUNIC | CACION  |
|          |     |         |         |

Ilustración 52: Mensajes de error y fin de comunicación en Arduino

| 🖳 Interfaz      | Usuario          |                    |                          |           | _                        |        | ×           |
|-----------------|------------------|--------------------|--------------------------|-----------|--------------------------|--------|-------------|
| Busca<br>Puerto | Puerto<br>COM8 ~ | BaudRate<br>9600 ∽ | POSICIO<br>Actuador 1    | DN A ENVI | Actuador 1               | SICION | LEIDA<br>mm |
| *               | Conectar         | Desconecta         | Actuador 2<br>Actuador 3 | mm        | Actuador 2<br>Actuador 3 |        | mm          |
| ?               | Enviar           | Leer Pc Estad      | 0                        | ×         | Actuador 4               |        | mm          |
| SALIR           |                  | 4                  | FIN COMUNICA             | CION      |                          |        |             |
|                 |                  |                    | Ac                       | eptar     |                          |        |             |

Ilustración 53: Mensaje de fin de comunicación después de llegar al número máximo de mensajes de error

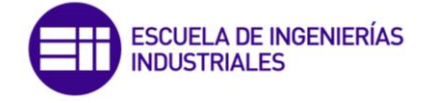

#### 5.1.3. Aplicación detecta un error en la respuesta recibida

Vamos a forzar uno de los campos del mensaje a que no sea el diseñado, para que se genere la rutina de error.

| 🖳 Interfaz Usuario                           |                               |                                        |                   | _                        |        | $\times$          |
|----------------------------------------------|-------------------------------|----------------------------------------|-------------------|--------------------------|--------|-------------------|
| Busca<br>Puerto<br>COM8 V<br>960<br>Conectar | udRate<br>0 ~ A<br>esconectar | POSICION A E<br>ctuador 1<br>ctuador 2 | MVIAF<br>mm<br>mm | Actuador 1<br>Actuador 2 | SICION | LEIDA<br>mm<br>mm |
| ? Enviar L                                   | Ad<br>Estado                  | ctuador 3                              | mm<br>×           | Actuador 3<br>Actuador 4 |        | mm<br>mm          |
| AYUDA<br>SALIR                               |                               | I DE LECTURA ENVIA                     | ADA               | Actuador 5               |        | mm                |
|                                              |                               | Acep                                   | tar               |                          |        |                   |

Se inicia la rutina con una petición de lectura

Ilustración 54: Mensaje de envío de petición de lectura

El microcontrolador recibe la petición y solicita datos al usuario, una vez los ha recogido envía la respuesta de lectura

| © COM6                                                 |  |  |  |  |  |  |  |  |
|--------------------------------------------------------|--|--|--|--|--|--|--|--|
|                                                        |  |  |  |  |  |  |  |  |
| RECIBIDA PETICION DE LECTURA                           |  |  |  |  |  |  |  |  |
| INTRODUCE POSICIONES DE LOS ACTUADORES (formato XX.XX) |  |  |  |  |  |  |  |  |
| Posicion Actuador 1: 16.24                             |  |  |  |  |  |  |  |  |
| Posicion Actuador 2: 29.45                             |  |  |  |  |  |  |  |  |
| Posicion Actuador 3: 2.34                              |  |  |  |  |  |  |  |  |
| Posicion Actuador 4: 12.00                             |  |  |  |  |  |  |  |  |
| Posicion Actuador 5: 21.59                             |  |  |  |  |  |  |  |  |
| RESPUESTA DE LECTURA ENVIADA                           |  |  |  |  |  |  |  |  |

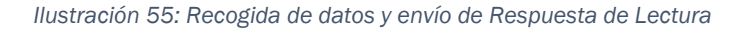

En la aplicación se detecta un error, y se envía el mensaje de error para notificar

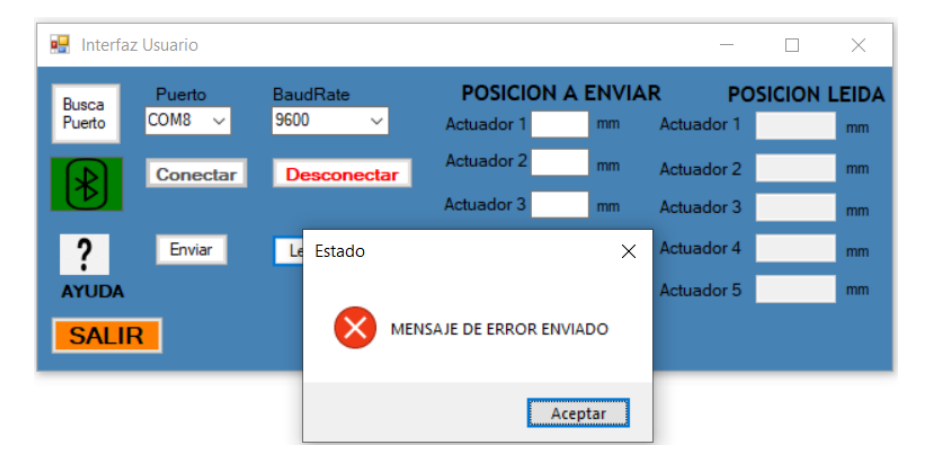

Ilustración 56: Aviso de mensaje de error enviado

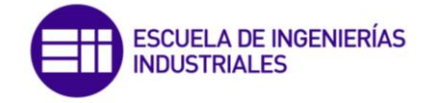

Del lado del Arduino, recibimos el mensaje de error y procedemos a enviar de nuevo la petición de lectura con los valores que introdujo el usuario:

| © COM6                                 |                 |
|----------------------------------------|-----------------|
|                                        |                 |
| RECIBIDA PETICION DE LECTURA           |                 |
| INTRODUCE POSICIONES DE LOS ACTUADORES | (formato XX.XX) |
| Posicion Actuador 1: 16.24             |                 |
| Posicion Actuador 2: 29.45             |                 |
| Posicion Actuador 3: 2.34              |                 |
| Posicion Actuador 4: 12.00             |                 |
| Posicion Actuador 5: 21.59             |                 |
| RESPUESTA DE LECTURA ENVIADA           |                 |
| RECIBIDO MENSAJE DE ERROR              |                 |
| RESPUESTA DE LECTURA ENVIADA           |                 |
|                                        |                 |
|                                        |                 |

Ilustración 57: Recepción del error y reenvío de la respuesta de Lectura

Después de realizar esta secuencia el número máximo establecido, la aplicación nos informa y en segundo lugar finaliza la comunicación (Ilustración 59)

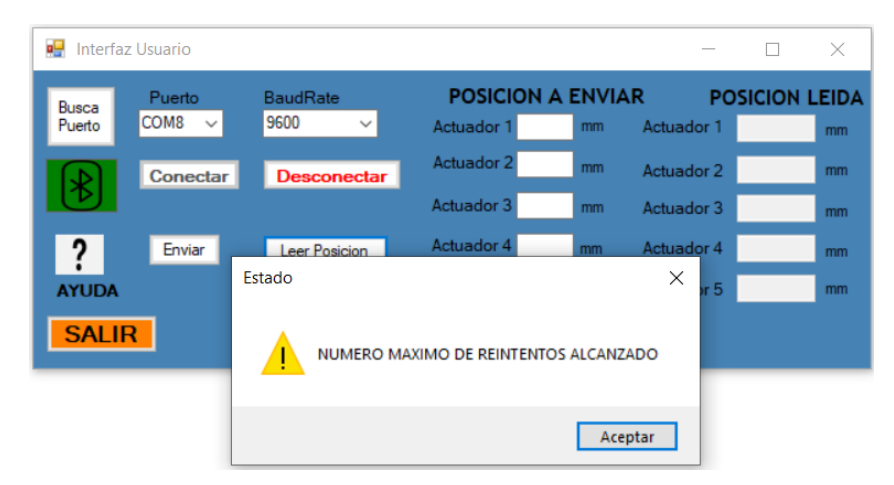

Ilustración 58: Mensaje de aviso de máximo reintentos alcanzados

Al no ser una trama correcta, en ningún momento nos muestra la aplicación los datos introducidos ya que estos pueden estar corruptos

| 🖳 Interfaz Usua        | ario          |                  |        |                          |             | _                        |         | ×           |
|------------------------|---------------|------------------|--------|--------------------------|-------------|--------------------------|---------|-------------|
| Busca Pu<br>Puerto COI | uerto<br>M8 V | BaudRate<br>9600 | ~      | POSICION A<br>Actuador 1 | ENVIA<br>mm | R P<br>Actuador 1        | DSICION | LEIDA<br>mm |
|                        | onectar       | Descone          | ctar   | Actuador 2<br>Actuador 3 | mm          | Actuador 2<br>Actuador 3 |         | mm<br>mm    |
| ?                      | Enviar        | Leer Posic       | Estado |                          | ×           | Actuador 4               |         | mm          |
| SALIR                  |               |                  |        | FIN COMUNICACI           | ол          | Actuador 5               |         | mm          |
|                        |               |                  |        | Acept                    | ar          |                          |         |             |

Ilustración 59: Mensaje de fin de comunicación

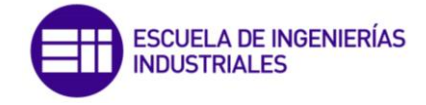

En el lado del Arduino, sucede lo mismo. Sabiendo que se han recibido 3 mensajes de error, se pone fin a la comunicación.

| © COM6                                                 |
|--------------------------------------------------------|
|                                                        |
| RECIBIDA PETICION DE LECTURA                           |
| INTRODUCE POSICIONES DE LOS ACTUADORES (formato XX.XX) |
| Posicion Actuador 1: 16.24                             |
| Posicion Actuador 2: 29.45                             |
| Posicion Actuador 3: 2.34                              |
| Posicion Actuador 4: 12.00                             |
| Posicion Actuador 5: 21.59                             |
| RESPUESTA DE LECTURA ENVIADA                           |
| RECIBIDO MENSAJE DE ERROR                              |
| RESPUESTA DE LECTURA ENVIADA                           |
| RECIBIDO MENSAJE DE ERROR                              |
| RESPUESTA DE LECTURA ENVIADA                           |
| RECIBIDO MENSAJE DE ERROR                              |
| FIN DE LA COMUNICACION                                 |
|                                                        |

Ilustración 60: Fin de comunicación tras llegar al máximo número de reenvíos

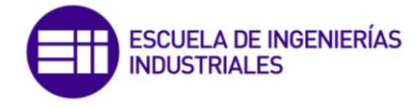

## 5.2. RESULTADOS OBTENIDOS USANDO TMS320F28069M

Para conectar el módulo al circuito F2806M se ha usado una tira de cable con pines directa.

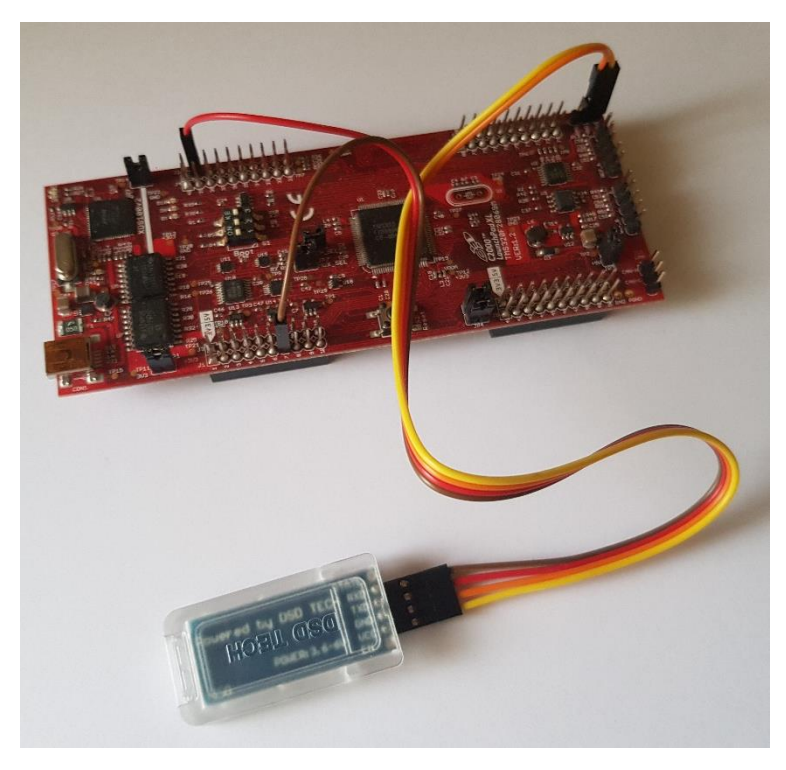

Ilustración 61: Prototipo usado con F28069M

### 5.2.1. Comunicación completa

Iniciamos la aplicación y decimos que datos de posición queremos enviar, una vez estos son los adecuados seleccionamos la opción de enviar y si el envío ha sido satisfactorio se nos notificara el mensaje de petición de escritura enviada (Ilustración 63)

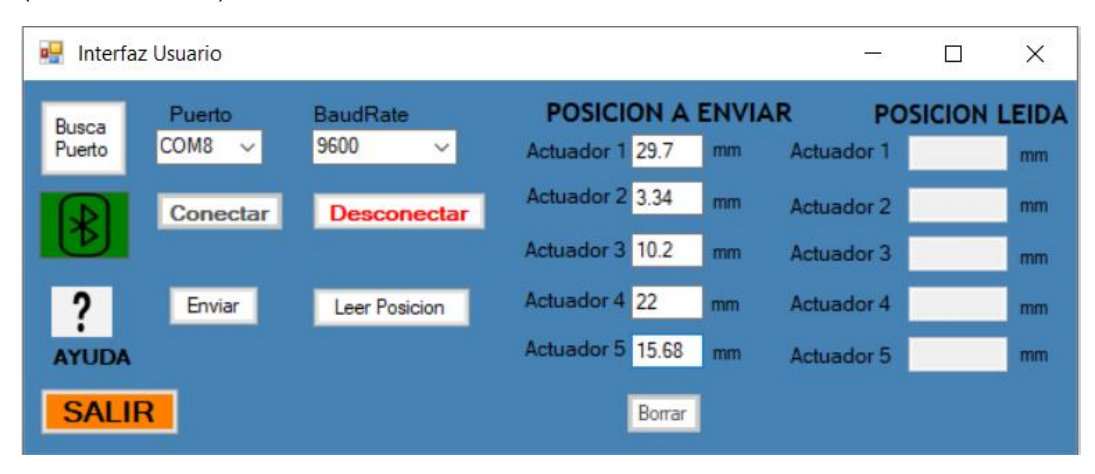

Ilustración 62: Datos introducidos para enviar

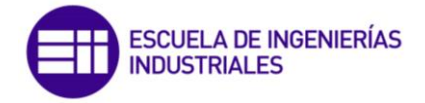

| 🔡 Interfa                     | z Usuario        |                    |                               |             |                          |        | ×     |
|-------------------------------|------------------|--------------------|-------------------------------|-------------|--------------------------|--------|-------|
| Busca<br>Puerto               | Puerto<br>COM8 ~ | BaudRate<br>9600 ∽ | POSICION A<br>Actuador 1 29.7 | ENVIA<br>mm | R PO<br>Actuador 1       | SICION | LEIDA |
| $\mathbb{R}$                  | Conectar         | Desconectar        | Actuador 2 3.34               | mm          | Actuador 2               |        | mm    |
| ?                             | Enviar           | Leer Posicion      | Actuador 3 10.2               | mm          | Actuador 3<br>Actuador 4 |        | mm    |
|                               | 2                | Estado             |                               | ×           | Actuador 5               |        | mm    |
| PETICION DE ESCRITURA ENVIADA |                  |                    |                               |             | _                        |        |       |
|                               |                  |                    |                               |             |                          |        |       |

Ilustración 63: Mensaje de envío de Petición de Escritura

En este caso desde el monitor serial que nos ofrece la propia IDE de Code Composer Studio, tenemos una ventana de expresiones donde podemos monitorizar las variables que queramos, por lo que vamos a hacer uso de esta función para poder ver las variables recibidas desde la interfaz de usuario en PC. De esta manera en el monitor serial clásico vamos a recibir las consignas con el estado de la comunicación.

Como se puede observar, el monitor serie que incorpora este IDE, capta el resto de los campos de los registros de los mensajes de la cola FIFO, es por eso que aparecen esos caracteres al inicio de la transmisión, pero estos no afectan al funcionamiento general del programa.

| COM4 22<br>AITT@UĂI A#33UA®IAzáHŎ<br>RECIBIDA PETICION DE ESCRITURA<br>RESPUESTA DE ESCRITURA ENVIADA | E | xpression<br>⋈= Act1R<br>⋈= Act2R<br>⋈= Act3R<br>⋈= Act4R | Type<br>float<br>float<br>float<br>float | Value<br>29.7000008<br>3.33999991<br>10.1999998<br>22.0 |
|----------------------------------------------------------------------------------------------------|---|-----------------------------------------------------------|------------------------------------------|---------------------------------------------------------|
|                                                                                                    |   | ≪ Act4R                                                   | float                                    | 22.0                                                    |
|                                                                                                    |   | (X)= Act5R                                                | float                                    | 15.6800003                                              |
|                                                                                                    |   |                                                           |                                          |                                                         |

Ilustración 64: Resultado del envío de petición de escritura en F28069M

Al procesar la trama y es correcta se envía la respuesta de escritura a la interfaz y tenemos el mensaje confirmación de respuesta de escritura.

| 🔢 Interfaz Usuario        |                         |                                      | _                    |        | ×           |
|---------------------------|-------------------------|--------------------------------------|----------------------|--------|-------------|
| Busca<br>Puerto<br>COM8 ~ | BaudRate<br>9600 ∽      | POSICION A ENV<br>Actuador 1 29.7 mm | IAR PO<br>Actuador 1 | SICION | LEIDA<br>mm |
| Conectar                  | Desconectar             | Actuador 2 3.34 mm                   | Actuador 2           |        | mm          |
| ? Enviar                  | Leer Posicion<br>Estado | Actuador 4 22 mm                     | Actuador 3           |        | mm          |
| SALIR                     |                         |                                      |                      |        |             |
|                           |                         |                                      |                      |        |             |

Ilustración 65: Mensaje de confirmación de respuesta de escritura

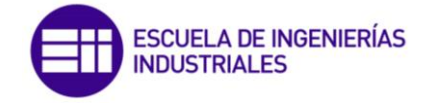

Ahora volvemos a tener el programa en el punto inicial, con lo que podemos realizar una nueva petición, vamos a realizar una petición de lectura.

| 🖳 Interfa                         | z Usuario        |                    |                                    |              | _                        |        | ×           |
|-----------------------------------|------------------|--------------------|------------------------------------|--------------|--------------------------|--------|-------------|
| Busca<br>Puerto                   | Puerto<br>COM8 ∽ | BaudRate<br>9600 ∽ | POSICION A<br>Actuador 1 29.7      | ENVIAI<br>mm | R PC<br>Actuador 1       | SICION | LEIDA<br>mm |
| *                                 | Conectar         | Desconectar        | Actuador 2 3.34<br>Actuador 3 10.2 | mm<br>mm     | Actuador 2<br>Actuador 3 |        | mm<br>mm    |
| ?<br>AYUDA                        | Enviar           | Estado             |                                    | ×            | Actuador 4<br>Actuador 5 |        | mm          |
| SALIR PETICION DE LECTURA ENVIADA |                  |                    |                                    |              |                          |        |             |
| Aceptar                           |                  |                    |                                    |              |                          |        |             |

Ilustración 66: Mensaje de confirmación de envío de petición de lectura

En el microcontrolador de recibe la petición de lectura y se ejecuta la rutina para solicitar datos al usuario, una vez se introducen todos los datos de los actuadores se procede a enviar la respuesta de lectura

| E COM4 🕱                                               |
|--------------------------------------------------------|
| A1OOO@UÂU A#330A°OAzáHÕ                                |
| RECIBIDA PETICION DE ESCRITURA                         |
| RESPUESTA DE ESCRITURA ENVIADA00 00ê                   |
| RECIBIDA PETICION DE LECTURA                           |
| INTRODUCE POSICIONES DE LOS ACTUADORES (formato XX.XX) |
| Posicion Actuador 1: 02.34                             |
| Posicion Actuador 2: 21.59                             |
| Posicion Actuador 3: 12.00                             |
| Posicion Actuador 4: 28.74                             |
| Posicion Actuador 5: 17.20                             |
| RESPUESTA DE LECTURA ENVIADA                           |

Ilustración 67: Estado de monitor serial después de procesar la petición de lectura

Una vez recibida la confirmación de que se ha recibido la respuesta de lectura correctamente se presentan los datos leídos (Ilustración 69)

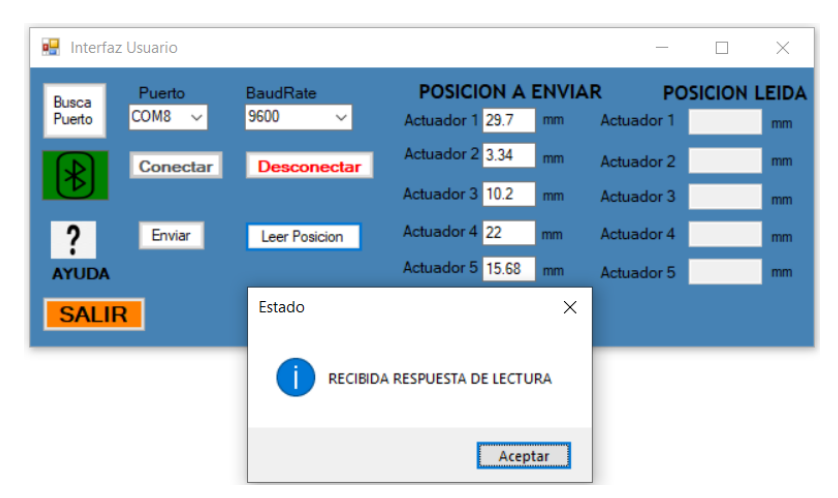

Ilustración 68: Ventana de confirmación de respuesta de lectura

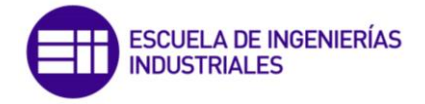

| 🖳 Interfa       | az Usuario       |                    |                                    |              | <u></u>                  |             | ×  |
|-----------------|------------------|--------------------|------------------------------------|--------------|--------------------------|-------------|----|
| Busca<br>Puerto | Puerto<br>COM8 ∽ | BaudRate<br>9600 V | POSICION A<br>Actuador 1 29.7      | ENVIAR<br>mm | Actuador 1               | 2,34        | mm |
| *               | Conectar         | Desconectar        | Actuador 2 3.34<br>Actuador 3 10.2 | mm           | Actuador 2<br>Actuador 3 | 21,59<br>12 | mm |
| ?               | Enviar           | Leer Posicion      | Actuador 4 22                      | mm           | Actuador 4               | 28,74       | mm |
| SALI            | R                |                    | Borrar                             |              | Actuador 5               | 17,2        |    |

Ilustración 69: Comunicación después de enviar y leer posiciones

5.2.2. Microcontrolador detecta un error en la petición recibida Para poder ver cómo se comporta el programa, ante esta posible situación, voy a introducir en una de las peticiones un campo incorrecto y ver así como se comporta el programa.

Vamos a iniciar una petición de lectura de datos hacia F28069M

| 🖳 Interfaz Usi     | uario           |                    |        |                  |         | _               | -        | ×     |
|--------------------|-----------------|--------------------|--------|------------------|---------|-----------------|----------|-------|
| Busca<br>Puerto CC | Puerto<br>DM8 ~ | BaudRate<br>9600 、 | ~      | POSICION A I     | ENVIAI  | R  <br>Actuador | POSICION | LEIDA |
|                    | Conectar        | Desconec           | tar    | Actuador 2       | mm      | Actuador        | 2        | mm    |
| ?                  | Enviar          | Leer Posicio       | Estado |                  |         | ×               | 4        | mm    |
| SALIR              |                 |                    | 1      | PETICION DE LECT | URA ENV | /IADA           |          |       |
|                    |                 |                    |        |                  | Ace     | eptar           |          |       |

Ilustración 70: notificación de envío en interfaz de petición de lectura

Cuando se recibe el mensaje en el microcontrolador se detecta el error y se inicia la secuencia de notificación de este:

| E COM4 🖾              |
|-----------------------|
| 000 ODé               |
| MENSAJE ERROR ENVIADO |
|                       |
|                       |

Ilustración 71: Estado del microcontrolador cuando recibe por primera vez una trama incorrecta

Se recibe en la interfaz el mensaje de error, y se procede internamente con el reenvío de la petición de lectura, por lo que se nos volvería a mostrar el mensaje de envío (Ilustración 70)

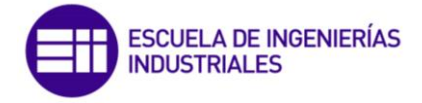

| 🔛 Interfa       | az Usuario       |                    |                            |          |               |              |        | ×           |
|-----------------|------------------|--------------------|----------------------------|----------|---------------|--------------|--------|-------------|
| Busca<br>Puerto | Puerto<br>COM8 ~ | BaudRate<br>9600 ∽ | POSICION<br>Actuador 1     | A ENVIA  | AR<br>Actuado | PO:          | SICION | LEIDA<br>mm |
| *               | Conectar         | Desconecta         | r Actuador 2<br>Actuador 3 | mm       | Actuado       | or 2<br>11:3 |        | mm<br>mm    |
| ?<br>AYUDA      | Enviar           | Leer Posicion      | Estado                     | 50000.05 | X             | 4<br>5       |        | mm<br>mm    |
| SALI            | R                |                    | MENSAJE DE                 | ERROR RE | CIBIDO        |              |        |             |
|                 |                  |                    |                            | A        | ceptar        |              |        |             |

Ilustración 72: Notificación de error tras envío de petición de lectura

© COM4 ⊠ DO DDÉ -----MENSAJE ERROR ENVIADO-----DO DDÉ -----MENSAJE ERROR ENVIADO-----DO DDÉ -----FIN COMUNICACION-----

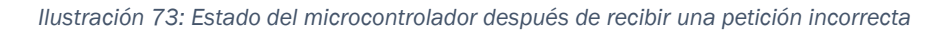

| 🔛 Interfaz Usuario      |                      |                          |                    |                    | —                  |        | $\times$    |
|-------------------------|----------------------|--------------------------|--------------------|--------------------|--------------------|--------|-------------|
| Busca<br>Puerto<br>COM8 | BaudRate<br>∽ 9600 ∽ | POSICION A<br>Actuador 1 | <b>ENVIA</b><br>mm | A <b>R</b><br>Actu | PO<br>ador 1       | SICION | LEIDA<br>mm |
| Conec                   | tar Desconectar      | Actuador 2<br>Actuador 3 | mm                 | Actu<br>Actu       | iador 2<br>iador 3 |        | mm<br>mm    |
| ? Enviar                | Leer Posicion        | Estado                   |                    | ×                  | ador 4             |        | mm          |
| SALIR                   |                      |                          | JNICACIO           | N                  | ador o             |        | mm          |
|                         |                      | [                        | Acepta             | ır                 |                    |        |             |

Ilustración 74: Mensaje de fin de comunicación tras finalizar reenvío sin éxito

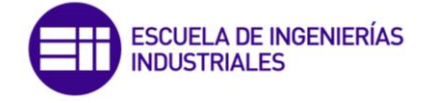

5.2.3. Aplicación detecta un error en la respuesta recibida Para poder ver que ocurre si se diera este caso, voy a modificar la instrucción de respuesta de lectura en el microcontrolador, poniendo un campo del mensaje que no es correcto.

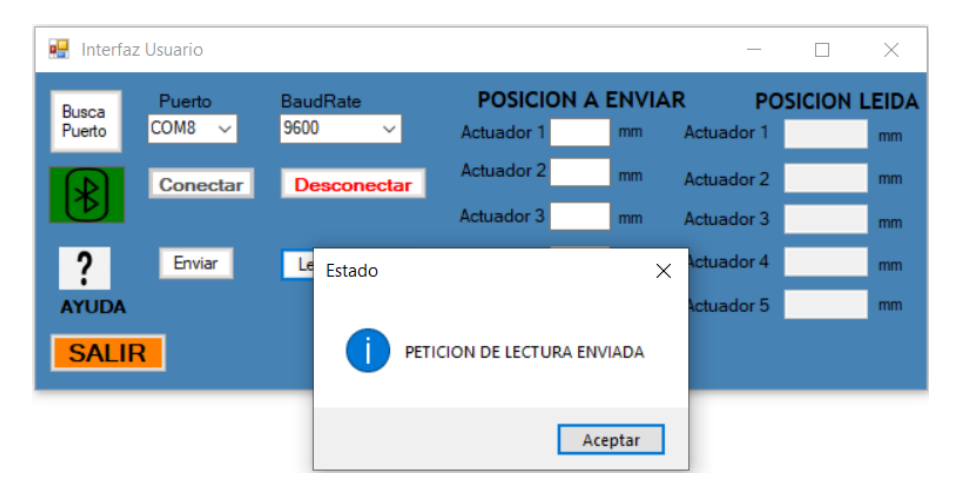

Desde la interfaz realizamos una petición de lectura.

Ilustración 75: Petición de lectura realizada desde la interfaz

En la placa F28069M, se recibe la petición y se gestiona su respuesta, para ello solicita datos al usuario y genera la respuesta de lectura.

| E COM4 🖾                                               |
|--------------------------------------------------------|
| 00 00ê                                                 |
| RECIBIDA PETICION DE LECTURA                           |
| INTRODUCE POSICIONES DE LOS ACTUADORES (formato XX.XX) |
| Posicion Actuador 1: 02.34                             |
| Posicion Actuador 2: 21.59                             |
| Posicion Actuador 3: 12.00                             |
| Posicion Actuador 4: 28.74                             |
| Posicion Actuador 5: 17.20                             |
| RESPUESTA DE LECTURA ENVIADA                           |

Ilustración 76: Ejecución en la placa F28069M

La interfaz, recibe la respuesta, pero esta es errónea, por lo que envía el mensaje de error para notificarlo

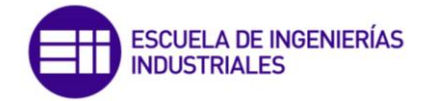

| 📑 Interfaz      | Usuario          |                    |                          |             | _                        |        | ×     |
|-----------------|------------------|--------------------|--------------------------|-------------|--------------------------|--------|-------|
| Busca<br>Puerto | Puerto<br>COM8 ∽ | BaudRate<br>9600 ∽ | POSICION A<br>Actuador 1 | ENVIA<br>mm | AR PO<br>Actuador 1      | SICION | LEIDA |
| $\blacksquare$  | Conectar         | Desconectar        | Actuador 2<br>Actuador 3 | mm          | Actuador 2<br>Actuador 3 |        | mm    |
| ?               | Enviar           | Leer Posicion      | Actuador 4               | mm          | Actuador 4               |        | mm    |
|                 |                  | Estado             | DE ERROR ENVIADO         | ×m          | Actuador 5               |        | mm    |
|                 |                  | -                  | Aceptar                  |             |                          |        |       |

Ilustración 77: Envío de mensaje de error desde interfaz

Se recibe el mensaje de error y se reenvía la respuesta de lectura, en esta no se solicitan de nuevo datos ya que estos ya los tenemos almacenados.

| 🗟 COM4 🕱                                               |
|--------------------------------------------------------|
| 00 00ê                                                 |
| RECIBIDA PETICION DE LECTURA                           |
| INTRODUCE POSICIONES DE LOS ACTUADORES (formato XX.XX) |
| Posicion Actuador 1: 02.34                             |
| Posicion Actuador 2: 21.59                             |
| Posicion Actuador 3: 12.00                             |
| Posicion Actuador 4: 28.74                             |
| Posicion Actuador 5: 17.20                             |
| RESPUESTA DE LECTURA ENVIADAÿð🛛                        |
| MENSAJE DE ERROR RECIBIDO                              |
| RESPUESTA DE LECTURA ENVIADA                           |
|                                                        |

Ilustración 78: Inicio de rutina de reenvío

después de intentar varios envíos finalmente se llega al máximo soportado. Se nos notifica del tipo de error por el que se va a finalizar la comunicación (Ilustraciones 79 y 80)

| 🖳 Interfaz Usuario     |                    |                        |           |                     |        | ×     |
|------------------------|--------------------|------------------------|-----------|---------------------|--------|-------|
| Busca<br>Puerto COM8 ~ | BaudRate<br>9600 V | POSICION<br>Actuador 1 | A ENVI    | AR PO<br>Actuador 1 | SICION | LEIDA |
| Conecta                | r Desconectar      | Actuador 2             | mm        | Actuador 2          |        | mm    |
| ? Enviar               | Leer Posicion      | Actuador 4             | mm        | Actuador 3          |        | mm    |
| AYUDA<br>SALIR         |                    | AXIMO DE REINTENT      | OS ALCANZ | ^ or 5<br>ZADO      |        | mm    |
|                        |                    |                        | Ace       | eptar               |        |       |

Ilustración 79: Notificación del máximo de reintentos alcanzados

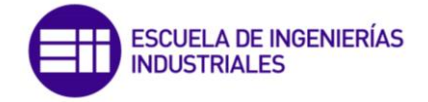

| 🖳 Interfa       | az Usuario       |                  |        |                          |               | _                   |        | ×           |
|-----------------|------------------|------------------|--------|--------------------------|---------------|---------------------|--------|-------------|
| Busca<br>Puerto | Puerto<br>COM8 ~ | BaudRate<br>9600 | ~      | POSICION A<br>Actuador 1 | A ENVIA<br>mm | AR PC<br>Actuador 1 | SICION | LEIDA<br>mm |
|                 | Conectar         | Descon           | ectar  | Actuador 2               | mm            | Actuador 2          |        | mm          |
|                 |                  |                  |        | Actuador 3               | mm            | Actuador 3          |        | mm          |
| ?               | Enviar           | Leer Posic       | Estado |                          | ×             | Actuador 4          |        | mm          |
| AYUDA           |                  |                  |        |                          |               | Actuador 5          |        | mm          |
| SALI            | R                |                  |        | FIN COMUNICAC            | ION           |                     |        |             |
|                 |                  |                  |        | Acep                     | otar          |                     |        |             |

Ilustración 80: Mensaje de fin de comunicación en la interfaz

En el monitor serial del Microcontrolador, vemos que ocurre lo mismo, se nos notifica el reenvío de la respuesta y los mensajes de error, hasta que llegados el máximo permitido se pone fin a la comunicación.

| Some and the second second sec |
|----------------------------------------------------------------------------------------------------|
| D Dêti/                                                                                                    |
| RECIBIDA PETICION DE LECTURA                                                                                                    |
| INTRODUCE POSICIONES DE LOS ACTUADORES (formato XX.XX)                                                                                                    |
| Posicion Actuador 1: 02.34                                                                                                    |
| Posicion Actuador 2: 21.59                                                                                                    |
| Posicion Actuador 3: 12.00                                                                                                    |
| Posicion Actuador 4: 28.74                                                                                                    |
| Posicion Actuador 5: 17.20                                                                                                    |
| RESPUESTA DE LECTURA ENVIADAÿð🛛                                                                                                    |
| MENSAJE DE ERROR RECIBIDO                                                                                                    |
| ÿðl                                                                                                    |
| MENSAJE DE ERROR RECIBIDO                                                                                                    |
| RESPUESTA DE LECTURA ENVIADA                                                                                                    |
| MENSAJE DE ERROR RECIBIDO                                                                                                    |
| FIN COMUNICACION                                                                                                    |

Ilustración 81: Estado del microcontrolador después de la rutina de reenvío fallida

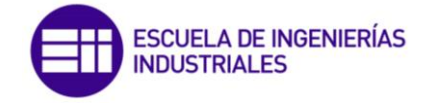

# CAPITULO 6: COSTES DEL PROYECTO

Para poder conocer la viabilidad de cualquier proyecto es necesario realizar un estudio económico. Tendremos que valorar los distintos recursos utilizados para poder obtener una estimación de este.

Para la realización del proyecto se han utilizado además del trabajo personal, las herramientas de tipo hardware y software.

#### 6.1. RECURSOS HARDWARE

Dentro de los recursos de tipo hardware tenemos el ordenador, el módulo Bluetooth HC-06, Arduino UNO REV 3, protoboard. Además de la placa LAUNCHXL-F28069M, prestada por el ITAP para la realización del presente trabajo.

El desglose de los precios de cada dispositivo se recoge en la siguiente tabla:

| RECURSOS HARDWARE                   | PRECIO  |
|-------------------------------------|---------|
| Ordenador Portátil ASUS N552VX-363T | 699€    |
| Modulo Bluetooth HC-06              | 9,99€   |
| Arduino UNO R3 Elegoo               | 9,99€   |
| Protoboard                          | 4,99€   |
| LAUNCHXL-F28069M                    | 48€     |
| TOTAL                               | 771.97€ |

Tabla 22: Costes Recursos Hardware

#### 6.2. RECURSOS SOFTWARE

Como recursos software tendríamos los programas informáticos utilizados para el desarrollo, que son parte igual de importante que los elementos tangibles descritos anteriormente. Todos los recursos que se han utilizado para el proceso son gratuitos, por lo que de cara al desarrollo es punto muy favorable en el proyecto.

| RECURSOS SOFTWARE            | PRECIO                        |  |  |
|------------------------------|-------------------------------|--|--|
| Visual Studio 2019           | Gratuito                      |  |  |
| Arduino IDE                  | Gratuito                      |  |  |
| Code Composer Studio         | Gratuito                      |  |  |
| Microsoft Office             | Gratuito                      |  |  |
| Adobe Acrobat Reader DC      | Gratuito                      |  |  |
| Sistema operativo Windows 10 | Gratuito (incluido con el PC) |  |  |
| TOTAL                        | Gratuito                      |  |  |

Tabla 23: Costes Recursos Software

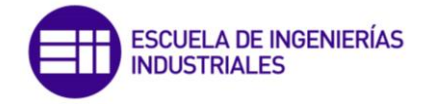

### 6.3. COSTE PERSONAL

Cuando se emprende un proyecto se necesita a una persona que lo lleve a cabo, el coste asociado a la persona o grupo de personas que realizan dicho proyecto es el coste personal.

Suponiendo que el sueldo medio para un ingeniero es de 34.000€, y que la cotización a la seguridad social la cual se hará cargo la empresa es de un 32% (se incluye contingencias comunes, desempleo, formación profesional, FOGASA, accidentes de trabajo o enfermedad profesional), el coste total asciende a 44.880€

Acuerdo a «BOE» núm. 30, de 4 de febrero de 2020, páginas 10498 a 10504 [16], se establece que las horas efectivas reales a partir del 1 de enero de 2021 son de 1720h.

Con estos dos últimos datos podemos calcular el coste hora:

Coste/hora = 48.880€/1720h=26,09 euros por hora de trabajo

Con este último dato necesitamos saber las horas de trabajo que conlleva la realización de dicho proyecto, para ello se ha elaborado la tabla siguiente:

| TRABAJO REALIZADO                            | HORAS |
|----------------------------------------------|-------|
| Estudio del problema                         | 15    |
| Recopilación de información                  | 80    |
| Aprendizaje de programación en Visual Studio | 15    |
| Programación de los microcontroladores       | 80    |
| Realización de la interfaz en Visual Studio  | 30    |
| Pruebas                                      | 35    |
| Realización de la memoria                    | 90    |
| TOTAL HORAS                                  | 345   |

Tabla 24: Aproximación de horas de trabajo empleadas

Por lo tanto, para este proyecto, el coste personal seria:

355 horas x 26,09 euro/hora= 9002,09 euros

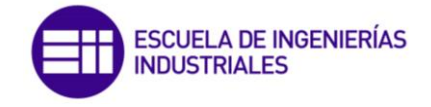

# CAPITULO 7: CONCLUSIONES

Las características que nos proporcionan las redes inalámbricas hoy en día, las hacen una de las mejores alternativas frente a las conexiones cableadas tradicionales. Podemos aprovechar todas las ventajas que nos ofrecen, como son, el ahorro de material, la agilidad de la red, la multiplicidad de conexiones y la mejora en la realización de circuitos complejos. Además de las múltiples ventajas tendremos que conocer los aspectos débiles para poder reducir la probabilidad de fallos.

En el protocolo que he diseñado se han establecido el conjunto de reglas necesarias para la correcta ejecución de la aplicación. Para ello se ha realizado un estudio para saber que funciones se tienen que realizar en cada nivel funcional para garantizar que el método escogido es el más adecuado para ello. Esto incluye la creación de las reglas que dictan como se inicia, mantiene y finaliza el dialogo. Otro de los aspectos que interviene es el formato de los mensajes que se intercambian, hay que tener claro tanto el tipo de dato que se intercambia como su valor. Con ello he logrado aprender las diferentes fases para crear un protocolo de comunicación.

Para poder desarrollar los objetivos planteados ha sido necesario realizar la programación en las tres plataformas distintas utilizadas. He tenido que profundizar en su uso, para lograr su correcta implementación. Estas son principalmente Visual Studio y el IDE de Texas Instruments, las cuales nunca había trabajado con ellas y en menor medido Arduino, ya que si lo conocía. He aprendido a buscar la mejor solución disponible, cuando se me presentó alguna limitación ya sea hardware o software, adaptándome a ellas y buscando exprimir al máximo las posibilidades que nos ofrecen los dispositivos y sus herramientas.

En las distintas fases de validación he podido comprobar los diferentes fallos que han surgido durante el desarrollo. Los cuales me han servido como método de mejora y progreso durante la realización del trabajo. Cabe destacar la mejora en búsqueda de soluciones y alternativas, para poder resolver los problemas por uno mismo.

Tras la conclusión del TFG, se ha podido cumplir el objetivo de estudio, en concreto, se ha demostrado que el módulo Bluetooth, HC-O6 es adecuado para poder dotar de comunicación inalámbrica a la plataforma de rehabilitación neuromotora robotizada. Además, con la interfaz creada para el computador de gestión o supervisión, se hace posible enviar y recibir instrucciones hacia los microcontroladores para el control de los prototipos.

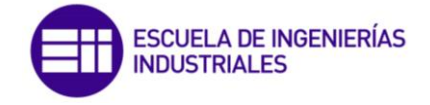

## BIBLIOGRAFIA

- [1] ITAP, «ROBHAND, UN EXOESQUELETO DE MANO PARA LA REHABILITACION NEUROMOTORA APLICANDO TERAPIAS ACTIVAS Y PASIVAS,» de Actas de las XXXIX Jornadas de Automatica, Badajoz, 2018.
- [2] Microsoft, «Microsoft/Visual Studio,» [En línea]. Available: https://visualstudio.microsoft.com/es/vs/features/net-development/. [Último acceso: 2021].
- [3] Microsoft, «Documentacion de Windows Forms,» 2020. [En línea]. Available: https://docs.microsoft.com/eses/dotnet/desktop/winforms/overview/?view=netdesktop-5.0. [Último acceso: 2021].
- [4] M. Verde, PIC Microcontrollers Programming in Basic With Examples, 2010.
- [5] Arduino, «Arduino Store,» [En línea]. Available: https://store.arduino.cc/arduino-uno-rev3. [Último acceso: 2021].
- [6] ATMEL, «ATMEL ATmega328 Datasheet,» 2016.
- [7] T. Instruments, «LAUNCHXL-F28069M Overview,» 2019.
- [8] IONOS, «¿Qué es Bluetooth? Toda la información sobre el estándar inalámbrico,» 2020. [En línea]. Available: https://www.ionos.es/digitalguide/servidores/know-how/que-esbluetooth/. [Último acceso: 2021].
- [9] DSD, «DSD TECH Oficial Website,» 2017. [En línea]. Available: http://www.dsdtech-global.com/search/label/HC-06. [Último acceso: 2021].
- [10] Microsoft, «Microsfot Docs,» [En línea]. Available: https://docs.microsoft.com/es-es/visualstudio/get-started/visualstudio-ide?view=vs-2019. [Último acceso: 2021].
- [11] R. Concepcion, «rjconcepcion,» 2020. [En línea]. Available: https://www.rjconcepcion.com/podcast/que-lenguaje-de-programacionusa-arduino/. [Último acceso: 2021].
- [12] ArduWiki, «SoftwareSerial,» 2019. [En línea]. Available: https://arduwiki.perut.org/index.php/SoftwareSerial. [Último acceso: 2021].

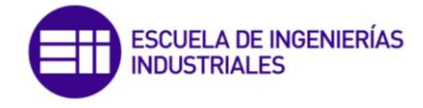

- [13] TutorialsPoint, «C-Unions,» [En línea]. Available: https://www.tutorialspoint.com/cprogramming/c\_unions.htm. [Último acceso: 2021].
- [14] Amlendra, «Little endian and Big endian Concept,» 2016. [En línea]. Available: https://aticleworld.com/little-and-big-endian-importance/. [Último acceso: 2021].
- [15] T. Instruments, «TMS320F28069M Kit Quick Start Guide,» 2014.
- [16] BOE, «Resolución de 27 de enero de 2020, de la Dirección General de Trabajo, por la que se registra y publica el Acta de modificación del Convenio colectivo de Fertiberia, SA,» 2020.

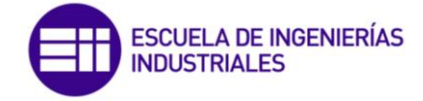

## ANEXOS

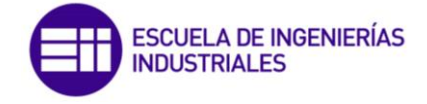

ANEXO I: CODIGO VISUAL STUDIO

```
///-----///
1
 2
    /// TRABAJO FIN DE GRADO
                                                        111
 3
     /// INGENIERIA ELECTRONICA INDUSTRIAL Y AUTOMATICA ///
 4
     /// UNIVERSIDAD DE VALLADOLID
                                                        111
 5
     111
                                                        111
 6
    /// Implementación de un entorno de comunicación
                                                       | | |
     /// Bluetooth basado en el módulo HC-06
 7
                                                        111
 8
    111
                                                        111
9
    /// CODIGO - VISUAL STUDIO
                                                        111
10
    111
                                                        111
    /// AUTOR - DAVID MUCIENTES SAN JOSÉ
11
                                                        111
     ///-----
                                                   ____///
12
13
14
    using System;
    using System.Collections.Generic;
15
16
    using System.ComponentModel;
17
    using System.Data;
18
    using System.Drawing;
19
    using System.Linq;
20
    using System.Text;
21
    using System.Threading.Tasks;
22
    using System.Windows.Forms;
23
    using System.IO.Ports;
24
    using System.Reflection;
25
    using System.IO;
    using System.Runtime.Serialization;
26
27
    using System.Globalization;
28
29
    namespace P1
30
    -{
31
        public partial class Hand3 : Form
32
33
            public Hand3()
34
             {
35
                InitializeComponent();
36
                CheckForIllegalCrossThreadCalls = false;
37
            }
38
39
            void getAvailablePorts()
40
             {
41
                string[] ports = SerialPort.GetPortNames();
42
                cboPuerto.Items.AddRange(ports);
43
            }
44
            private void btnBuscaPuertos Click (object sender, EventArgs e)
45
46
                cboPuerto.Items.Clear();
47
                getAvailablePorts();
48
            }
49
            private void btnConectar Click(object sender, EventArgs e)
50
             Ł
                 if (cboPuerto.Text == "" || cboBaud.Text == "")
51
52
                 Ł
                    MessageBox.Show("Puerto o Baudios No seleccionados", "Avertencia",
53
                    MessageBoxButtons.OK,MessageBoxIcon.Exclamation);
54
                 }
55
                else
56
                 Ł
57
                     serialBT.PortName = cboPuerto.Text;
58
                    serialBT.BaudRate = Convert.ToInt32(cboBaud.Text);
59
                    serialBT.Parity = Parity.None;
60
                    serialBT.DataBits = 8;
61
                    serialBT.StopBits = StopBits.One;
62
                    serialBT.DataReceived += serialBT DataReceived;
63
                    serialBT.DataReceived += new SerialDataReceivedEventHandler(
                    serialBT DataReceived);
64
                    serialBT.ReceivedBytesThreshold = 6;
65
                    try
66
                     Ł
67
                        serialBT.Open();
68
                        pictureBoxBT.BackColor = Color.Green;
69
                        btnConectar.Enabled = false;
70
                        btnDesconectar.Enabled = true;
71
                        btnPideDatos.Enabled = true;
```

```
72
                           btnEnviar.Enabled = true;
 73
 74
                           txtAct1Env.Enabled = true;
 75
                           txtAct2Env.Enabled = true;
 76
                           txtAct3Env.Enabled = true;
 77
                           txtAct4Env.Enabled = true;
 78
                           txtAct5Env.Enabled = true;
 79
 80
                       }
 81
                       catch (Exception ex)
 82
                       £
 83
                           MessageBox.Show(ex.Message);
 84
                           pictureBoxBT.BackColor = Color.Red;
 85
                           MessageBox.Show("Error al Abrir el puerto", "Error",
                           MessageBoxButtons.OK,MessageBoxIcon.Error);
 86
                       }
 87
 88
                   }
 89
              }
 90
              private void btnDesconectar_Click(object sender, EventArgs e)
 91
 92
                   if (serialBT.IsOpen==true)
 93
                   £
 94
                       serialBT.Close();
 95
                       pictureBoxBT.BackColor = Color.Red;
                       serialBT.Dispose();
 96
 97
 98
                       Reset();
 99
                       btnDesconectar.Enabled = false;
100
                       btnConectar.Enabled = true;
101
                       btnEnviar.Enabled = false;
102
                       btnPideDatos.Enabled = false;
103
                       txtAct1Env.Enabled = false;
104
                       txtAct2Env.Enabled = false;
105
                       txtAct3Env.Enabled = false;
106
                       txtAct4Env.Enabled = false;
107
                       txtAct5Env.Enabled = false;
108
                       txtAct1Rec.Clear();
109
                       txtAct2Rec.Clear();
110
                       txtAct3Rec.Clear();
111
                       txtAct4Rec.Clear();
112
                       txtAct5Rec.Clear();
113
114
                   }
115
              }
116
              private void Desconexion()
117
118
                   if (serialBT.IsOpen == true)
119
                   Ł
120
                       serialBT.Close();
121
                       pictureBoxBT.BackColor = Color.Red;
122
                       serialBT.Dispose();
123
124
                       Reset();
125
                       btnDesconectar.Enabled = false;
126
                       btnConectar.Enabled = true;
127
                       btnEnviar.Enabled = false;
128
                       btnPideDatos.Enabled = false;
129
                       txtAct1Env.Enabled = false;
130
                       txtAct2Env.Enabled = false;
131
                       txtAct3Env.Enabled = false;
132
                       txtAct4Env.Enabled = false;
133
                       txtAct5Env.Enabled = false;
134
                       txtAct1Rec.Clear();
135
                       txtAct2Rec.Clear();
136
                       txtAct3Rec.Clear();
137
                       txtAct4Rec.Clear();
138
                       txtAct5Rec.Clear();
139
                       Close();
140
141
                   }
142
              }
143
              private void btt_Salir_Click(object sender, EventArgs e)
```

```
144
               Ł
145
                   Close();
146
              }
147
              private void btt Enviar Click (object sender, EventArgs e)
148
               Ł
149
                   try
150
                   Ł
151
                       if (serialBT.IsOpen == true)
152
                       Ł
                               CompruebaDatos();
153
154
                           if (ok == true)
155
                           {
156
                               PeticionEscritura();
157
                               btnClean.Enabled = true;
158
                           }
159
160
                       }
161
                   }
162
                   catch (Exception ex)
163
                   ł
164
                       MessageBox.Show(ex.Message);
165
                   }
166
167
              }
168
              private void btnClean Click(object sender, EventArgs e)
169
              ł
170
                   txtAct1Env.Clear();
171
                   txtAct2Env.Clear();
172
                   txtAct3Env.Clear();
173
                   txtAct4Env.Clear();
174
                   txtAct5Env.Clear();
175
176
              }
177
              public void Reset()
178
               Ł
179
                   txtAct1Env.Clear();
180
                   txtAct2Env.Clear();
181
                   txtAct3Env.Clear();
182
                   txtAct4Env.Clear();
183
                   txtAct5Env.Clear();
184
              }
185
              private void btnPideDatos Click(object sender, EventArgs e)
186
187
                   if (serialBT.IsOpen == true)
188
                   {
189
                       txtAct1Rec.Clear();
190
                       txtAct2Rec.Clear();
191
                       txtAct3Rec.Clear();
192
                       txtAct4Rec.Clear();
193
                       txtAct5Rec.Clear();
194
                       PeticionLectura();
                  }
195
196
                   else
197
                   ł
198
                       MessageBox.Show("Establezca Conexion con Microcontrolador Primero",
                       "Advertencia", MessageBoxButtons.OK, MessageBoxIcon.Exclamation);
199
                   }
200
              }
201
              private void picBoxAyuda Click(object sender, EventArgs e)
202
               Ł
203
                   MessageBox.Show("Pulse Buscar Puerto para seleccionar Puerto COM",
                   "Cuadro de Ayuda", MessageBoxButtons.OK, MessageBoxIcon.Information);
                   MessageBox.Show("Boton Conectar para establecer/cancelar conexion con el
204
                   equipo", "Cuadro de Ayuda", MessageBoxButtons.OK, MessageBoxIcon.
                   Information);
205
                   MessageBox.Show("Boton Enviar/Borrar para enviar datos/limpiar contenido
                   de las casillas", "Cuadro de Ayuda", MessageBoxButtons.OK, MessageBoxIcon
                   .Information);
206
                   MessageBox.Show("Boton Pedir Datos para solicitar datos al
                   microcontrolador", "Cuadro de Ayuda", MessageBoxButtons.OK,
                   MessageBoxIcon.Information);
207
208
              }
```

```
209
210
              private void serialBT DataReceived (object sender, SerialDataReceivedEventArgs
               e)
211
               £
                       while (serialBT.BytesToRead > 0)
213
                       Ł
214
                           int bytes = serialBT.BytesToRead;
215
                           byte[] buffer = new byte[bytes];
216
217
                           serialBT.Read(buffer, 0, bytes);
218
                           Console.WriteLine(bytes);
                           Console.WriteLine (BitConverter.ToString (buffer, 0, buffer.Length
219
                           ));
220
221
                           if (buffer[1] == tam1 && buffer.Length == 11 && buffer[buffer.
                           Length-1]==Fin)
222
                           {
                                administraMSGrecibido (bytes, buffer);
224
                           }
225
                           else if (buffer[1] == tam2 && buffer.Length == 31 && buffer[
                           buffer.Length - 1] == Fin)
226
                           ł
227
                               administraMSGrecibido(bytes, buffer);
228
                           }
229
                           else if (buffer[1] == tamE && buffer.Length == 6 && buffer[buffer
                           .Length - 1] == Fin)
230
                           £
231
                               administraMSGrecibido(bytes, buffer);
232
                           }
233
                           else
234
                           {
235
                                int bytesAux = serialBT.BytesToRead;
236
                               byte[] aux = new byte[bytesAux];
237
                               serialBT.Read(aux, 0, bytesAux);
238
                               Console.WriteLine (bytesAux);
239
                               Console.WriteLine(BitConverter.ToString(aux, 0, aux.Length));
240
                               administraMSGrecibido(bytes + bytesAux, Combine(buffer, aux));
241
                           }
242
243
                   }
244
              }
245
246
              String sAct1;
247
              String sAct2;
248
              String sAct3;
249
              String sAct4;
250
              String sAct5;
251
252
              int msgUltimo;
253
              int envioError = 0;
254
              int contError = 0;
255
256
              private void administraMSGrecibido(int Nbytes, byte[] bRecib)
257
               Ł
                   if (Nbytes == 31)
258
259
                       Ł
260
                           if (bRecib[0] == Cabecera)
261
                           Ł
262
                           //Console.WriteLine("Cabecera OK");
263
264
                           if (bRecib[Nbytes - 1] == Fin)
265
                           £
266
                                //Console.WriteLine("Fin OK");
267
268
                               if (bRecib[1] == tam2)
269
                                Ł
270
                                    //Console.WriteLine("Respuesta Lectura");
271
272
                                    if (bRecib[2] == resLec)
273
                                    {
274
                                        //Console.WriteLine("COD Respuesta Lectura Correcto");
275
276
                                        if (bRecib[3] == varAct1)
```

| 277<br>278<br>279 | <pre>{     //Console.WriteLine("varPulgar Correcto");</pre>                                                                                                    |
|-------------------|----------------------------------------------------------------------------------------------------|
| 280               | <pre>if (bRecib[8] == varAct2)</pre>                                                                                                    |
| 281<br>282        | <pre>{     //Console.WriteLine("varIndice Correcto");</pre>                                                                                                    |
| 283<br>284        | <pre>if (bRecib[13] == varAct3)</pre>                                                                                                    |
| 285<br>286        | <pre>{     //Console.WriteLine("varMedio Correcto");</pre>                                                                                                    |
| 287<br>288        | <pre>if (bRecib[18] == varAct4)</pre>                                                                                                    |
| 289<br>290        | <pre>{     //Console.WriteLine("varAnular     Correcto");</pre>                                                                                                    |
| 291<br>292        | <pre>if (bRecib[23] == varAct5)</pre>                                                                                                    |
| 293<br>294        | <pre>{     //Console.WriteLine("varMenique     Correcto");</pre>                                                                                                    |
| 295<br>296        | <pre>if (bRecib[28] == errNoerror)</pre>                                                                                                    |
| 297<br>298        | { //Console.WriteLine("COD_ERR                                                                                                    |
| 299               | Correcto");                                                                                                    |
| 300               | <pre>if (bRecib[29] ==<br/>CalculaChecksum(Nbytes,<br/>bRecib))</pre>                                                                                                   |
| 301               | (                                                                                                    |
| 303               | <pre>//Console.WriteLine("Cheks<br/>um OK");<br/>MessageBox.Show(<br/>"RECIBIDA RESPUESTA DE<br/>LECTURA","Estado",<br/>MessageBoxButtons.OK,<br/>MessageBoxIcon.</pre> |
| 304               | Information);                                                                                                    |
| 305               | <pre>byte[] aAct1R = new byte[ 41.</pre>                                                                                                    |
| 306               | aAct1R[0] = bRecib[7];                                                                                                    |
| 307               | aActlR[1] = bRecib[6];<br>aActlR[2] = bRecib[5];                                                                                                    |
| 309               | <pre>aAct1R[3] = bRecib[4];<br/>byte[1 aAct2R = new byte[</pre>                                                                                                    |
| 211               | 4];                                                                                                    |
| 312               | aAct2R[0] = bRecib[12];<br>aAct2R[1] = bRecib[11];                                                                                                    |
| 313               | aAct2R[2] = bRecib[10];                                                                                                    |
| 314<br>315        | aAct2R[3] = bRecib[9];<br>byte[] aAct3R = <b>new</b> byte[                                                                                                    |
| 316               | <pre>4]; aAct3R[0] = bRecib[17];</pre>                                                                                                    |
| 317               | aAct3R[1] = bRecib[16];                                                                                                    |
| 318               | aAct3R[2] = bRecib[15];                                                                                                    |
| 320               | byte[] aAct4R = <b>new</b> byte[                                                                                                    |
| 321               | 4];<br>aAct4R[0] = bRecib[22];                                                                                                    |
| 322               | aAct4R[1] = bRecib[21];                                                                                                    |
| 323               | aAct4R[2] = bRecib[20];<br>aAct4R[3] = bRecib[19];                                                                                                    |
| 325               | byte[] aAct5R = <b>new</b> byte[                                                                                                    |
| 326               | <pre>4]; aAct5R[0] = bRecib[27];</pre>                                                                                                    |
| 327               | aAct5R[1] = bRecib[26];                                                                                                    |
| 328               | aAct5R[2] = bRecib[25];                                                                                                    |
| 330               | aAct5R[3] = DRecib[24];                                                                                                    |
| 331               | <pre>float fAct1R = (float) Math.Round(BitConverter.</pre>                                                                                                    |

| 332        | <pre>ToSingle(aAct1R, 0),2); float fAct2R = (float) Math.Round(BitConverter.</pre>                         |
|------------|----------------------------------------------------------------------------------------------------|
| 333        | <pre>ToSingle(aAct2R, 0),2); float fAct3R = (float) Math.Round(BitConverter. ToSingle(aAct3R, 0),2);</pre> |
| 334        | <pre>float fAct4R = (float) Math.Round(BitConverter. ToSingle(aAct4R, 0),2);</pre>                         |
| 335        | <pre>float fAct5R = (float) Math.Round(BitConverter. ToSingle(aAct5R, 0),2);</pre>                         |
| 336        |                                                                                                    |
| 337<br>338 | sAct1 = Convert.ToString(<br>fAct1R);<br>this.Invoke(new<br>EventHandler(MostrarDatos                      |
| 339        | ));<br>sAct2 = Convert.ToString(<br>fAct2R);                                                               |
| 340        | this.Invoke(new<br>EventHandler(                                                                           |
| 341        | sAct3 = Convert.ToString(<br>fAct3R);                                                                      |
| 342        | this.Invoke (new<br>EventHandler (                                                                         |
| 343        | MostrarDatos2));<br>sAct4 = Convert.ToString(<br>fAct4R);                                                  |
| 344        | this.Invoke (new<br>EventHandler (<br>MostrarDatos3)):                                                     |
| 345        | sAct5 = Convert.ToString(<br>fAct5R);                                                                      |
| 346        | this.Invoke(new<br>EventHandler(<br>MostrarDatos4)):                                                       |
| 347        |                                                                                                    |
| 348        | }                                                                                                    |
| 349        | else                                                                                                    |
| 350        | {                                                                                                    |
| 351        | //Concole Writeline ("Cheks                                                                                |
|            | um Incorrecto"):                                                                                           |
| 352        | MSGerror();                                                                                                |
| 353        | }                                                                                                    |
| 354        | }                                                                                                    |
| 355        | else                                                                                                    |
| 356        | {                                                                                                    |
| 557<br>    | Incorrecto");                                                                                              |
| 358        | MSGerror();                                                                                                |
| 359        | }                                                                                                    |
| 36U<br>261 | }                                                                                                    |
| 362        | else                                                                                                    |
| 363        | //Console.WriteLine("varMenique                                                                            |
|            | Incorrecto");                                                                                              |
| 364        | MSGerror();                                                                                                |
| 365        | }                                                                                                    |
| 366        | }                                                                                                    |
| 367        | else                                                                                                    |
| 368        | (//Concele Writering/Werenberghere                                                                         |
| 309        | //Console.WriteLine("varAnular                                                                             |
| 370        | MSGerror() ·                                                                                               |
| 371        | }                                                                                                    |
| 372        | }                                                                                                    |
| 373        | else                                                                                                    |
| 374        | {                                                                                                    |
| 375        | //Console.WriteLine("varMedio                                                                              |

```
Incorrecto");
376
                                                      MSGerror();
377
                                                  }
378
                                              }
379
                                              else
380
                                              {
381
                                                  //Console.WriteLine("varIndice Incorrecto");
382
                                                  MSGerror();
383
                                              }
384
                                         }
385
                                         else
386
                                         {
387
                                              //Console.WriteLine("varPulgar Incorrecto");
388
                                             MSGerror();
389
                                         }
390
                                     }
391
                                     else
392
                                     Ł
393
                                         //Console.WriteLine("COD Respuesta Lectura
                                         Incorrecto");
394
                                         MSGerror();
395
                                     }
396
                                }
397
                                else
398
                                Ł
399
                                     //Console.WriteLine("Tamaño Incorrecto");
400
                                     MSGerror();
401
                                }
402
                            }
403
                            else
404
                            {
405
                                //Console.WriteLine("Fin Erroneo");
406
                                MSGerror();
407
                            }
408
                        }
409
                            else
410
                            Ł
411
                                //Console.WriteLine("Cabecera Erronea");
412
                                MSGerror();
413
                            }
414
                       }
                   else if (Nbytes == 11)
415
416
                        £
417
418
                            if (bRecib[0] == Cabecera)
419
                            Ł
420
                            //Console.WriteLine("Cabecera OK");
421
422
                            if (bRecib[Nbytes - 1] == Fin)
423
                            {
424
                                //Console.WriteLine("Fin OK");
425
426
                                if (bRecib[1] == tam1)
427
                                ł
428
                                     //Console.WriteLine("Tamaño correcto");
429
430
                                     if (bRecib[2] == resEsc)
431
                                     £
432
                                         //Console.WriteLine("Respuesta Escritura Recibida");
433
                                         if (bRecib[3] == varAct1)
434
435
                                         Ł
436
                                              //Console.WriteLine("Pulgar OK");
437
438
                                              if (bRecib[4] == varAct2)
439
                                              {
440
                                                  //Console.WriteLine("Indice OK");
441
442
                                                  if (bRecib[5] == varAct3)
443
                                                  {
444
                                                      //Console.WriteLine("Medio OK");
445
446
                                                      if (bRecib[6] == varAct4)
```

447 { 448 //Console.WriteLine("Anular OK"); 449 450 if (bRecib[7] == varAct5) 451 { 452 //Console.WriteLine("Menique OK"); 453 454 if (bRecib[8] == errNoerror) 455 { 456 //Console.WriteLine("COD ERR Correcto"); 457 if (bRecib[9] == 458 CalculaChecksum (Nbytes, bRecib)) 459 { 460 //Console.WriteLine("ChekS um OK"); 461 MessageBox.Show( "RECIBIDA RESPUESTA DE ESCRITURA", "Estado", MessageBoxButtons.OK, MessageBoxIcon. Information); 462 } 463 else 464 { 465 //Console.WriteLine("ChekS um Incorrecto"); 466 MSGerror(); 467 } 468 } 469 else 470 Ł 471 //Console.WriteLine("COD ERR Incorrecto"); 472 MSGerror(); 473 } 474 } 475 else 476 £ 477 //Console.WriteLine("Menique Incorrecto"); 478 MSGerror(); 479 } 480 } 481 else 482 ł //Console.WriteLine("Anular 483 Incorrecto"); 484 MSGerror(); 485 } 486 } 487 else 488 { 489 //Console.WriteLine("Medio Incorrecto"); MSGerror(); 490 491 } 492 } 493 else 494 { 495 //Console.WriteLine("Indice Incorrecto"); 496 MSGerror(); 497 } 498 } 499 else 500 { 501 //Console.WriteLine("Pulgar Incorrecto"); 502 MSGerror(); 503 } 504 }

```
505
                                    else
506
                                     Ł
507
                                         //Console.WriteLine("COD Inst Incorrecto");
508
                                         MSGerror();
509
                                    }
510
                                }
511
                                else
512
                                {
513
                                     //Console.WriteLine("Tamaño Incorrecto");
514
                                    MSGerror();
515
                                }
516
                            }
517
                            else
518
                            £
519
                                //Console.WriteLine("Fin Erroneo");
520
                                MSGerror();
521
                            }
522
                       }
523
                            else
524
525
                            //Console.WriteLine("Cabecera Erronea");
526
                            MSGerror();
527
                            }
528
529
                       }
530
                   else if (Nbytes == 6)
531
                        ł
532
                       if (bRecib[0] == Cabecera)
533
                        £
534
                            //Console.WriteLine("Cabecera OK");
535
536
                            if (bRecib[Nbytes - 1] == Fin)
537
                            {
538
                                //Console.WriteLine("Fin OK");
539
540
                                if (bRecib[1] == tamE)
541
                                ł
542
                                //Console.WriteLine("Tamaño error recibido");
543
544
                                    if (bRecib[2] == Error)
545
                                     £
546
                                         //Console.WriteLine("COD Inst recibido");
547
548
                                         if (bRecib[3] == errInval)
549
                                         £
550
                                             //Console.WriteLine("COD Error Correcto");
551
552
                                             if (bRecib[4] == CalculaChecksum(Nbytes, bRecib))
553
                                             Ł
554
                                                  //Console.WriteLine("ChekSum OK");
555
                                                 MessageBox.Show("MENSAJE DE ERROR RECIBIDO",
                                                 "Estado", MessageBoxButtons.OK, MessageBoxIcon.
                                                 Error);
556
                                                 contError++;
557
                                                 if(contError==3)
558
                                                  Ł
559
                                                      MessageBox.Show("FIN COMUNICACION",
                                                      "Estado", MessageBoxButtons.OK,
                                                      MessageBoxIcon.Exclamation);
560
561
                                                          Desconexion();
562
                                                 }
563
564
                                             }
565
                                             else
566
                                             ł
567
                                                  //Console.WriteLine("ChekSum Incorrecto");
568
                                                 MSGerror();
569
                                             }
570
                                         }
571
                                         else
572
                                         Ł
573
                                             //Console.WriteLine("COD Error Incorrecto");
```

```
574
                                               MSGerror();
575
                                           }
576
                                       }
577
                                       else
578
                                       {
579
                                           //Console.WriteLine("COD Inst Incorrecto");
580
                                           MSGerror();
581
                                       }
582
                                  }
583
                                  else
584
                                  Ł
585
                                       //Console.WriteLine("Tamaño Incorrecto");
586
                                      MSGerror();
587
                                  }
588
                             }
589
                             else
590
                              £
591
                                  //Console.WriteLine("Fin Erroneo");
592
                                  MSGerror();
593
                             }
594
                         }
595
                         else
596
                         Ł
597
                              //Console.WriteLine("Cabecera Erronea");
598
                             MSGerror();
599
                         }
600
601
                         ReenvioMSG();
602
603
                    }
604
                    else
605
                         ł
606
                              //Console.WriteLine("Tamaño Incorrecto");
607
                             MSGerror();
608
                         }
609
                }
610
611
               byte Cabecera = 0x1B;
612
               byte Fin = 0x1D;
613
               byte tam1 =0x0B;
               byte tam2 =0x1F;
614
615
               byte tamE = 0 \times 06;
616
               byte petLec = 0 \times 01;
617
               byte resLec = 0 \times 11;
618
               byte petEsc = 0 \times 02;
619
               byte resEsc = 0x22;
620
               byte Error = 0 \times FF;
621
               byte errInval = 0xF0;
622
               byte errNoerror = 0 \times 00;
623
               byte varAct1 = 0 \times 00;
624
               byte varAct2 = 0 \times 01;
625
               byte varAct3 = 0 \times 02;
626
               byte varAct4 = 0 \times 03;
627
               byte varAct5 = 0 \times 04;
628
629
               float fAct1;
630
               float fAct2;
631
               float fAct3;
632
               float fAct4;
633
               float fAct5;
634
               byte[] aAct1;
635
               byte[] aAct2;
636
               byte[] aAct3;
637
               byte[] aAct4;
638
               byte[] aAct5;
639
               bool ok;
640
641
                private void PeticionEscritura()
642
                Ł
643
644
                    int tPETESC = 31;
645
                    byte[] mPetEsc = new byte[tPETESC];
646
```

```
647
                  mPetEsc[0] = Cabecera;
648
                  mPetEsc[1] = tam2;
649
                  mPetEsc[2] = petEsc;
650
                  mPetEsc[3] = varAct1;
651
                  mPetEsc[4] = aAct1[3];
652
                  mPetEsc[5] = aAct1[2];
653
                  mPetEsc[6] = aAct1[1];
654
                  mPetEsc[7] = aAct1[0];
655
                  mPetEsc[8] = varAct2;
656
                  mPetEsc[9] = aAct2[3];
657
                  mPetEsc[10] = aAct2[2];
658
                  mPetEsc[11] = aAct2[1];
659
                  mPetEsc[12] = aAct2[0];
660
                  mPetEsc[13] = varAct3;
661
                  mPetEsc[14] = aAct3[3];
662
                  mPetEsc[15] = aAct3[2];
663
                  mPetEsc[16] = aAct3[1];
664
                  mPetEsc[17] = aAct3[0];
665
                  mPetEsc[18] = varAct4;
                  mPetEsc[19] = aAct4[3];
666
667
                  mPetEsc[20] = aAct4[2];
668
                  mPetEsc[21] = aAct4[1];
                  mPetEsc[22] = aAct4[0];
669
670
                  mPetEsc[23] = varAct5;
671
                  mPetEsc[24] = aAct5[3];
672
                  mPetEsc[25] = aAct5[2];
673
                  mPetEsc[26] = aAct5[1];
674
                  mPetEsc[27] = aAct5[0];
675
                  mPetEsc[28] = errNoerror;
676
                  mPetEsc[29] = CalculaChecksum(tPETESC, mPetEsc);
677
                  mPetEsc[30] = Fin;
678
679
                  serialBT.Write(mPetEsc, 0, mPetEsc.Length);
                  MessageBox.Show("PETICION DE ESCRITURA ENVIADA", "Estado",
680
                  MessageBoxButtons.OK,MessageBoxIcon.Information);
681
682
                  msgUltimo = 1;
683
684
              }
685
              private void PeticionLectura()
686
              £
687
                  int tPETLEC = 11;
688
                  byte[] mPetLec = new byte[tPETLEC];
689
690
                  mPetLec[0] = Cabecera;
691
                  mPetLec[1] = tam1;
692
                  mPetLec[2] = petLec;
693
                  mPetLec[3] = varAct1;
694
                  mPetLec[4] = varAct2;
695
                  mPetLec[5] = varAct3;
696
                  mPetLec[6] = varAct4;
697
                  mPetLec[7] = varAct5;
                  mPetLec[8] = errNoerror;
698
699
                  mPetLec[9] = CalculaChecksum(tPETLEC, mPetLec);
700
                  mPetLec[10] = Fin;
701
702
                  serialBT.Write(mPetLec, 0, mPetLec.Length);
703
                  MessageBox.Show("PETICION DE LECTURA ENVIADA", "Estado", MessageBoxButtons
                  .OK, MessageBoxIcon.Information);
704
705
                  msgUltimo = 2;
706
708
              }
709
              private void MSGerror()
710
              Ł
711
                  int tERROR = 6;
712
                  byte[] mError = new byte[tERROR];
713
714
                  mError[0] = Cabecera;
715
                  mError[1] = tamE;
716
                  mError[2] = Error;
717
                  mError[3] = errInval;
```

```
718
                   mError[4] = CalculaChecksum(tERROR, mError);
719
                   mError[5] = Fin;
720
721
                   MessageBox.Show("MENSAJE DE ERROR ENVIADO", "Estado", MessageBoxButtons.OK
                   ,MessageBoxIcon.Error);
722
                   serialBT.Write(mError, 0, mError.Length);
723
724
                   envioError++;
725
726
                   if (envioError == 3)
727
                   -{
                       MessageBox.Show("NUMERO MAXIMO DE REINTENTOS ALCANZADO", "Estado",
728
                       MessageBoxButtons.OK,MessageBoxIcon.Warning);
729
                       MessageBox.Show("FIN COMUNICACION", "Estado", MessageBoxButtons.OK,
                       MessageBoxIcon.Exclamation);
730
                       Desconexion();
731
                   }
732
              }
733
              private void ReenvioMSG()
734
               ł
735
                   if (msgUltimo == 1)
736
                   ł
737
                       PeticionEscritura();
738
                   }
739
                   else if (msgUltimo == 2)
740
                   ł
741
                       PeticionLectura();
742
                   }
743
              }
744
              private byte CalculaChecksum(int tam, byte[] msg)
745
               Ł
746
                   byte ck = 0;
747
                   byte s = 0;
748
                   if(tam==31)
749
                   Ł
750
                       s = (byte)(msg[1] + msg[2] + msg[3] + msg[8] + msg[13] + msg[18] +
                       msg[23]+msg[28]);
751
                       ck = (byte)(-s);
752
753
                   }
754
                   else
755
                   Ł
756
                       for (int i = 1; i < tam - 2; i++)</pre>
757
                       {
758
                           s += msg[i];
759
                       }
760
                       ck = (byte)(-s);
761
                   }
762
763
                   return ck;
764
              }
765
              public static byte[] Combine(byte[] first, byte[] second)
766
               Ł
767
                   byte[] ret = new byte[first.Length + second.Length];
768
                   Buffer.BlockCopy(first, 0, ret, 0, first.Length);
769
                   Buffer.BlockCopy(second, 0, ret, first.Length, second.Length);
770
                   return ret;
771
              }
772
              private void CompruebaDatos()
773
               Ł
774
                   fAct1 = float.Parse(txtAct1Env.Text.Trim(), CultureInfo.InvariantCulture.
                   NumberFormat);
775
                   fAct2 = float.Parse(txtAct2Env.Text.Trim(), CultureInfo.InvariantCulture.
                   NumberFormat);
776
                   fAct3 = float.Parse(txtAct3Env.Text.Trim(), CultureInfo.InvariantCulture.
                   NumberFormat);
777
                  fAct4 = float.Parse(txtAct4Env.Text.Trim(), CultureInfo.InvariantCulture.
                  NumberFormat);
778
                   fAct5 = float.Parse(txtAct5Env.Text.Trim(), CultureInfo.InvariantCulture.
                   NumberFormat);
779
780
                   ok = true;
781
```

```
782
                      if (fAct1 > 30)
783
                       Ł
784
                           MessageBox.Show("Actuador 1, supera el rango máximo del vastago
                           permitido", "ATENCION", MessageBoxButtons.OK, MessageBoxIcon.
                           Warning);
                           MessageBox.Show("Introduce de nueva valor permitido RANGO
785
                           [0-30]mm", "ATENCION", MessageBoxButtons.OK, MessageBoxIcon.
                           Warning);
                           txtAct1Env.Clear();
786
787
                           ok = false;
788
789
                       }
790
                       if (fAct2 > 30)
791
                       £
792
                           MessageBox.Show ("Actuador 2, supera el rango máximo del vastago
                           permitido", "ATENCION", MessageBoxButtons.OK, MessageBoxIcon.
                           Warning);
793
                           MessageBox.Show("Introduce de nueva valor permitido RANGO
                           [0-30]mm", "ATENCION", MessageBoxButtons.OK, MessageBoxIcon.
                           Warning);
794
                           txtAct2Env.Clear();
795
                           ok = false;
796
                       }
797
                      if (fAct3 > 30)
798
                       £
799
                           MessageBox.Show ("Actuador 3, supera el rango máximo del vastago
                           permitido", "ATENCION", MessageBoxButtons.OK, MessageBoxIcon.
                           Warning);
800
                           MessageBox.Show ("Introduce de nueva valor permitido RANGO
                           [0-30]mm", "ATENCION", MessageBoxButtons.OK, MessageBoxIcon.
                           Warning);
801
                           txtAct3Env.Clear();
802
                           ok = false;
803
                       }
804
                      if (fAct4 > 30)
805
                       ł
                           MessageBox.Show("Actuador 4, supera el rango máximo del vastago
806
                           permitido", "ATENCION", MessageBoxButtons.OK, MessageBoxIcon.
                           Warning);
807
                           MessageBox.Show ("Introduce de nueva valor permitido RANGO
                           [0-30]mm", "ATENCION", MessageBoxButtons.OK, MessageBoxIcon.
                           Warning);
808
                           txtAct4Env.Clear();
809
                           ok = false;
810
                       }
811
                       if (fAct5 > 30)
812
                       {
                           MessageBox.Show ("Actuador 5, supera el rango máximo del vastago
813
                           permitido", "ATENCION", MessageBoxButtons.OK, MessageBoxIcon.
                           Warning);
                           MessageBox.Show("Introduce de nueva valor permitido RANGO
814
                           [0-30]mm", "ATENCION", MessageBoxButtons.OK, MessageBoxIcon.
                           Warning);
815
                           txtAct5Env.Clear();
816
                           ok = false;
817
                      }
818
819
                  aAct1 = BitConverter.GetBytes(fAct1);
820
                  aAct2 = BitConverter.GetBytes(fAct2);
821
                  aAct3 = BitConverter.GetBytes(fAct3);
822
                  aAct4 = BitConverter.GetBytes(fAct4);
823
                  aAct5 = BitConverter.GetBytes(fAct5);
824
825
              }
826
827
              private void MostrarDatos(object sender, EventArgs e)
828
              {
829
                  txtAct1Rec.AppendText(sAct1);
830
              }
831
              private void MostrarDatos1(object sender, EventArgs e)
832
              {
833
                  txtAct2Rec.AppendText(sAct2);
834
              }
```

```
private void MostrarDatos2(object sender, EventArgs e)
835
836
              £
837
                  txtAct3Rec.AppendText(sAct3);
838
              }
839
              private void MostrarDatos3(object sender, EventArgs e)
840
              {
841
                  txtAct4Rec.AppendText(sAct4);
842
              }
              private void MostrarDatos4(object sender, EventArgs e)
843
844
              £
845
                  txtAct5Rec.AppendText(sAct5);
846
              }
847
848
              private void txtPulgar KeyPress(object sender, KeyPressEventArgs e)
849
                  if((e.KeyChar >= 32 && e.KeyChar<=45) || e.KeyChar == 47 || (e.KeyChar>=
850
                  58 && e.KeyChar <= 255))
851
                  {
852
853
                      MessageBox.Show ("Solo se permiten Numeros y Positivos Rango [0-30]mm"
                       , "Advertencia", MessageBoxButtons.OK, MessageBoxIcon.Exclamation);
854
                      e.Handled = true;
855
                      return;
856
                  }
857
858
              }
859
860
              private void txtIndice KeyPress(object sender, KeyPressEventArgs e)
861
              ł
862
                  if ((e.KeyChar >= 32 && e.KeyChar <= 45) || e.KeyChar == 47 || (e.KeyChar
                   >= 58 && e.KeyChar <= 255))
863
                  £
864
                      MessageBox.Show("Solo se permiten Numeros y Positivos Rango [0-30]mm"
                       , "Advertencia", MessageBoxButtons.OK, MessageBoxIcon.Exclamation);
865
                      e.Handled = true;
866
                      return;
867
                  }
868
869
              }
870
871
              private void txtMedio KeyPress(object sender, KeyPressEventArgs e)
872
              Ł
873
                  if ((e.KeyChar >= 32 && e.KeyChar <= 45) || e.KeyChar == 47 || (e.KeyChar
                   >= 58 && e.KeyChar <= 255))
874
                  £
875
                      MessageBox.Show("Solo se permiten Numeros y Positivos Rango [0-30]mm"
                       , "Advertencia", MessageBoxButtons.OK, MessageBoxIcon.Exclamation);
876
                      e.Handled = true;
877
                      return;
878
                  }
879
              }
880
              private void txtAnular_KeyPress(object sender, KeyPressEventArgs e)
881
882
              ł
883
                  if ((e.KeyChar >= 32 && e.KeyChar <= 45) || e.KeyChar == 47 || (e.KeyChar
                   >= 58 && e.KeyChar <= 255))
884
                  £
                      MessageBox.Show ("Solo se permiten Numeros y Positivos Rango [0-30]mm"
885
                      , "Advertencia", MessageBoxButtons.OK, MessageBoxIcon.Exclamation);
886
                      e.Handled = true;
887
                      return;
888
                  }
889
              }
890
891
              private void txtMenique KeyPress(object sender, KeyPressEventArgs e)
892
              {
893
                  if ((e.KeyChar >= 32 && e.KeyChar <= 45) || e.KeyChar == 47 || (e.KeyChar
                   >= 58 && e.KeyChar <= 255))
894
                  £
895
                      MessageBox.Show("Solo se permiten Numeros y Positivos Rango [0-30]mm"
                       , "Advertencia", MessageBoxButtons.OK, MessageBoxIcon.Exclamation);
896
                      e.Handled = true;
897
                      return;
```

| 898 |   |   |   | } |  |
|-----|---|---|---|---|--|
| 899 |   |   |   |   |  |
| 900 |   |   | } |   |  |
| 901 |   |   |   |   |  |
| 902 |   | } |   |   |  |
| 903 | } |   |   |   |  |

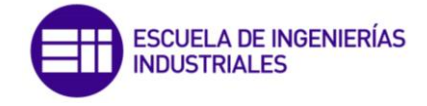

ANEXO II: CODIGO ARDUINO

```
///-----///
1
    /// TRABAJO FIN DE GRADO
2
                                                      111
3
    /// INGENIERIA ELECTRONICA INDUSTRIAL Y AUTOMATICA ///
4
    /// UNIVERSIDAD DE VALLADOLID
                                                      111
5
    111
                                                      111
6
    /// Implementación de un entorno de comunicación ///
    /// Bluetooth basado en el módulo HC-06
7
                                                      111
    ///
8
                                                      111
    /// CODIGO 1 - ARDUINO
9
                                                      111
10
    111
                                                      111
    /// AUTOR - DAVID MUCIENTES SAN JOSÉ
11
                                                      111
12
    ///-----///
13
14
    #include <SoftwareSerial.h>
15
    SoftwareSerial ble(10, 11);
16
17
    #define TAM MAX 31
18
19
   byte bCabecera = 0x1B;
20
   byte bFin = 0x1D;
21
   byte bTam1 = 0 \times 1F;
22
   byte bTam2 = 0 \times 0B;
23
   byte bTamError = 0 \times 06;
24 byte bPetLec = 0 \times 01;
25 byte bResLec = 0 \times 11;
26 byte bPetEsc = 0 \times 02;
27
   byte bResEsc = 0x22;
28 byte bError = 0 \times FF;
29
   byte bTramaInval = 0 \times F0;
30 byte bNoerror = 0 \times 00;
31 byte bAct1 = 0 \times 00;
32 byte bAct2 = 0 \times 01;
33 byte bAct3 = 0 \times 02;
34 byte bAct4 = 0 \times 03;
35
   byte bAct5 = 0 \times 04;
36
37
   union datos {
   float fval;
38
39
     byte b[4];
40
   } act1, act2, act3, act4, act5;
41
42
   float fAct1;
43
    float fAct2;
44
    float fAct3;
    float fAct4;
45
    float fAct5;
46
47
48
   byte aAct1[4];
   byte aAct2[4];
49
50 byte aAct3[4];
51
   byte aAct4[4];
52
   byte aAct5[4];
53
54 byte aAct1R[5];
55 byte aAct2R[5];
56 byte aAct3R[5];
57 byte aAct4R[5];
58
  byte aAct5R[5];
59
60 float fAct1R;
61 float fAct2R;
62 float fAct3R;
63 float fAct4R;
64 float fAct5R;
65
66
   int tam;
67
   byte bLeido[TAM MAX];
68
   int msgUltimo;
69
   int contError = 0;
70
    int contMSG = 0;
    String inString = "";
71
72
73
    void setup() {
```
```
74
        Serial.begin(9600);
 75
        ble.begin(9600);
 76
      ł
 77
 78
     void loop() {
 79
        if (ble.available()) {
 80
          ble.listen();
          ble.flush();
 81
 82
          delay(1000);
 83
          tam = ble.available();
 84
          bLeido[tam];
 85
          ProcesaDatos();
 86
        ł
 87
      }
 88
 89
      void ProcesaDatos() {
        if (tam == 31) {
 90
          for (int i = 0; i < 31; i++) {</pre>
 91
 92
            bLeido[i] = ble.read();
 93
          }
 94
          if (bLeido[0] == bCabecera) {
 95
            //Serial.println("Cabecera OK");
 96
            if (bLeido[30] == bFin) {
              //Serial.println("FIN OK");
 97
 98
              if (bLeido[1] == bTam1) {
 99
                 //Serial.println("Tamaño Escritura Correcto");
100
                if (bLeido[2] == bPetEsc) {
101
                   //Serial.println("Peticion Escritura OK");
102
                   if (bLeido[3] == bAct1) {
103
104
                     aAct1[0] = bLeido[7];
105
                     aAct1[1] = bLeido[6];
106
                     aAct1[2] = bLeido[5];
107
                     aAct1[3] = bLeido[4];
108
                     float* fp = (float*)aAct1;
109
                     fAct1 = *fp;
110
111
                     if (bLeido[8] == bAct2) {
112
113
                       aAct2[0] = bLeido[12];
114
                       aAct2[1] = bLeido[11];
115
                       aAct2[2] = bLeido[10];
116
                       aAct2[3] = bLeido[9];
117
                       float* fp = (float*)aAct2;
118
                       fAct2 = *fp;
119
120
                       if (bLeido[13] == bAct3) {
121
122
                         aAct3[0] = bLeido[17];
123
                         aAct3[1] = bLeido[16];
                         aAct3[2] = bLeido[15];
124
125
                         aAct3[3] = bLeido[14];
126
                         float* fp = (float*)aAct3;
                         fAct3 = *fp;
127
128
129
                         if (bLeido[18] == bAct4) {
130
131
                           aAct4[0] = bLeido[22];
132
                           aAct4[1] = bLeido[21];
133
                           aAct4[2] = bLeido[20];
134
                           aAct4[3] = bLeido[19];
135
                           float* fp = (float*)aAct4;
136
                           fAct4 = *fp;
137
138
                           if (bLeido[23] == bAct5) {
139
140
                             aAct5[0] = bLeido[27];
141
                             aAct5[1] = bLeido[26];
                             aAct5[2] = bLeido[25];
142
143
                             aAct5[3] = bLeido[24];
                             float* fp = (float*)aAct5;
144
145
                             fAct5 = *fp;
```

```
146
147
                             if (bLeido[28] == bNoerror) {
148
                                //Serial.println("COD ERROR Correcto");
149
                                if (bLeido[29] == calculaChecksum(tam, bLeido)) {
150
                                  //Serial.println("CheckSum Correcto");
151
                                  Serial.println("----RECIBIDA PETICION DE ESCRITURA----");
152
153
                                  delay(500);
154
                                  Serial.print("Posicion Actuador 1: ");
155
                                  delay(100);
156
                                  Serial.println(fAct1, 2);
                                  Serial.print("Posicion Actuador 2: ");
157
158
                                  delay(100);
159
                                  Serial.println(fAct2, 2);
160
                                  Serial.print("Posicion Actuador 3: ");
161
                                  delay(100);
162
                                  Serial.println(fAct3, 2);
163
                                  Serial.print("Posicion Actuador 4: ");
164
                                 delay(100);
165
                                  Serial.println(fAct4, 2);
166
                                 Serial.print("Posicion Actuador 5: ");
167
                                  delay(100);
168
                                 Serial.println(fAct5, 2);
169
170
                                 RespuestaEscritura();
171
172
                                } else {
173
                                  //Serial.println("CheckSum Incorrecto");
174
                                 MSGerror ();
175
                               }
                             } else {
176
177
                                //Serial.println("COD ERROR Incorrecto");
178
                               MSGerror ();
179
                             }
180
                           } else {
181
                             //Serial.println("VAR ID Menique Incorrecta");
182
                             MSGerror ();
183
                           ł
184
                         } else {
185
                           //Serial.println("VAR ID Anular Incorrecta");
186
                           MSGerror ();
187
                         ł
188
                       } else {
                         //Serial.println("VAR ID Medio Incorrecta");
189
190
                         MSGerror ();
191
                       }
192
                     } else {
                       //Serial.println("VAR ID Indice Incorrecta");
193
194
                       MSGerror ();
195
                     }
196
197
                   } else {
                     //Serial.println("VAR ID Pulgar Incorrecta");
198
199
                     MSGerror ();
200
                   }
201
                 } else {
202
                   //Serial.println("Tamaño Peticion escritura Incorrecto");
203
                 }
204
205
               } else {
206
                 //Serial.println("Tamaño Escritura Incorrecto");
207
                 MSGerror ();
208
              }
209
            } else {
210
               //Serial.println("Fin Incorrecto");
211
              MSGerror ();
212
            }
213
          } else {
            //Serial.println("Cabecera Incorrecta");
214
215
            MSGerror ();
216
          }
217
218
        }
```

```
219
        else if (tam == 11) {
220
          for (int i = 0; i < 11; i++) {</pre>
221
            bLeido[i] = ble.read();
222
            //Serial.println(bLeido[i], HEX);
223
          3
224
          if (bLeido[0] == bCabecera) {
225
            //Serial.println("Cabecera Correcta");
226
            if (bLeido[10] == bFin) {
227
              //Serial.println("Fin Correcto");
228
229
              if (bLeido[1] == bTam2) {
                 //Serial.println("Tamaño byteTam2 Correcto");
2.30
231
232
                if (bLeido[2] == bPetLec) {
233
                   //Serial.println("PetLec Correcto");
234
235
                   if (bLeido[3] == bAct1) {
                     //Serial.println("VAR ID Pulgar Correcto");
236
237
238
                     if (bLeido[4] == bAct2) {
239
                       //Serial.println("VAR ID Indice Correcto");
240
241
                       if (bLeido[5] == bAct3) {
242
                         //Serial.println("VAR ID Medio Correcto");
243
244
                         if (bLeido[6] == bAct4) {
                           //Serial.println("VAR ID Anular Correcto");
245
246
247
                           if (bLeido[7] == bAct5) {
248
                              //Serial.println("VAR ID Menique Correcto");
249
250
                             if (bLeido[8] == bNoerror) {
251
                                //Serial.println("COD ERROR Correcto");
252
253
                               if (bLeido[9] == calculaChecksum(tam, bLeido)) {
254
                                  //Serial.println("CheckSum Correcto");
255
                                 delay(500);
                                 Serial.println("----RECIBIDA PETICION DE LECTURA----");
256
257
                                 RespuestaLectura();
258
                                } else {
259
                                  //Serial.println("CheckSum Incorrecto");
260
                                 MSGerror ();
261
                               }
262
                             } else {
263
                                //Serial.println("COD ERROR Incorrecto");
264
                               MSGerror ();
265
                             }
266
                           } else {
267
                              //Serial.println("VAR ID Menique Incorrecto");
268
                             MSGerror ();
269
                           }
270
                         } else {
271
                           //Serial.println("VAR ID Anular Incorrecto");
272
                           MSGerror ();
273
                         4
274
                       } else {
275
                         //Serial.println("VAR ID Medio Incorrecto");
276
                         MSGerror ();
277
                       }
278
                     } else {
279
                       //Serial.println("VAR ID Indice Incorrecto");
280
                       MSGerror ();
281
                     }
282
                   } else {
283
                     //Serial.println("VAR ID Pulgar Incorrecto");
284
                     MSGerror ();
285
                   }
286
                 } else {
287
                   //Serial.println("COD_INST Incorrecto");
288
                   MSGerror ();
289
                 }
290
               } else {
291
                 //Serial.println("Tamaño byteTam2 Incorrecto");
```

```
292
                 MSGerror ();
293
               }
294
             } else {
295
               //Serial.println("Fin Incorrecto");
296
              MSGerror ();
297
            }
298
          } else {
             //Serial.println("Cabecera Incorrecta");
299
300
            MSGerror ();
301
          }
302
303
        }
        else if (tam == 6) {
304
305
          for (int i = 0; i < 6; i++) {</pre>
306
             bLeido[i] = ble.read();
307
             //Serial.println(bLeido[i], HEX);
308
          }
          if (bLeido[0] == bCabecera) {
309
310
             //Serial.println("Cabecera OK");
311
             if (bLeido[5] == bFin) {
312
               //Serial.println("Fin OK");
313
               if (bLeido[1] == bTamError) {
                 //Serial.println("TamError OK");
314
315
                 if (bLeido[2] == bError) {
                   //Serial.println("COD_INST Error OK");
316
317
                   if (bLeido[3] == bTramaInval) {
                     //Serial.println("COD ERR OK");
318
319
                     if (bLeido[4] == calculaChecksum(tam, bLeido)) {
320
                       //Serial.println("CheckSum OK");
321
                       Serial.println("----RECIBIDO MENSAJE DE ERROR----");
322
323
                       if (contError < 2)
324
                       ł
325
                         ReenvioMSG();
326
                         contError++;
327
                       }
328
                       if (contError == 2)
329
                       ł
330
                         delay(500);
331
                         Serial.println("----RECIBIDO MENSAJE DE ERROR----");
332
                         Serial.println("----FIN DE LA COMUNICACION----");
333
                         Serial.end();
334
                         ble.end();
335
                       }
336
                     } else {
337
                       //Serial.println("CheckSum Incorrecto");
338
                       MSGerror ();
339
                     }
340
                   } else {
341
                     //Serial.println("COD ERR Incorrecto");
342
                     MSGerror ();
343
                   ł
344
                 } else {
                   //Serial.println("COD INST Error Incorrecto");
345
346
                   MSGerror ();
347
                 }
               } else {
348
349
                 //Serial.println("Tamaño de mensaje no valido");
350
                 MSGerror ();
351
               }
352
353
             } else {
               //Serial.println("Fin Incorrecto");
354
355
               MSGerror ();
356
             }
357
358
          } else {
359
             //Serial.println("Cabecera Incorrecta");
360
            MSGerror ();
361
          }
362
        }
363
      }
364
```

```
365
      void RespuestaEscritura() {
366
        int tESC = 11;
367
        byte msgRespEscr[tESC];
368
        msgRespEscr[0] = bCabecera;
369
        msgRespEscr[1] = bTam2;
370
        msgRespEscr[2] = bResEsc;
371
        msgRespEscr[3] = bAct1;
        msgRespEscr[4] = bAct2;
372
373
        msgRespEscr[5] = bAct3;
374
        msgRespEscr[6] = bAct4;
375
        msgRespEscr[7] = bAct5;
376
        msgRespEscr[8] = bNoerror;
377
        msqRespEscr[9] = calculaChecksum(tESC, msqRespEscr);
378
        msgRespEscr[10] = bFin;
379
380
        for (int i = 0; i < tESC; i++) {</pre>
381
          ble.write(msgRespEscr[i]);
382
        }
383
        Serial.println("---RESPUESTA DE ESCRITURA ENVIADA----");
384
        msgUltimo = 1;
385
      }
386
387
      void RespuestaLectura() {
388
        int tRESP = 31;
389
        byte msgRespLec[tRESP];
390
391
        if (msgUltimo!=2)
392
        {
393
          PideDatos();
394
        }
395
396
        act1.fval = fAct1R;
397
        act2.fval = fAct2R;
398
        act3.fval = fAct3R;
399
        act4.fval = fAct4R;
400
        act5.fval = fAct5R;
401
402
        msgRespLec[0] = bCabecera;
403
        msgRespLec[1] = bTam1;
404
        msgRespLec[2] = bResLec;
405
        msgRespLec[3] = bAct1;
406
        msgRespLec[4] = act1.b[3];
407
        msgRespLec[5] = act1.b[2];
408
        msgRespLec[6] = act1.b[1];
409
        msgRespLec[7] = act1.b[0];
410
        msgRespLec[8] = bAct2;
411
        msgRespLec[9] = act2.b[3];
412
        msgRespLec[10] = act2.b[2];
413
        msgRespLec[11] = act2.b[1];
414
        msgRespLec[12] = act2.b[0];
415
        msgRespLec[13] = bAct3;
416
        msgRespLec[14] = act3.b[3];
        msgRespLec[15] = act3.b[2];
417
        msgRespLec[16] = act3.b[1];
418
419
        msgRespLec[17] = act3.b[0];
420
        msgRespLec[18] = bAct4;
421
        msgRespLec[19] = act4.b[3];
422
        msgRespLec[20] = act4.b[2];
423
        msgRespLec[21] = act4.b[1];
424
        msgRespLec[22] = act4.b[0];
425
        msgRespLec[23] = bAct5;
426
        msgRespLec[24] = act5.b[3];
427
        msgRespLec[25] = act5.b[2];
428
        msgRespLec[26] = act5.b[1];
429
        msgRespLec[27] = act5.b[0];
430
        msgRespLec[28] = bNoerror;
431
        msgRespLec[29] = calculaChecksum(tRESP, msgRespLec);
432
        msgRespLec[30] = bFin;
433
434
        for (int i = 0; i < tRESP; i++) {</pre>
435
          ble.write(msgRespLec[i]);
436
        }
437
        Serial.println("----RESPUESTA DE LECTURA ENVIADA----");
```

```
438
        msgUltimo = 2;
439
      }
440
441
      void MSGerror () {
442
        int tER = 6;
443
        byte msgERROR[tER];
444
        msgERROR[0] = bCabecera;
        msgERROR[1] = bTamError;
445
        msgERROR[2] = bError;
446
447
        msgERROR[3] = bTramaInval;
448
        msgERROR[4] = calculaChecksum(tER, msgERROR);
        msgERROR[5] = bFin;
449
450
451
        for (int i = 0; i < tER; i++) {</pre>
452
          ble.write(msgERROR[i]);
453
        }
454
        Serial.println("----MENSAJE DE ERROR ENVIADO----");
455
456
        contMSG++;
457
458
        if (contMSG == 3)
459
        {
460
          delay(500);
461
          Serial.println("----FIN DE LA COMUNICACION----");
462
          Serial.end();
463
          ble.end();
464
        }
465
        ok = 0;
466
      }
467
468
      void ReenvioMSG() {
469
        if (msgUltimo == 1)
470
        ł
471
          RespuestaEscritura();
472
        }
473
        else if (msgUltimo == 2)
474
        ł
475
          RespuestaLectura();
476
        }
477
      }
478
479
      void PideDatos() {
480
        String str;
481
482
        Serial.println("INTRODUCE POSICIONES DE LOS ACTUADORES (formato XX.XX) ");
483
        delay(200);
484
        Serial.print("Posicion Actuador 1: ");
485
        while (Serial.available() == 0)
486
        ł
487
488
        }
489
        str = Serial.readStringUntil('\n');
490
        fAct1R = str.toFloat();
        Serial.println(fAct1R);
491
        str="";
492
493
494
        Serial.print("Posicion Actuador 2: ");
495
        while (Serial.available() == 0)
496
        {
497
498
        }
499
        str = Serial.readStringUntil('\n');
500
        fAct2R = str.toFloat();
501
        Serial.println(fAct2R);
502
        str="";
503
504
        Serial.print("Posicion Actuador 3: ");
505
        while (Serial.available() == 0)
506
        {
507
508
        ł
509
        str = Serial.readStringUntil('\n');
510
        fAct3R = str.toFloat();
```

```
511
        Serial.println(fAct3R);
512
        str="";
513
514
        Serial.print("Posicion Actuador 4: ");
515
        while (Serial.available() == 0)
516
        {
517
518
        }
519
        str = Serial.readStringUntil('\n');
520
        fAct4R = str.toFloat();
521
        Serial.println(fAct4R);
522
        str="";
523
524
        Serial.print("Posicion Actuador 5: ");
525
        while (Serial.available() == 0)
526
        {
527
528
        }
529
        str = Serial.readStringUntil('\n');
530
        fAct5R = str.toFloat();
531
        Serial.println(fAct5R);
        str="";
532
533
      }
534
535
      byte calculaChecksum(int tam, byte msg[]) {
536
537
        byte sum = 0;
538
        byte calculated cksum;
539
        if (tam == 31) {
          sum = msg[1] + msg[2] + msg[3] + msg[8] + msg[13] + msg[18] + msg[23] + msg[28];
540
541
          calculated cksum = -sum;
542
        }
543
        else {
544
          for (int i = 1; i < tam - 2; i++)</pre>
545
          {
546
            sum += msg[i];
547
          }
548
549
          calculated_cksum = -sum;
550
        }
551
552
553
        return calculated cksum;
554
      }
```

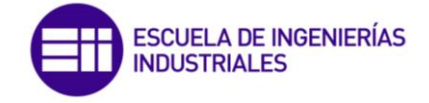

ANEXO III: CODIGO LAUNCHXL-F28069M

```
///-----///
1
    /// TRABAJO FIN DE GRADO
 2
 3
    /// INGENIERIA ELECTRONICA INDUSTRIAL Y AUTOMATICA ///
4
    /// UNIVERSIDAD DE VALLADOLID
5
    111
 6
    /// Implementación de un entorno de comunicación
 7
    /// Bluetooth basado en el módulo HC-06
    ///
8
9
    /// CODIGO 2 - F28069M
10
    111
    /// AUTOR - DAVID MUCIENTES SAN JOSÉ
11
12
    ///-----///
13
    #include "DSP28x Project.h"
14
15
    #include <stdio.h>
    #include <string.h>
16
    #include <stdlib.h>
17
    #include <math.h>
18
19
20
   void iniciaSCIa(void);
21
   void enviaSCIa(int a);
2.2
    void msgSCIa(char *msg);
23
24 void iniciaSCIb(void);
25 void enviaSCIb(int a);
26
   void msgSCIb(char *msg);
27
28
   void RespuestaLectura();
29
   void RespuestaEscritura();
30
   void Error();
31
   Uint8 calculaChecksum(int tam, Uint8 msg[]);
32
    void ReenvioMSG();
33
34 void MuestraDatosRecibidos();
35
   void ProcesaDatos();
36
   void PideDatos();
37
   Uint8 bCabecera = 0x1B;
38
39
   Uint8 bFin = 0 \times 1D;
40 Uint8 bTam1 = 0 \times 1F;
41
    Uint8 bTam2 = 0 \times 0B;
42
    Uint8 bTamError = 0 \times 06;
43
    Uint8 bPetLec = 0 \times 01;
44
    Uint8 bResLec = 0 \times 11;
45
    Uint8 bPetEsc = 0 \times 02;
46
    Uint8 bResEsc = 0x22;
47
    Uint8 bError = 0xFF;
48 Uint8 bCheckSum;
49 Uint8 bTramaInval = 0xF0;
50 Uint8 bNoerror = 0 \times 00;
51 Uint8 bAct1 = 0 \times 00;
52 Uint8 bAct2 = 0 \times 01;
53 Uint8 bAct3 = 0 \times 02;
54 Uint8 bAct4 = 0 \times 03;
55 Uint8 bAct5 = 0 \times 04;
56
57
   char aAct1[4];
58 char aAct2[4];
59 char aAct3[4];
60 char aAct4[4];
61 char aAct5[4];
62
63 char aAct1R[5];
64 char aAct2R[5];
65 char aAct3R[5];
66 char aAct4R[5];
67
   char aAct5R[5];
68
   char aAct6R[5];
69
   float32 fAct1;
70
71 float32 fAct2;
72
    float32 fAct3;
73
    float32 fAct4;
```

111

111 ///

| | |

111

111

111

111

```
75
      float32 fAct6;
 76
 77
      float32 Act1R;
 78
      float32 Act2R;
 79
      float32 Act3R;
 80
     float32 Act4R;
      float32 Act5R;
 81
      float32 Act6R;
 82
 83
      int LoopCount;
 84
 85
      Uint16 ErrorCount;
 86
 87
      struct BYTES
 88
      {
          Uint8 byte1 :8;
 89
 90
          Uint8 byte2 :8;
 91
          Uint8 byte3 :8;
 92
          Uint8 byte4 :8;
 93
      };
 94
 95
      union
 96
      {
 97
          float32 fval;
 98
          struct BYTES bytes;
 99
      } act1, act2, act3, act4, act5,act6;
100
101
      Uint8 MSG[31];
102
      char *msg;
      Uint8 DatoRecibido;
103
104
      int i;
105
      int msgUltimo;
106
      int contMSG = 0;
107
      int contError = 0;
108
109
     void main (void)
110
      {
111
112
          InitSysCtrl();
113
114
          InitGpio();
115
          EALLOW;
116
117
          InitSciaGpio();
118
          InitScibGpio();
119
120
          DINT;
121
122
          InitPieCtrl();
123
124
          IER = 0 \times 0000;
125
          IFR = 0 \times 0000;
126
127
          InitPieVectTable();
128
129
          LoopCount = 0;
130
          ErrorCount = 0;
131
132
          iniciaSCIa();
133
          iniciaSCIb();
134
135
           i = 0;
136
          DatoRecibido = 0;
137
          msgUltimo = 0;
138
          contMSG = 0;
139
          contError = 0;
140
141
          for (;;)
142
           {
143
               DatoRecibido = 0;
               i = 0;
144
145
               LoopCount = 0;
146
               while (DatoRecibido != bFin)
```

float32 fAct5;

```
147
               {
148
                   while (ScibRegs.SCIFFRX.bit.RXFFST == 0)
149
                   ł
150
151
                   }
152
153
                   DatoRecibido = ScibRegs.SCIRXBUF.all;
154
155
                   MSG[i] = DatoRecibido;
156
                   enviaSCIa(MSG[i]);
157
                   i++;
158
                   LoopCount++;
159
160
               }
161
               ProcesaDatos();
162
163
               ScibRegs.SCICTL1.bit.SWRESET = 1;
164
          }
165
166
      }
167
168
      void ProcesaDatos()
169
      ł
170
171
          if (LoopCount == 31)
172
           ł
173
               if (MSG[0] == bCabecera)
174
               {
175
      11
                     msg = "\r\nCABECERA OK";
      11
176
                     msgSCIa(msg);
177
                   if (MSG[1] == bTam1)
178
                   ł
179
      11
                          msg = "\r\nTAMAÑO PETICION ESCRITURA";
180
      11
                         msgSCIa(msg);
181
182
                       if (MSG[2] == bPetEsc)
183
                        ł
184
                              msg = "\r\nPET ESC";
      11
185
      11
                              msgSCIa(msg);
186
                            if (MSG[3] == bAct1)
187
                            {
188
      11
                                  msg = "\r\nPULGAR OK";
189
      11
                                  msgSCIa(msg);
190
191
                                act1.bytes.byte1 = MSG[7];
192
                                act1.bytes.byte2 = MSG[6];
193
                                act1.bytes.byte3 = MSG[5];
194
                                act1.bytes.byte4 = MSG[4];
195
                                Act1R = act1.fval;
196
197
                                if (MSG[8] == bAct2)
198
                                ł
                                       msg = "\r\nINDICE OK";
199
      11
200
      11
                                       msgSCIa(msg);
201
202
                                    act2.bytes.byte1 = MSG[12];
203
                                    act2.bytes.byte2 = MSG[11];
204
                                    act2.bytes.byte3 = MSG[10];
205
                                    act2.bytes.byte4 = MSG[9];
206
                                    Act2R = act2.fval;
207
208
                                    if (MSG[13] == bAct3)
209
                                     ł
210
      11
                                           msg = "\r\nMEDIO OK";
211
      11
                                           msgSCIa(msg);
212
213
                                         act3.bytes.byte1 = MSG[17];
214
                                         act3.bytes.byte2 = MSG[16];
215
                                         act3.bytes.byte3 = MSG[15];
216
                                         act3.bytes.byte4 = MSG[14];
217
                                         Act3R = act3.fval;
218
219
                                         if (MSG[18] == bAct4)
```

```
220
                                          ł
221
      11
                                                msg = "\r\nANULAR OK";
222
      11
                                                msgSCIa(msg);
223
224
                                              act4.bytes.byte1 = MSG[22];
225
                                              act4.bytes.byte2 = MSG[21];
226
                                              act4.bytes.byte3 = MSG[20];
227
                                              act4.bytes.byte4 = MSG[19];
228
                                              Act4R = act4.fval;
229
230
                                              if (MSG[23] == bAct5)
231
                                              {
232
      11
                                                     msg = "\r\nMENIQUE OK";
      11
233
                                                     msqSCIa(msq);
234
235
                                                  act5.bytes.byte1 = MSG[27];
236
                                                  act5.bytes.byte2 = MSG[26];
237
                                                  act5.bytes.byte3 = MSG[25];
238
                                                  act5.bytes.byte4 = MSG[24];
239
                                                  Act5R = act5.fval;
240
241
                                                  if (MSG[28] == bNoerror)
242
                                                  ł
                                                         msg = "\r\nNO ERROR OK";
243
      11
244
      11
                                                         msgSCIa(msg);
245
246
                                                       if (MSG[29]
247
                                                                == calculaChecksum(
248
                                                                        LoopCount,
249
                                                                        MSG)/*bCheckSum*/)
250
                                                       ł
251
      //
                                                             msg = "\r\nCHECKSUM OK";
252
      11
                                                             msgSCIa(msg);
253
                                                           if (MSG[30] == bFin)
254
                                                           ł
255
      11
                                                                  msg = "\r\nFIN OK";
256
      11
                                                                  msgSCIa(msg);
257
                                                                msg =
258
                                                                         "\r\n----RECIBIDA
                                                                         PETICION DE
                                                                        ESCRITURA----";
259
                                                                msgSCIa(msg);
260
                                                                RespuestaEscritura();
261
                                                           }
262
                                                           else
263
                                                           ł
264
      11
                                                                  msg = "\r\nFIN incorrecto";
265
      11
                                                                  msgSCIa(msg);
266
                                                                Error();
267
                                                           }
268
                                                       }
269
                                                       else
270
                                                       ł
271
      11
                                                             msg = "\r\nCHECKSUM incorrecto";
272
      11
                                                             msgSCIa(msg);
273
                                                           Error();
274
                                                       }
275
                                                  }
276
                                                  else
277
                                                  ł
278
      11
                                                         msg = "\r\nNO ERROR incorrecto";
279
      11
                                                         msgSCIa(msg);
280
                                                       Error();
281
                                                  }
282
                                              }
283
                                              else
284
                                              ł
285
      11
                                                     msg = "\r\nMENIQUE incorrecto";
286
      11
                                                     msgSCIa(msg);
287
                                                  Error();
288
                                              }
289
                                          }
290
                                          else
```

```
291
                                          Ł
292
      11
                                                 msg = "\r\nANULAR incorrecto";
293
      11
                                                 msgSCIa(msg);
294
                                               Error();
295
                                          }
296
                                      }
297
                                      else
298
                                      {
299
      11
                                            msg = "\r\nMEDIO incorrecto";
300
      11
                                            msgSCIa(msg);
301
                                          Error();
302
                                      }
303
                                 }
304
                                 else
305
                                 {
306
      11
                                        msg = "\r\nINDICE incorrecto";
307
      11
                                        msgSCIa(msg);
308
                                      Error();
309
                                 }
310
                             }
311
                             else
312
                             Ł
                                   msg = "\r\nPULGAR incorrecto";
      11
313
                                   msgSCIa(msg);
314
      11
315
                                 Error();
316
                             }
317
318
                        }
319
                        else
320
                        Ł
321
      11
                               msg = "\r\nPET LEC incorrecta";
      11
322
                               msgSCIa(msg);
323
                             Error();
324
                        }
325
326
                    }
327
                    else
328
                    Ł
329
      11
                          msg = "\r\nTAMAÑO incorrecta";
330
      11
                          msgSCIa(msg);
331
                        Error();
332
                    }
333
               }
334
               else
335
               {
336
      11
                      msg = "\r\nCABECERA incorrecta";
      11
337
                      msgSCIa(msg);
338
                    Error();
339
               }
340
           }
341
           else if (LoopCount == 11)
342
           ł
               if (MSG[0] == bCabecera)
343
344
               ł
345
                    11
                                   msg = "\r\nCABECERA OK";
                                   msgSCIa(msg);
346
                    11
347
                    if (MSG[1] == bTam2)
348
                    {
349
      11
                          msg = "\r\nTAMAÑO PETICION LECTURA";
350
      11
                          msgSCIa(msg);
351
                        if (MSG[2] == bPetLec)
352
                        Ł
353
      11
                               msg = "\r\nPET LEC OK";
354
      11
                               msgSCIa(msg);
355
                             if (MSG[3] == bAct1)
356
                             Ł
357
      11
                                   msg = "\r\nPULGAR OK";
358
      11
                                   msgSCIa(msg);
359
                                 if (MSG[4] == bAct2)
360
                                 {
361
      11
                                        msg = "\r\nINDICE OK";
362
      11
                                        msgSCIa(msg);
363
                                      if (MSG[5] == bAct3)
```

364 ł 365 11 msg = "\r\nMEDIO OK"; 366 11 msgSCIa(msg); 367 **if** (MSG[6] == bAct4) 368 Ł 369 11 msg = "\r\nANULAR OK"; 370 11 msgSCIa(msg); 371 if (MSG[7] == bAct5) 372 { 373 11 msg = "\r\nMENIQUE OK"; msqSCIa(msg); 374 11 375 if (MSG[8] == bNoerror) 376 { 377 11 msg = "\r\nNO ERROR OK"; 11 378 msgSCIa(msg); 379 380 if (MSG[9] 381 == calculaChecksum( 382 LoopCount, MSG)/\*bCheckSum\*/) 383 384 { 385 11 msg = "\r\nCHECKSUM OK"; 386 11 msgSCIa(msg); 387 **if** (MSG[10] == bFin) 388 ł 389 11 msg = "\r\nFIN OK"; msgSCIa(msg); 390 11 391 392 msg = 393 "\r\n----RECIBIDA PETICION DE LECTURA----"; 394 msgSCIa(msg); 395 396 RespuestaLectura(); 397 } 398 else 399 ł 400 msg = "\r\nFIN incorrecto"; 11 401 11 msgSCIa(msg); 402 Error(); 403 } 404 } 405 else 406 Ł 407 msg = "\r\nCHECKSUM incorrecto"; 11 408 11 msgSCIa(msg); 409 Error(); 410 } 411 } 412 else 413 ł 414 11 msg = "\r\nNO ERROR incorrecto"; msgSCIa(msg); 415 11 416 Error(); 417 } 418 } 419 else 420 ł 421 11 msg = "\r\nMENIQUE incorrecto"; 422 11 msgSCIa(msg); 423 Error(); 424 } 425 } 426 else 427 Ł 428 msg = "\r\nANULAR incorrecto"; 11 429 11 msgSCIa(msg); 430 Error(); 431 } 432 } 433 else 434 ł 435 11 msg = "\r\nMEDIO incorrecto";

```
436
      11
                                            msgSCIa(msg);
437
                                          Error();
438
                                     }
439
                                 }
440
                                 else
441
                                 {
442
      11
                                       msg = "\r\nINDICE incorrecto";
443
      11
                                       msgSCIa(msg);
444
                                     Error();
445
                                 }
446
                            }
447
                            else
448
                             {
      11
449
                                   msg = "\r\nPULGAR incorrecto";
      11
450
                                   msgSCIa(msg);
451
                                 Error();
452
                            }
453
454
                        }
455
                        else
456
                        Ł
457
      11
                               msg = "\r\nPET LEC incorrecta";
                              msgSCIa(msg);
      11
458
459
                            Error();
460
                        }
461
                   }
462
                   else
463
                    {
464
      11
                          msg = "\r\nTAMAÑO incorrecta";
465
      11
                          msgSCIa(msg);
466
                        Error();
467
                   }
468
               }
469
               else
470
               Ł
471
      11
                      msg = "\r\nCABECERA incorrecta";
472
      11
                      msgSCIa(msg);
473
                   Error();
474
               }
475
476
           }
477
478
           else if (LoopCount == 6)
479
           ł
480
               if (MSG[0] == bCabecera)
481
               Ł
482
                    11
                                   msg = "\r\nCABECERA OK";
                                   msgSCIa(msg);
                    11
483
484
                   if (MSG[1] == bTamError)
485
                    {
                          msg = "\r\nTAM ERROR OK";
486
      11
487
      11
                          msgSCIa(msg);
488
489
                        if (MSG[2] == bError)
490
                        Ł
491
      11
                               msg = "\r\nERROR OK";
492
      11
                              msgSCIa(msg);
493
                            if (MSG[3] == bTramaInval)
494
                             {
495
      11
                                   msg = "\r\nTRAMA INVALIDA OK";
496
      11
                                   msgSCIa(msg);
497
498
                                 if (MSG[4] == 0x0B/*calculaChecksum(LoopCount, MSG)*/)
499
                                 Ł
500
      11
                                       msg = "\r\nCHECKSUM OK";
501
      11
                                       msgSCIa(msg);
502
                                     if (MSG[5] == bFin)
503
                                      Ł
504
      11
                                            msg = "\r\nFIN OK";
505
      11
                                            msgSCIa(msg);
506
                                          msq =
507
                                                   "\r\n----MENSAJE DE ERROR RECIBIDO-----\0";
508
                                          msgSCIa(msg);
```

```
509
510
                                          if (contError < 3)</pre>
511
                                          £
512
                                               ReenvioMSG();
513
                                              contError++;
514
                                          }
515
                                          if (contError == 2)
516
                                          {
517
                                              msq =
518
                                                        "\r\n----MENSAJE DE ERROR
                                                       RECIBIDO----\0";
519
                                              msgSCIa(msg);
520
                                              msg =
                                                        "\r\n----FIN COMUNICACION----\0";
521
522
                                              msgSCIa(msg);
523
                                          }
524
525
                                      }
526
                                     else
527
                                      Ł
528
      11
                                            msg = "\r\nFIN incorrecto";
529
      11
                                            msgSCIa(msg);
530
                                          Error();
531
532
                                     }
533
                                 }
534
                                 else
535
                                 {
536
      11
                                        msg = "\r\nCHECKSUM incorrecto";
537
      11
                                        msgSCIa(msg);
538
                                     Error();
539
                                 }
540
                            }
541
                            else
542
                             Ł
543
      11
                                   msg = "\r\nTRAMA INVALIDA incorrecto";
544
      11
                                   msgSCIa(msg);
545
                                 Error();
546
                            }
547
                        }
548
                        else
549
                        Ł
550
      11
                               msg = "\r\nbERROR incorrecto";
551
      11
                               msgSCIa(msg);
552
                            Error();
553
                        }
554
                    }
555
                    else
556
                    {
557
      11
                          msg = "\r\nTAM ERROR incorrecto";
558
                          msgSCIa(msg);
      11
559
                        Error();
560
                    }
561
562
               }
563
               else
564
               Ł
565
      11
                      msg = "\r\nCABECERA incorrecto";
566
      11
                      msgSCIa(msg);
567
                    Error();
568
               }
569
           }
570
           else
571
           {
572
               msg = "\r\n----MENSAJE INCORRECTO-----\0";
573
               msgSCIa(msg);
574
               Error();
575
           }
576
      }
577
578
      void RespuestaEscritura()
579
      {
580
           int i;
```

```
581
          int tESC = 11;
582
          Uint8 msgRespEsc[11] = { bCabecera, bTam2, bResEsc, bAct1, bAct2,
583
                                     bAct3, bAct4, bAct5, bNoerror, calculaChecksum(
584
                                             tESC, msgRespEsc),bFin };
585
586
          for (i = 0; i < tESC; i++)</pre>
587
          {
588
              enviaSCIb(msgRespEsc[i]);
589
          3
590
          msgUltimo = 1;
591
592
          msg = "\r\n----RESPUESTA DE ESCRITURA ENVIADA----";
593
          msgSCIa(msg);
594
      }
595
596
      void RespuestaLectura()
597
      {
598
          int i;
599
          int tLEC = 31;
600
601
          if (msgUltimo != 2)
602
          ł
603
              PideDatos();
604
          }
605
606
          Uint8 msgRespLec[31] = { bCabecera, bTam1, bResLec, bAct1,
607
                                     act1.bytes.byte4, act1.bytes.byte3,
608
                                     act1.bytes.byte2, act1.bytes.byte1, bAct2,
609
                                     act6.bytes.byte4, act6.bytes.byte3,
610
                                     act6.bytes.byte2, act6.bytes.byte1, bAct3,
611
                                     act3.bytes.byte4, act3.bytes.byte3,
612
                                     act3.bytes.byte2, act3.bytes.byte1, bAct4,
613
                                     act4.bytes.byte4, act4.bytes.byte3,
614
                                     act4.bytes.byte2, act4.bytes.byte1, bAct5,
615
                                     act5.bytes.byte4, act5.bytes.byte3,
616
                                     act5.bytes.byte2, act5.bytes.byte1, bNoerror,
617
                                     calculaChecksum(tLEC, msgRespLec), bFin };
618
619
          for (i = 0; i < tLEC; i++)</pre>
620
          Ł
621
              enviaSCIb(msgRespLec[i]);
622
          }
623
624
          msgUltimo = 2;
625
626
          msg = "\r\n----RESPUESTA DE LECTURA ENVIADA----";
627
          msgSCIa(msg);
628
      }
629
630
      void Error()
631
      {
632
          int i;
633
          int tER = 6;
634
          Uint8 msgERROR[6] = { bCabecera, bTamError, bError, bTramaInval,
635
                                  calculaChecksum(tER, msgERROR), bFin };
636
637
          for (i = 0; i < tER; i++)</pre>
638
          {
639
              enviaSCIb(msgERROR[i]);
640
          }
641
642
          msg = "\r\n----MENSAJE ERROR ENVIADO----";
643
          msgSCIa(msg);
644
645
          contMSG++;
646
647
          if (contMSG == 3)
648
          {
649
              msg = "\r\n----FIN COMUNICACION----";
650
              msgSCIa(msg);
651
          }
652
653
      }
```

```
655
      void ReenvioMSG()
656
      {
657
           if (msgUltimo == 1)
658
           {
659
               RespuestaEscritura();
660
          }
661
          else if (msgUltimo == 2)
662
           {
663
               RespuestaLectura();
664
           }
665
      }
666
667
      void PideDatos()
668
      {
669
           int cont;
670
671
          msg = "\r\nINTRODUCE POSICIONES DE LOS ACTUADORES (formato XX.XX)\0";
672
          msgSCIa(msg);
673
674
          msg = "\r\nPosicion Actuador 1: \0";
675
          msgSCIa(msg);
676
677
          for (cont = 0; cont < 5; cont++)</pre>
678
           £
679
680
               while (SciaRegs.SCIFFRX.bit.RXFFST != 1)
681
               {
682
683
               }
684
685
               aAct1R[cont] = SciaRegs.SCIRXBUF.all;
686
687
               enviaSCIa(aAct1R[cont]);
688
689
          }
690
691
          msg = "\r\nPosicion Actuador 2: \0";
692
               msgSCIa(msg);
693
694
               for (cont = 0; cont < 5; cont++)</pre>
695
               £
696
697
                   while (SciaRegs.SCIFFRX.bit.RXFFST != 1)
698
                   £
699
700
                   }
701
702
                   aAct2R[cont] = SciaRegs.SCIRXBUF.all;
703
704
                   enviaSCIa(aAct2R[cont]);
705
706
               }
707
708
          msg = "\r\nPosicion Actuador 3: \0";
709
          msgSCIa(msg);
710
711
           for (cont = 0; cont < 5; cont++)</pre>
712
           {
713
714
               while (SciaRegs.SCIFFRX.bit.RXFFST != 1)
715
               Ł
716
717
               }
718
719
               aAct3R[cont] = SciaRegs.SCIRXBUF.all;
720
721
               enviaSCIa(aAct3R[cont]);
722
723
           }
724
725
          msg = "\r\nPosicion Actuador 4: \0";
726
          msgSCIa(msg);
```

```
728
          for (cont = 0; cont < 5; cont++)</pre>
729
          {
730
731
               while (SciaRegs.SCIFFRX.bit.RXFFST != 1)
732
               £
733
734
               }
735
736
               aAct4R[cont] = SciaRegs.SCIRXBUF.all;
737
738
               enviaSCIa(aAct4R[cont]);
739
740
          }
741
742
          msg = "\r\nPosicion Actuador 5: \0";
743
          msgSCIa(msg);
744
745
          for (cont = 0; cont < 5; cont++)</pre>
746
          {
747
748
               while (SciaRegs.SCIFFRX.bit.RXFFST != 1)
749
               £
750
751
               }
752
753
               aAct5R[cont] = SciaRegs.SCIRXBUF.all;
754
755
               enviaSCIa(aAct5R[cont]);
756
757
          }
758
759
          act1.fval = atof(aAct1R);
760
          act6.fval = atof(aAct2R);
761
          act3.fval = atof(aAct3R);
762
          act4.fval = atof(aAct4R);
763
          act5.fval = atof(aAct5R);
764
765
      }
766
767
      Uint8 calculaChecksum(int tam, Uint8 msg[])
768
      {
769
          int i;
770
          Uint8 sum = 0;
771
          Uint8 calculated cksum;
772
          if (tam == 31)
773
          ł
774
               sum = msg[1] + msg[2] + msg[3] + msg[8] + msg[13] + msg[18] + msg[23]
775
                       + msg[28];
776
               calculated_cksum = 0xFF - sum + 1;
777
          }
778
          else
779
           Ł
780
               for (i = 1; i < tam - 2; i++)</pre>
781
               {
782
                   sum += msg[i];
783
               }
784
785
               calculated cksum = 0xFF - sum + 1;
786
          }
787
788
          return calculated cksum;
789
      }
790
791
      void iniciaSCIa()
792
      {
793
          SciaRegs.SCICCR.all = 0x0007;
794
795
          SciaRegs.SCICTL1.all = 0x0003;
796
797
          SciaRegs.SCICTL2.bit.TXINTENA = 0;
798
          SciaRegs.SCICTL2.bit.RXBKINTENA = 0;
```

799

```
800
          SciaRegs.SCIHBAUD = 0 \times 0001;
801
          SciaRegs.SCILBAUD = 0 \times 0024;
802
803
          SciaRegs.SCICTL1.all = 0x0023;
804
805
          SciaRegs.SCIFFTX.all = 0xE040;
806
          SciaRegs.SCIFFRX.all = 0 \times 2044;
807
          SciaRegs.SCIFFCT.all = 0 \times 0;
808
      }
809
810
      void enviaSCIa(int a)
811
      {
          while (SciaRegs.SCIFFTX.bit.TXFFST != 0)
812
813
           {
814
815
           }
816
           SciaRegs.SCITXBUF = a;
817
      }
818
819
      void msgSCIa(char *msg)
820
      ł
821
           int i;
822
          i = 0;
823
          while (msg[i] != '\0')
824
           ł
825
               enviaSCIa(msg[i]);
826
               i++;
827
           }
828
      }
829
830
      void iniciaSCIb()
831
      {
832
          ScibRegs.SCICCR.all = 0x0007;
833
834
          ScibRegs.SCICTL1.all = 0x0003;
835
836
          ScibRegs.SCICTL2.bit.TXINTENA = 0;
837
          ScibRegs.SCICTL2.bit.RXBKINTENA = 0;
838
839
          ScibRegs.SCIHBAUD = 0x0001;
840
          ScibRegs.SCILBAUD = 0 \times 0024;
841
842
          ScibRegs.SCICTL1.all = 0x0023;
843
844
          ScibRegs.SCIFFTX.all = 0xE040;
845
           ScibRegs.SCIFFRX.all = 0x0022;
846
           ScibRegs.SCIFFCT.all = 0x0;
847
848
           ScibRegs.SCIFFTX.bit.TXFIFOXRESET = 1;
849
          ScibRegs.SCIFFRX.bit.RXFIFORESET = 1;
850
      }
851
852
      void enviaSCIb(int a)
853
      {
854
          while (ScibRegs.SCIFFTX.bit.TXFFST != 0)
855
           {
856
857
           3
858
          ScibRegs.SCITXBUF = a;
859
      }
860
861
      void msgSCIb(char *msg)
862
      {
863
           int i;
864
          i = 0;
865
          while (msg[i] != '\0')
866
           {
867
               enviaSCIb(msg[i]);
868
               i++;
869
           }
870
      }
```